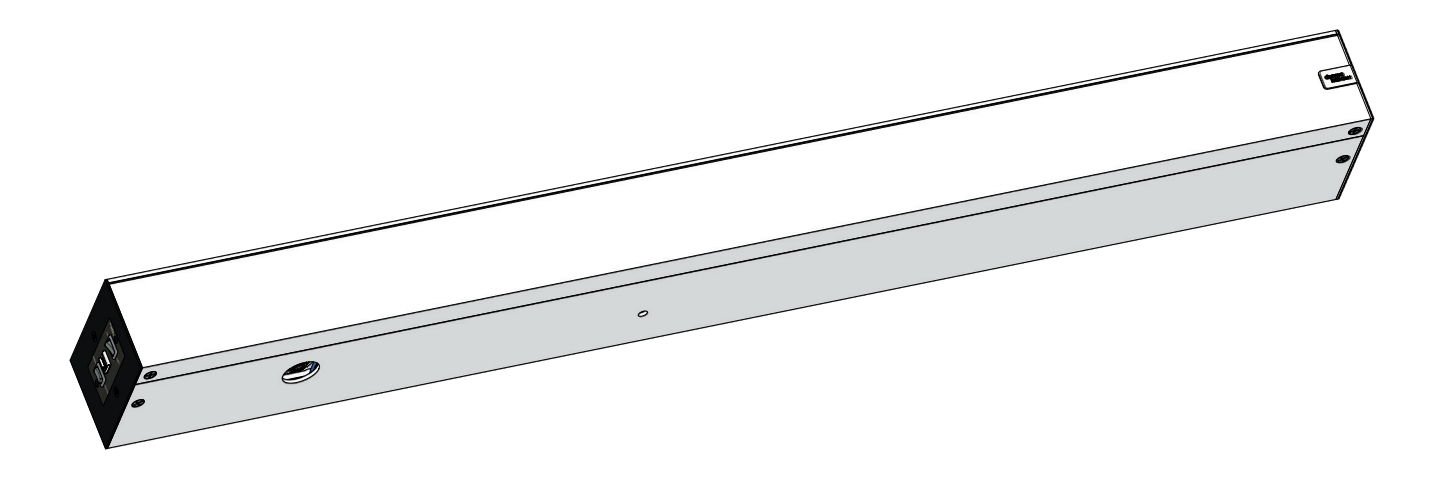

# ED100/ED250

Opérateurs de portes battantes automatiques Installation sur linteau appliqué en surface

# Manuel d'entretien

DL4614-F50 - 12-2018

| **FR** |

dormakaba 🚧

# Table des matières

| Table | des matières                              | 2  |
|-------|-------------------------------------------|----|
| 1     | Informations générales                    | 3  |
| 2     | Description du produit                    | 3  |
| 3     | Informations de sécurité                  | 4  |
| 4     | ED100/ED250                               | 5  |
| 4.1   | Vue des composants de l'opérateur         | 5  |
| 4.2   | Assemblage du linteau                     | 6  |
| 5     | Outils recommandés, couple de             |    |
|       | serrage                                   | 6  |
| 6     | Interface utilisateur                     | 7  |
| 6.1   | Présentation                              | 7  |
| 6.2   | Clavier à 4 touches et écran              | 7  |
| 6.3   | Tableau de commutateur de programmes,     |    |
|       | tableaux de touches optionnelles          | 8  |
| 7     | Interfaces accessoires du bornier         | 9  |
| 7.1   | Interfaces accessoires du bornier         |    |
|       | ED100/ED250                               | 9  |
| 8     | Signalétique de porte ED100/ED250         | 10 |
| 8.1   | Opérateur pleine puissance                | 10 |
| 8.2   | Opérateur basse énergie                   | 11 |
| 8.3   | Signalétique de porte, porte battante     |    |
|       | simple pleine puissance                   | 12 |
| 8.4   | Signalétique de porte, portes battantes   |    |
|       | simples à basse énergie, initiation au    |    |
|       | fonctionnement de la porte                | 12 |
| 8.5   | Signalétique de porte, portes battantes   |    |
|       | doubles à pleine puissance                | 13 |
| 8.6   | Signalétique de porte, portes battantes   |    |
|       | doubles à basse énergie                   | 15 |
| 9     | Entretien                                 | 16 |
| 9.1   | Étiquette de sécurité, portes battantes   |    |
|       | automatiques                              | 16 |
| 9.2   | Etiquette de sécurité, portes battantes à |    |
|       | basse énergie                             | 17 |
| 9.3   | ED100/ED250 environnement et              |    |
|       | nettoyage                                 | 18 |
| 9.4   | LED jaune, niveau d'entretien             | 18 |
| 9,5   | Entretien du bras tirant                  | 19 |
| 9.5.1 | Exigences de couple du bras tirant        | 19 |
| 9.6   | Entretien du bras poussant                | 20 |
| 9.7   | Exigences de couple du bras poussant      | 20 |
|       |                                           |    |

| 10   | Mesurez la profondeur de l'intrados,<br>paramètre rd            | 21  |
|------|-----------------------------------------------------------------|-----|
| 10.1 | Profondeur de l'intrados, paramètre rd                          | 21  |
| 10.2 | Enregistrez la mesure de la profondeur de l'intrados, valeur rd | 22  |
| 10.3 | valeurs du paramètre rd                                         | 22  |
| 11   | Tension du ressort de l'opérateur                               | 23  |
| 11.1 | Régler la tension du ressort de l'opérateur                     | 23  |
| 12   | Vitesse de fermeture en cas de panne                            |     |
|      | de courant                                                      | 24  |
| 12.1 | Régler la vitesse de fermeture en cas de                        |     |
|      | panne de courant                                                | 24  |
| 13   | Exécution du cycle d'apprentissage                              | 26  |
| 14   | Normes ANSI/BHMA                                                | 28  |
| 14.1 | A156.10 Portes automatiques pour                                |     |
|      | piétons                                                         | 28  |
| 14.2 | A156.19 Portes motorisées à basse                               |     |
|      | énergie                                                         | 29  |
| 15   | Paramètres                                                      | 31  |
| 15.1 | Paramètres                                                      | 31  |
| 15.2 | Détails des paramètres d'entraînement                           | 35  |
| 16   | Dépannage                                                       | 47  |
| 16.1 | Informations et codes d'erreur                                  | 47  |
| 16.2 | Codes d'état de la LED rouge                                    | 48  |
| 16.3 | Tableau de dépannage, codes « In »                              | 49  |
| 16.4 | lableau de dépannage, codes « E »                               | 51  |
| 1/   | Cartes de mise a niveau                                         | 54  |
| 17.1 | Cartes de mise à niveau                                         | 54  |
| 17.2 | Module conteneur                                                | 54  |
| 17.3 | Installation des cartes de mise à niveau                        | 55  |
| 10 1 | lerminal portable dormakaba                                     | 50  |
| 18.1 | Terminal portable dormakaba                                     | 50  |
| 18.2 | lerminal portable dormakaba,                                    | FO  |
| 10.2 | parametres de configuration                                     | 58  |
| 18.3 | ierminal portable dormakaba,                                    | 40  |
| 10 / | Tarreire l'actual de recellater fan atiene                      | 00  |
| 18.4 |                                                                 | 41  |
| 10 E | Terminal portable dermakaba                                     | 01  |
| TQ'2 | diagnostics                                                     | 40  |
| 10 4 | ulugilosucs<br>Neuvogu terminal portable dormaliana             | 02  |
| 10.0 |                                                                 | 61. |
| 107  | Mise à jour du terminal partable                                | 04  |
| 10./ | dermakaba                                                       | 66  |
|      | UUTTIUKUDU                                                      | 00  |

# **1** Informations générales

### 1.1 Manuel d'entretien

Ce manuel présente les informations d'entretien des Opérateurs de portes battantes automatiques ED100/ED250.

### 1.2 Stockage du manuel

Ce document doit être conservé dans un endroit sûr et accessible pour consultation si nécessaire.

Si le système de fermeture doit être transféré vers une autre installation, assurez-vous que ce document soit transféré également.

### 1.3 Site Internet dormakaba.com

Les manuels peuvent être consultés, téléchargés et imprimés depuis le site Internet dormakaba.com/us.

### 1.4 Dimensions

Sauf mention contraire, toutes les dimensions sont données en pouces (") et en millimètres [].

### 1.5 Symboles utilisés dans ces instructions.

#### 

Risque de choc électrique !

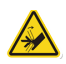

### AVERTISSEMENT

Point de pincement des mains et risques d'écrasement !

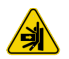

### AVERTISSEMENT

Risques d'écrasement !

# 2 Description du produit

### 2.1 Utilisation conforme

- Les opérateurs de portes battantes automatiques ED100/ED250 sont conçus pour une installation en surface à l'intérieur d'un bâtiment.
- Ces opérateurs sont utilisés pour ouvrir et fermer des portes battantes intérieures ou extérieures.
- Le poids maximal des portes dépend de l'opérateur et de la largeur de la porte.

### ED100

• Largeur maximale de la porte de 48 pouces à 220 livres.

### ED250

• Largeur maximale de la porte de 48 pouces à 700 livres.

### 1.5 Symboles utilisés dans ces instructions.

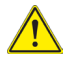

### AVERTISSEMENT

Ce symbole avertit des dangers qui pourraient entraîner des blessures corporelles ou des risques pour la santé.

### REMARQUE

Attire l'attention sur des informations importantes présentées dans le document.

### ATTENTION

Ce symbole avertit d'une procédure ou d'une situation potentiellement dangereuse.

### ASTUCES ET RECOMMANDATIONS

Clarifie les instructions ou d'autres informations présentées dans le document.

### Fig.2.1 Linteau ED100/ED250

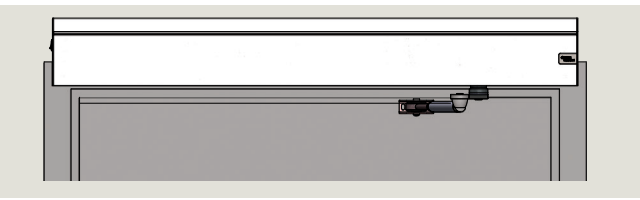

### Fig.2.2 Opérateur ED100/ED250

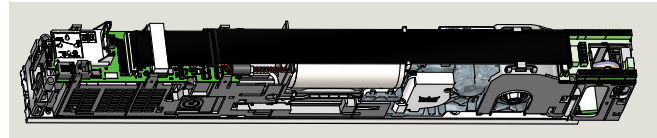

# 3 Informations de sécurité

### 3.1 Consignes de sécurité

Ce document contient des informations importantes concernant l'

entretien de l'opérateur de portes battantes ED100/ ED250.

Parcourez les informations applicables en profondeur avant de consulter le chapitre dépannage et maintenance de l'opérateur.

### 3.2 Exigences de signalétique sur les portes

Des signes et étiquettes doivent être appliqués et entretenus sur la porte contrôlée par l'opérateur de porte battante ED100/ED250 selon l'une des normes ANSI/BHMA suivantes :

- ANSI/BHMA A156.10-2011, Norme sur les portes motorisées, paragraphe 11, signalétique.
- ANSI/BHMA A156.19-2013, Norme sur l'assistance et les portes motorisées à basse énergie, paragraphe 6, signalétique.

### 3.3 Avertissements de sécurité

### 

Risque pour les processus mécaniques par l'utilisation de paramètres de contrôle, d'éléments ou de procédures non décrites dans ce manuel !

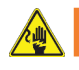

### AVERTISSEMENT

Risque de choc électrique !

 Par l'utilisation de paramètres de contrôle, d'éléments ou de procédures non décrites dans ce manuel !

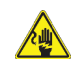

### 

Le travail sur l'équipement électrique et le câblage 115 V AC doit être effectué exclusivement par du personnel qualifié !

### AVERTISSEMENT

Point de pincement des mains et risques d'écrasement aux arrêtes de fermeture des portes !

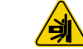

### AVERTISSEMENT

Risques d'écrasement aux arrêtes de fermeture des portes !

# Fig. 3.1 Arrêtes de fermeture des portes

- 1 Arrête de fermeture secondaire
- Arrête de fermeture opposée
- Arrête de fermeture principale

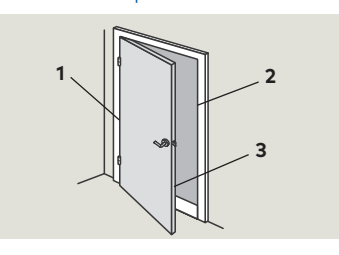

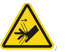

### AVERTISSEMENT

Point de pincement des mains et risques d'écrasement !

- Bras tirant et rail
- Bras poussant

### Fig. 3.2 Bras tirant et rail

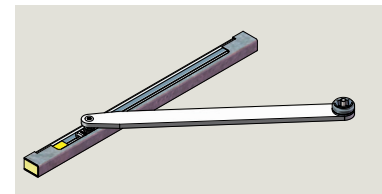

### Fig. 3.3 Bras poussant

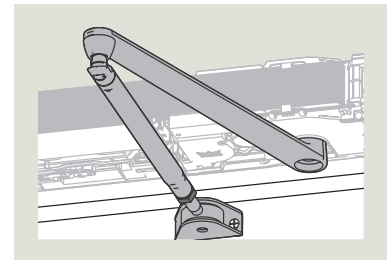

### ED100/ED250 4

#### 4.1 Vue des composants de l'opérateur

Fig. 4.1.7 Composants ED100/ED250 vue 1

- Interrupteur 1 Bornes 120 V AC
- 2
- Boîtier 3
- 4 Raccordement de l'axe d'entraînement
- 5 Opérateur (moteur, engrenage, ressort
- Ajustement de la 6 tension du ressort, force de fermeture
- 8 Interface utilisateur à 4 boutons
- 9 Affichage des informations
- 10 Fente pour les contacts de programmes internes
- 11 Potentiomètre, vitesse de fermeture en cas de panne de courant
- 12 Prise pour cavalier, montage poussant ou tirant
- 14 Fente pour les cartes de mise à niveau
- 15 Port RJ45 pour câble de communication entre deux opérateurs, système à double porte
- 16 Connecteur de service Com 1
- 17 Bornier pour accessoires
- 18 Plaque de montage 19 Borne de terre du
- client
- 20 Tige de guidage
- 21 Câble ruban
- 22 Port pour câble ruban
- 23 Port pour carte de mise à niveau
- 24 Moteur
- 25 Câble et port de l'encodeur
- 26 Câble et port du moteur

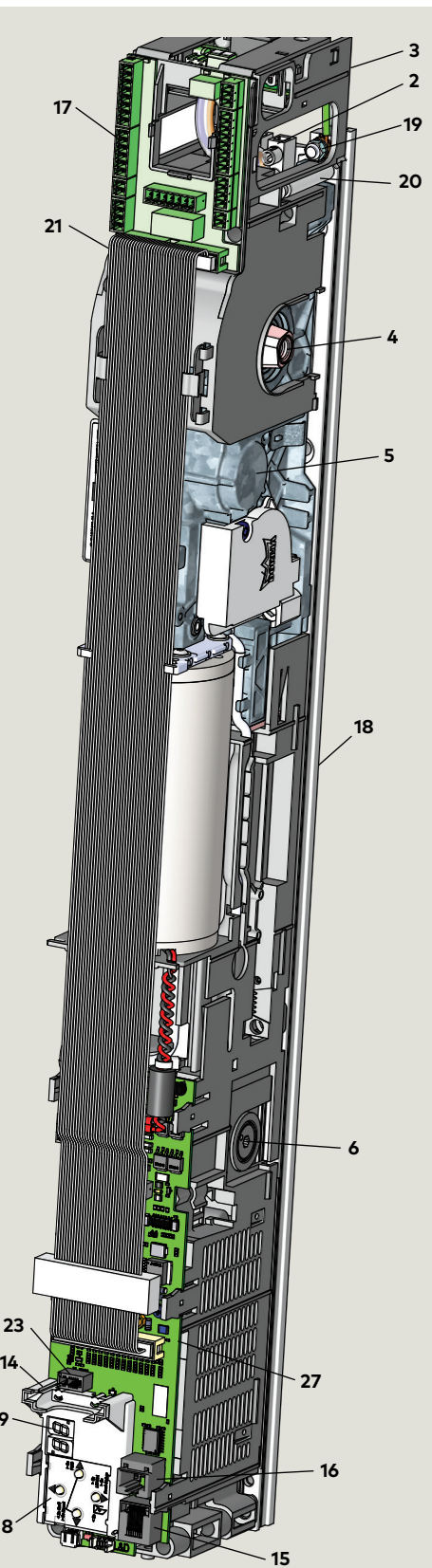

### Fig. 4.1.8 Composants ED100/ED250 vue 2

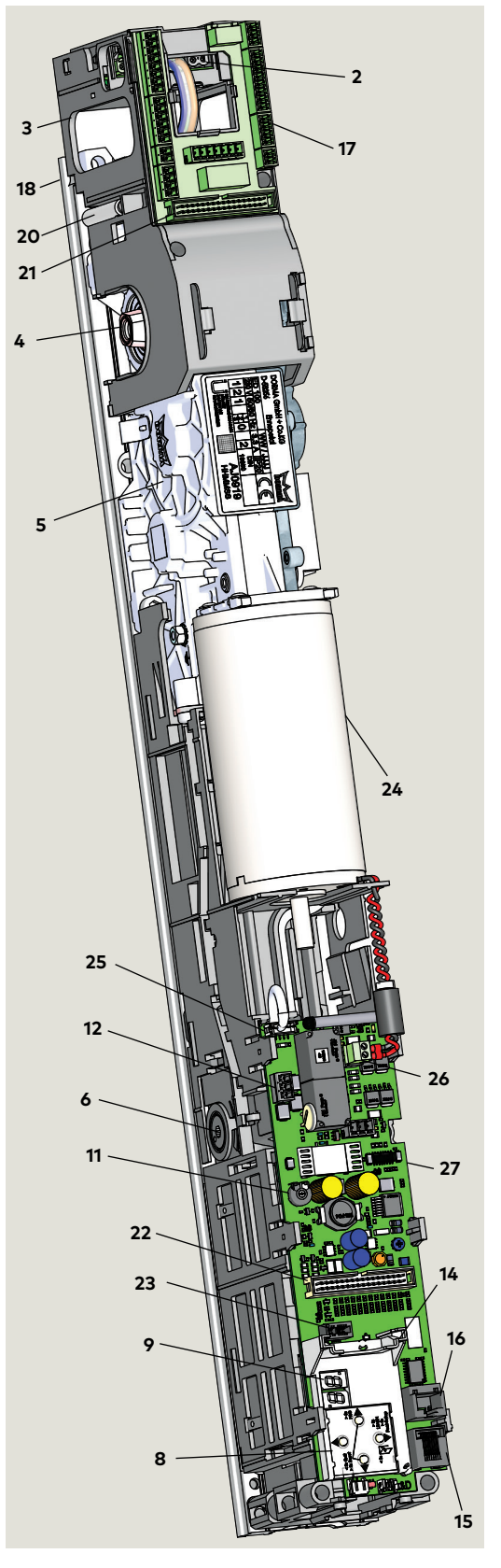

# 4.2 Assemblage du linteau

Fig. 4.2.1 Assemblage du linteau ED100/ED250

- 1 Linteau
- 2 Tableau de commutateur de programmes
- 3 Bras tirant avec rail
- 4 Trou d'accès pour la tension du ressort
- .

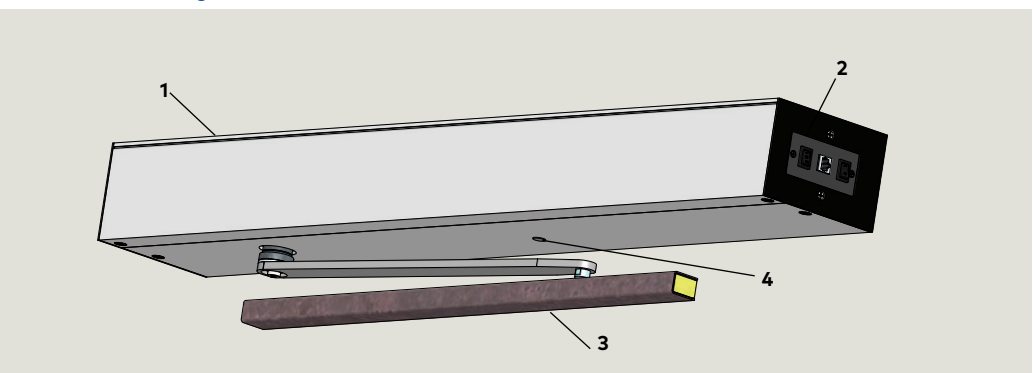

# 5 Outils recommandés, couple de serrage

### 5.1 Outils recommandés

- Clé hexagonale à poignée,
   5 mm
- Clés hexagonales,
   2,5 mm,
   3 mm, 6 mm
- 3 Tournevis plat
- 4 Jauge de pression de la porte, 0 à 35 ft - lbf
- 5 Tournevis cruciforme, #2, #3
- 6 Clé dynamométrique, 3 à 35 ft lb
- 6.1 Douille hexagonale 5 mm
- 7 Clé plate,13 mm
- 8 Tournevis plat,
   M2 (1/16 à 3/32")

# 

Fig. 5.1.1 Outils recommandés

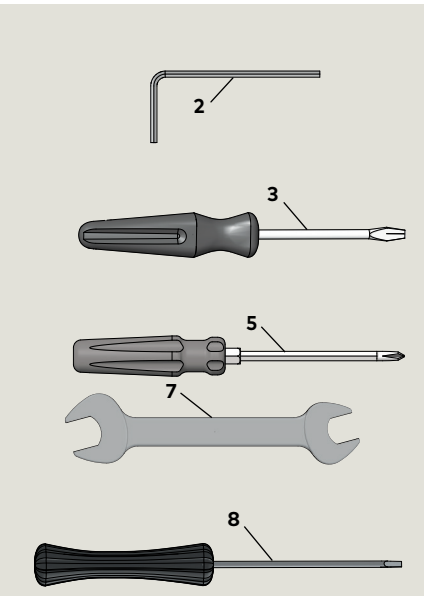

### 5.2 Couple de serrage standard

### 5.2.1 Couple de serrage standard

| Taille du matériel de<br>fixation | ft lb | Nm  |
|-----------------------------------|-------|-----|
| M5                                | 3,7   | 5   |
| M6                                | 7     | 9,5 |
| M8                                | 17    | 23  |
| M10                               | 34    | 34  |
| M12                               | 58    | 58  |

# 6 Interface utilisateur

# 6.1 Présentation

1 Écran à 2 chiffres

2 Clavier à 4 touches

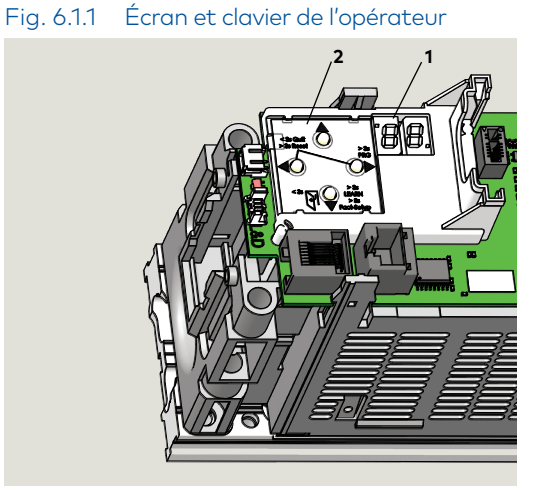

# 6.2 Clavier à 4 touches et écran

Fig. 6.2.1 Clavier à 4 touches et écran

- 1 Écran à 2 chiffres
- 2 Clavier à 4 touches

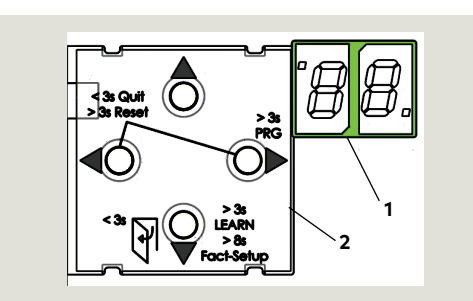

### 6.2.1 Fonctions des touches du clavier

|   | Bouton droit                    | 1.<br>2.<br>3. | Accéder au menu des<br>paramètres,<br>appui bouton ><br>3 secondes.<br>Modifier le paramètre<br>sélectionné.<br>Enregistrer la valeur<br>modifiée. |
|---|---------------------------------|----------------|----------------------------------------------------------------------------------------------------|
| 4 | Bouton<br>gauche                | 1.<br>2.       | Annuler le processus de<br>modification des<br>paramètres.<br>Quitter le menu de<br>paramètres,<br>appui bouton < 3 s.                             |
| • | Les deux<br>boutons<br>ensemble | 1.<br>2.       | Acquitter les erreurs,<br>appui sur les deux<br>boutons < 3 s.<br>Réinitialiser, appui sur les<br>deux boutons > 3 s.                              |

### 6.1.1 Interfaces utilisateur de l'opérateur

- Clavier à 4 touches et écran à 2 chiffres
   Clavier à 4 touches ; pour saisir et ajuster
- les valeurs des paramètres de la porte. • Écran à 2 chiffres ; valeurs des
- paramètres, codes d'erreur et d'information.

|  | Bouton haut | 1. | Naviguer entre les<br>paramètres et les |
|--|-------------|----|-----------------------------------------|
|  |             |    | messages d'erreur.                      |
|  |             | 2. | Augmenter la valeur d'un                |
|  |             |    | paramètre.                              |
|  |             | 1. | Naviguer entre les                      |
|  |             |    | paramètres et les                       |
|  |             |    | messages d'erreur.                      |
|  | Bouton bas  | 2. | Réduire la valeur d'un                  |
|  |             |    | paramètre.                              |
|  |             | 3. | Impulsion d'ouverture,                  |
|  |             |    | appui bouton < 3 s.                     |
|  |             | 4. | Cycle d'apprentissage,                  |
|  |             |    | appui bouton > 3 s.                     |
|  |             | 5. | Réinitialiser et revenir aux            |
|  |             |    | paramètres d'usine, appui               |
|  |             |    | bouton>8s                               |
|  |             |    | (commutateur de                         |
|  |             |    | programmes en position                  |
|  |             |    | Fermée).                                |
|  |             | 6. | Identifier l'orientation de             |
|  |             |    | l'opérateur pour l'écran.               |
|  |             |    |                                         |

# 6.3 Tableau de commutateur de programmes, tableaux de touches optionnelles

- Tableau de commutateur de programmes
- Commutateur de programme,
   3 positions
- **1.3** Contact Sortie exclusivement, 2 positions
- **1.2** Port Com pour terminal portable dormakaba

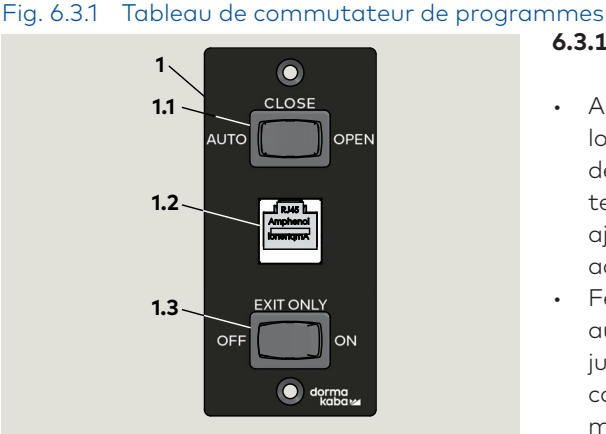

# Fig. 6.3.2 Tableaux de commutateur à clé optionnels

- 2 Tableau de commutateur à clé, RJ45, DX4604-21C
- 3 Tableau de commutateur à clé DX4604-11C

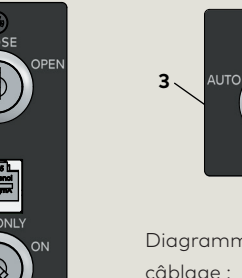

Diagrammes de câblage : Voir Annexe C

CLOSE

# 6.4 LED d'état de l'opérateur

2

- 1 LED rouge
- 2 LED iqune
- 3 LED verte
- 4 Interrupteur

### Fig. 6.4.1 LED d'état de l'opérateur

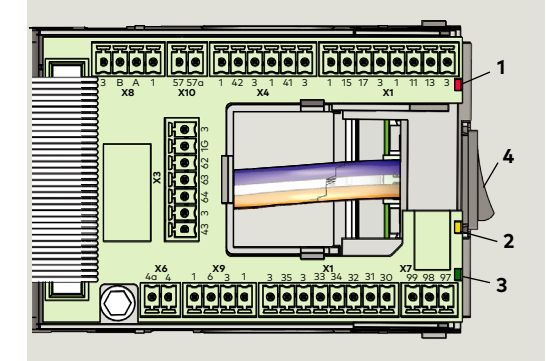

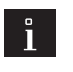

### ASTUCES ET RECOMMANDATIONS

Vous trouverez tous les détails concernant les codes d'état des LED et les intervalles d'entretien dans le tableau Dépannage du Manuel d'entretien ED100/ED250, Chapitre 16.

### 6.3.1 Modes de contrôle des commutateur de programmes

- Auto, la porte s'ouvre automatiquement lorsque l'un des activateurs est activé ou déclenché et se ferme au terme d'un temps de maintien en position ouverte ajustable sans qu'aucun activateur ou actionneur ne soit déclenché.
- Fermée, la porte se ferme automatiquement, ou reste fermée jusqu'à ce que la position du commutateur de programme soit modifiée.
- Ouverte, la porte s'ouvre automatiquement, ou reste ouverte jusqu'à ce que la position du commutateur de programme soit modifiée.
- 6.3.2 Modes de commutateurs de sortie exclusivement
- Arrêt, capteurs d'activation intérieur et extérieur activés tous les deux.
- Marche, capteur d'activation extérieur désactivé lorsque la porte est complètement fermée. Seul le capteur d'activation intérieur permet d'ouvrir la porte.

### 6.4.1 LED d'état de l'opérateur

Le capot du linteau doit être ouvert pour laisser apparaître les LED.

- LED rouge
   Des codes clignotants sont utilisés pour
   indiquer une information « In\_ » (état du
   système ou conditions de
   fonctionnement) ou certains codes
   d'erreur « E\_ ».
- 2. LED jaune

Indicateur d'intervalle d'entretien. Lorsque cette LED est allumée, le système de l'opérateur doit être entretenu.

- 3. LED verte
- On, l'alimentation interne 24 V DC est en Marche.
- Off, l'alimentation interne 24 V DC est à l'Arrêt.

# 7 Interfaces accessoires du bornier

### 7.1 Interfaces accessoires du bornier ED100/ED250

### Fig. 7.1.1 Connexions électriques du bornier

- 1 LED verte (Par. 6.4)
- 2 LED jaune (Par. 6.4)
   3 LED rouge (Par. 6.4)
- 3 LED rouge (Par. 6.4)
  4 Emplacement de la clé (insert rouge) dans la fiche. Le noyau affecté a la languette détachée au même emplacement.
- 5 Cavaliers, installés en usine aux bornes suivantes :
- 4 et 4a
- 15 et 3\*
- 11 et 3\*
- Retirer les cavaliers si des capteurs de sécurité sont installés.
- 6 Prise de carte de mise à niveau DCW® comprise à la livraison.
- 7 Prise de carte de mise à niveau de protection contre l'incendie comprise à la livraison.

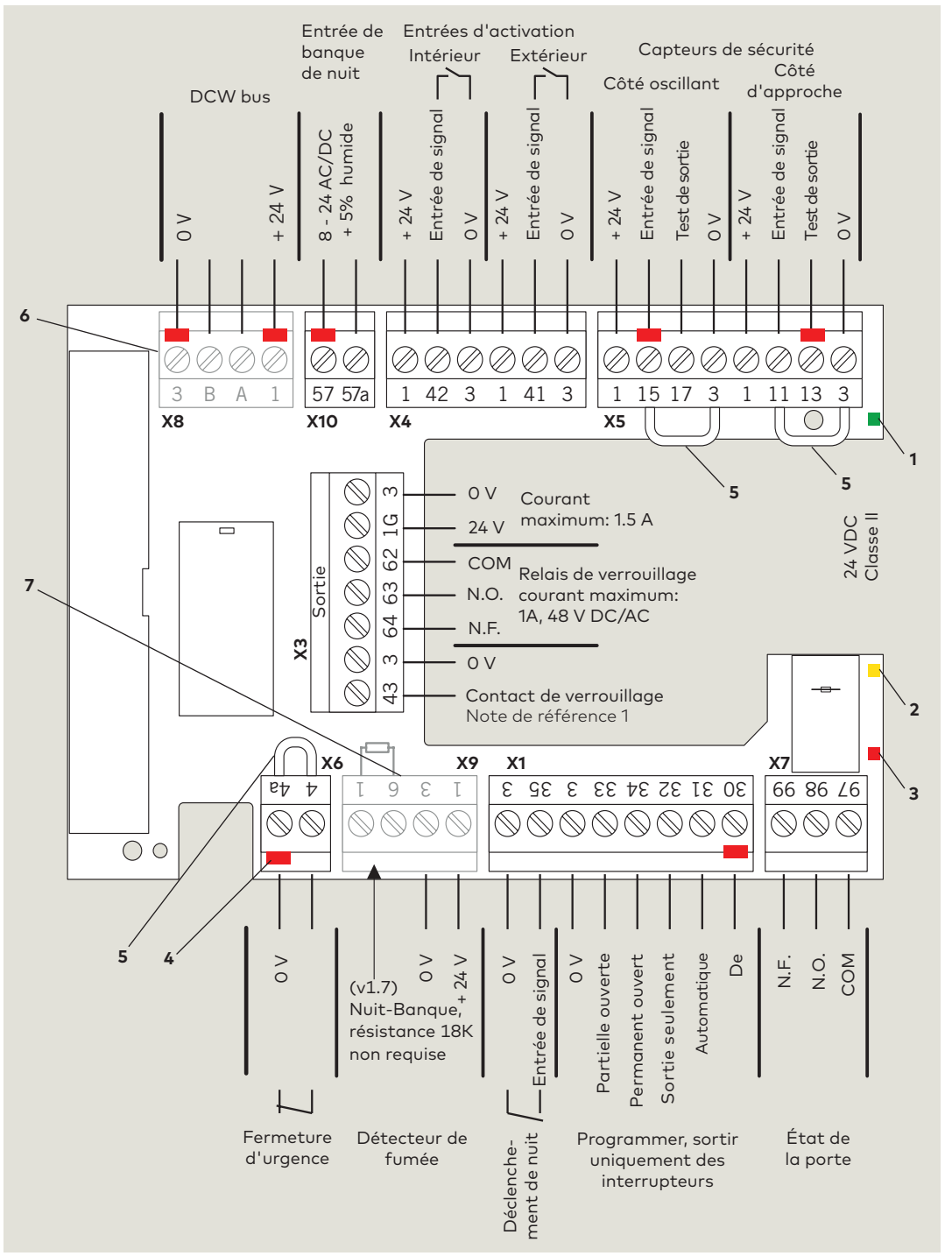

Remarque 1 : les bornes 3 et 43 sont également utilisées pour l'entrée du capteur de présence en hauteur côté ouvrant lorsque le Paramètre ST est défini sur 7 ou 8. Voir Chapitre 15, Paramètres

# 8 Signalétique de porte ED100/ED250

# 8.1 Opérateur pleine puissance

### 8.1.1 Présentation

La signalétique et les avertissements sont indiqués dans la Norme Nationale Américaine pour les portes automatiques pour piétons ANSI /BHMA A156.10, paragraphe 11.

### 8.1.2 Porte, passage dans un sens

Fig. 8.1.1 Un autocollant, côté approche, côté opposé à l'approche

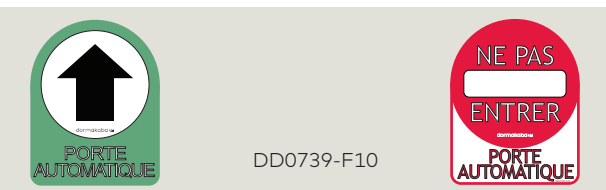

- 1. Flèche et PORTE AUTOMATIQUE, d'un côté de l'autocollant.
- Doit être visible du côté de l'approche d'une porte battante, fixé sur la porte à 50 " ± 12 " [1270 ± 305 mm] en partant du sol jusqu'au centre de l'écriteau.
- ENTRÉE INTERDITE et PORTE AUTOMATIQUE, d'un côté de l'autocollant (ou sur un autocollant distinct pour les portes opaques).
- Doit être visible du côté opposé à l'approche de la porte qui s'ouvre en direction des piétons tentant de passer dans le mauvais sens.

### 8.1.3 Porte, passage dans les deux sens

Fig. 8.1.2 Un autocollant, côté non ouvrant, côté ouvrant

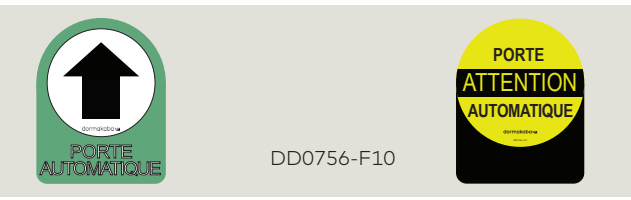

- 1. Flèche et PORTE AUTOMATIQUE, d'un côté de l'autocollant.
- Doit être visible du côté de l'approche d'une porte battante, fixé sur la porte à 50 " ± 12 " en partant du sol jusqu'au centre de l'écriteau.
- 2. ATTENTION PORTE AUTOMATIQUE, d'un côté de l'autocollant.
- Les portes battantes servant à la fois à la sortie et à l'entrée doivent porter un écriteau « ATTENTION PORTE AUTOMATIQUE » visible du côté ouvrant de la porte.
- L'écriteau doit être fixé sur la porte à 50 " ± 12 " [1270 ± 305 mm] en partant du sol jusqu'au centre de l'écriteau.

### 8.1.4 Porte à activation consciente

Fig. 8.1.3 Autocollant ACTIONNER L'INTERRUPTEUR POUR UTILISER

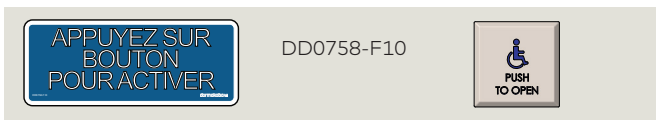

- 1. Autocollant ACTIONNER L'INTERRUPTEUR POUR UTILISER.
- Les portes à activation consciente doivent porter un écriteau indiquant « ACTIONNER L'INTERRUPTEUR POUR UTILISER » du côté où se trouve l'interrupteur à activation consciente ou tout autre dispositif d'activation consciente.

# 8.2 Opérateur basse énergie

### 8.2.1 Présentation

La signalétique et les avertissements sont indiqués dans la Norme Nationale Américaine pour les applications de portes automatiques à assistance ou à basse énergie ANSI /BHMA A156.19.

### 8.2.2 Toutes les portes à basse énergie.

Fig. 8.2.1 Autocollant ATTENTION, PORTE AUTOMATIQUE

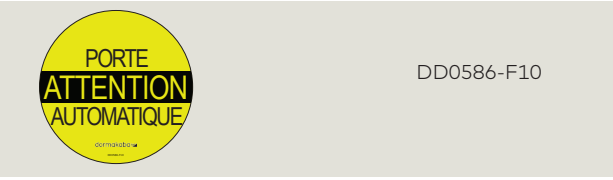

- 1. AUTOCOLLANT ATTENTION, PORTE AUTOMATIQUE
- Toutes les portes à basse énergie doivent porter une signalétique visible depuis les deux côtés de la porte mentionnant « ATTENTION, PORTE AUTOMATIQUE ».
- Les écriteaux doivent être fixés à 50 " ± 12 " en partant du sol jusqu'au centre de l'écriteau.

# 8.2.3 Commutateur à activation consciente utilisé pour initier l'utilisation de la porte.

Fig. 8.2.2 Autocollant ACTIONNER L'INTERRUPTEUR POUR UTILISER

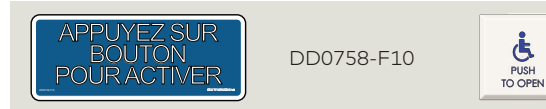

- 1. Autocollant ACTIONNER L'INTERRUPTEUR POUR UTILISER.
- Lorsqu'un dispositif d'activation consciente est utilisé pour actionner l'opérateur de porte, le message « ACTIONNER L'INTERRUPTEUR POUR UTILISER » doit se trouver de chaque côté de la porte où se trouve un interrupteur permettant de l'activer.
- 8.2.4 Pousser/Tirer utilisé pour initier l'utilisation de la porte.
- Fig. 8.2.3 AUTOCOLLANTS Pousser pour utiliser, Tirer pour utiliser

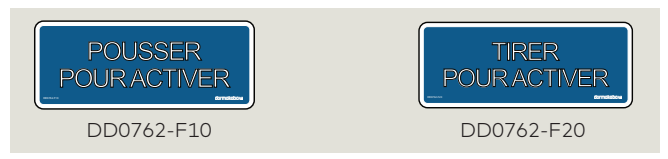

- 1. AUTOCOLLANTS POUSSER POUR UTILISER, TIRER POUR UTILISER
- Lorsque les actions pousser/tirer sont utilisées pour actionner l'opérateur de porte, les portes doivent afficher le message « POUSSER POUR UTILISER » sur le côté à pousser et

« TIRER POUR UTILISER » du côté à tirer de la porte.

Côté ouvrant

# 8.3 Signalétique de porte, porte battante simple pleine puissance

Fig. 8.3.1 Un autocollant, passage dans un sens Approche Opposé à l'approche

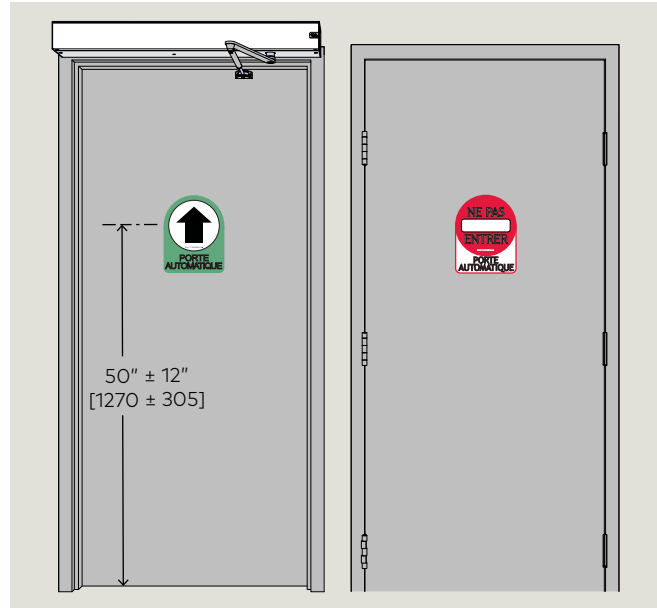

50" ± 12" [1270 ± 305]

Fig. 8.3.2 Un autocollant, passage dans les deux sens

Côté non ouvrant

8.4 Signalétique de porte, portes battantes simples à basse énergie, initiation au fonctionnement de la porte

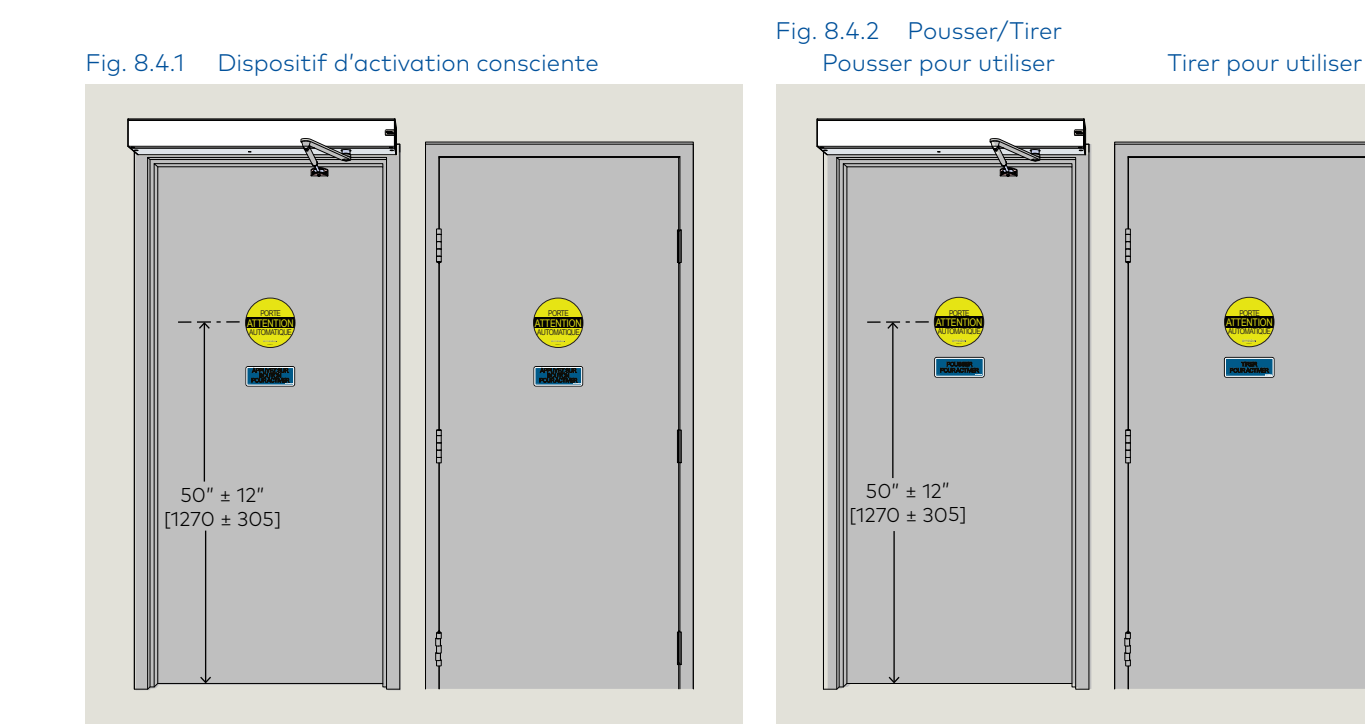

### 8.5 Signalétique de porte, portes battantes doubles à pleine puissance

Fig. 8.5.1 Passage dans un sens, côté de l'approche

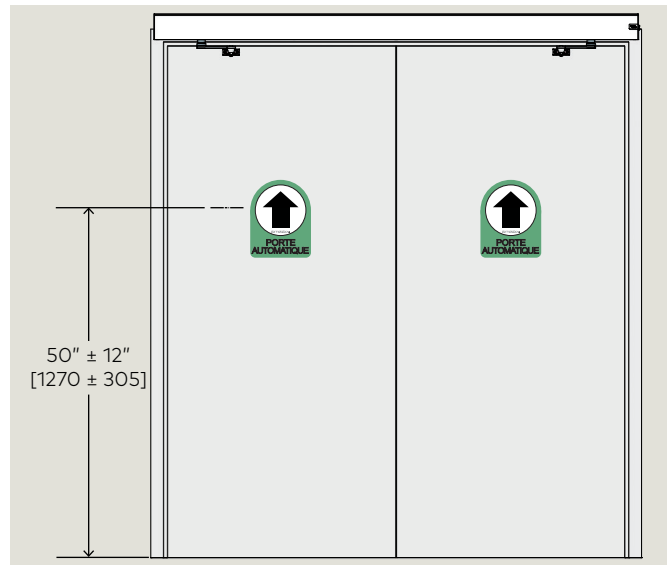

Fig. 8.5.3 Passage dans les deux sens, côté non ouvrant

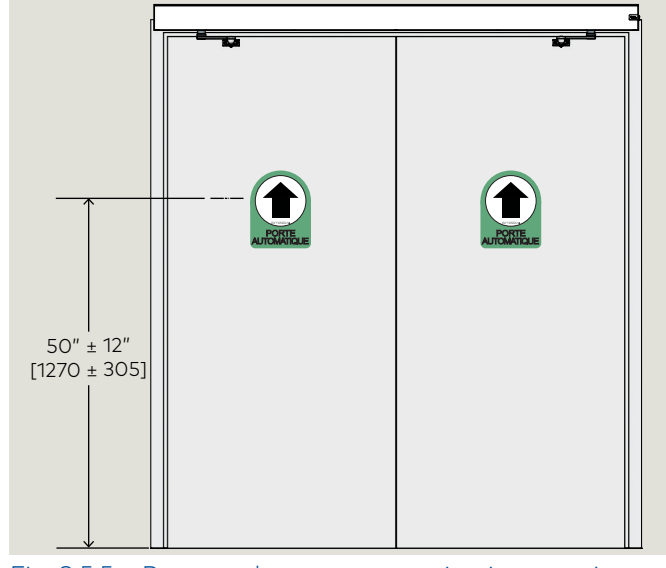

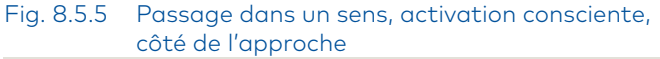

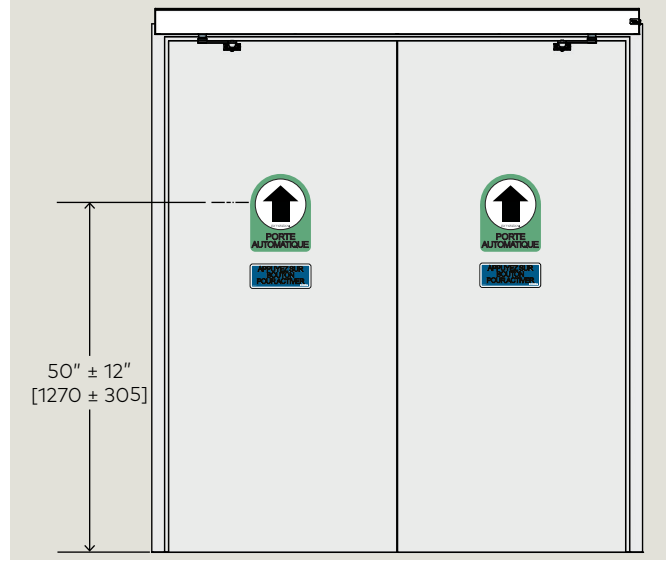

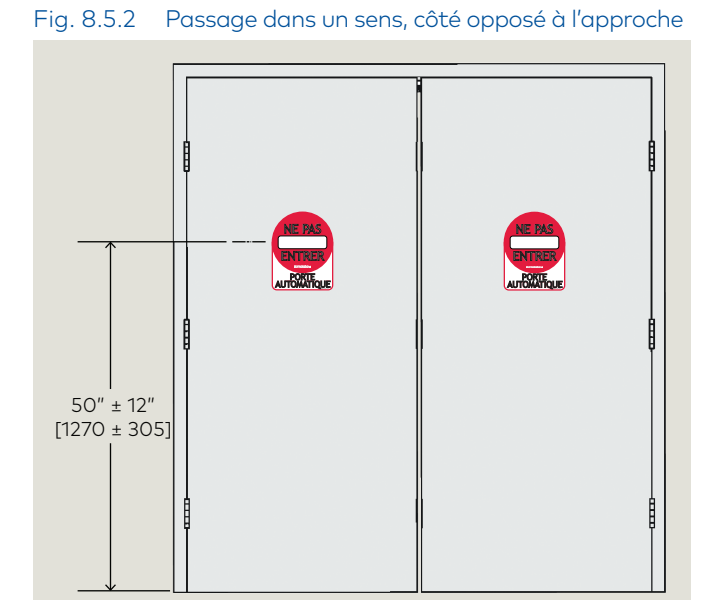

Fig. 8.5.4 Passage dans les deux sens, côté ouvrant

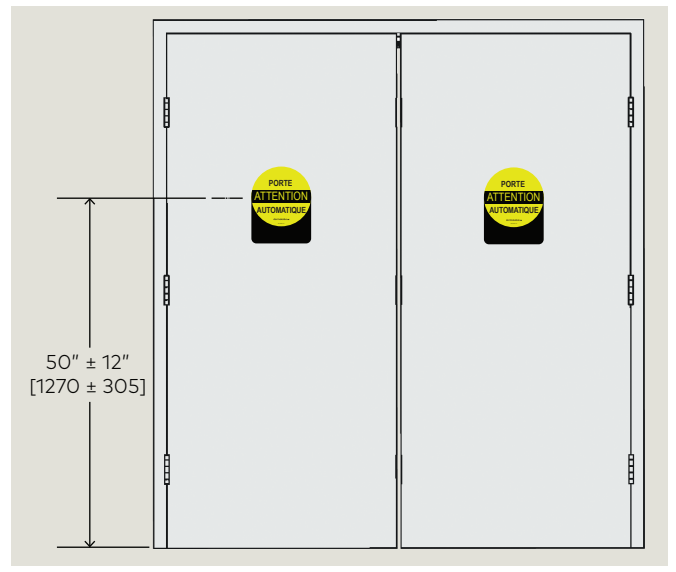

Fig. 8.5.6 Passage dans un sens, activation consciente, côté opposé à l'approche

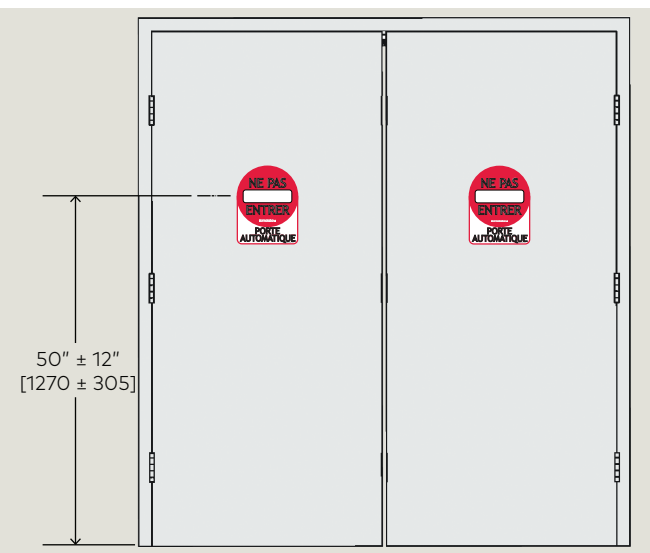

Fig. 8.5.7 Double sortie, main droite, passage dans un sens, intérieur

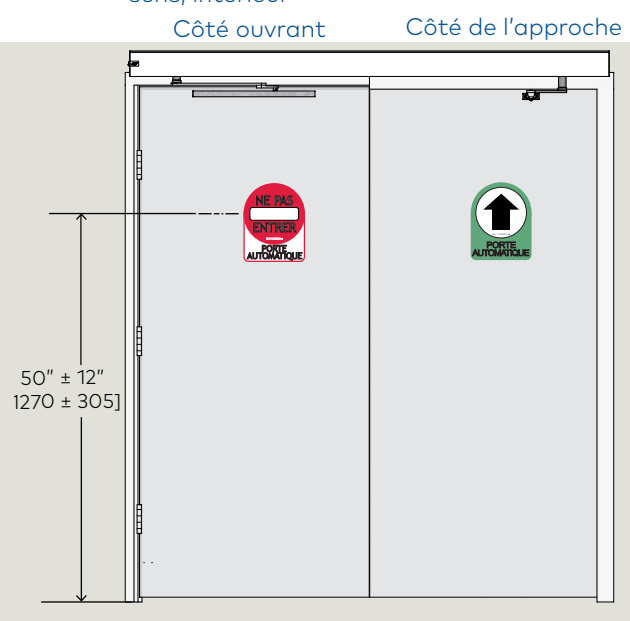

Fig. 8.5.9 Double sortie, main gauche, passage dans les deux sens, intérieur Côté ouvrant

Côté de l'approche

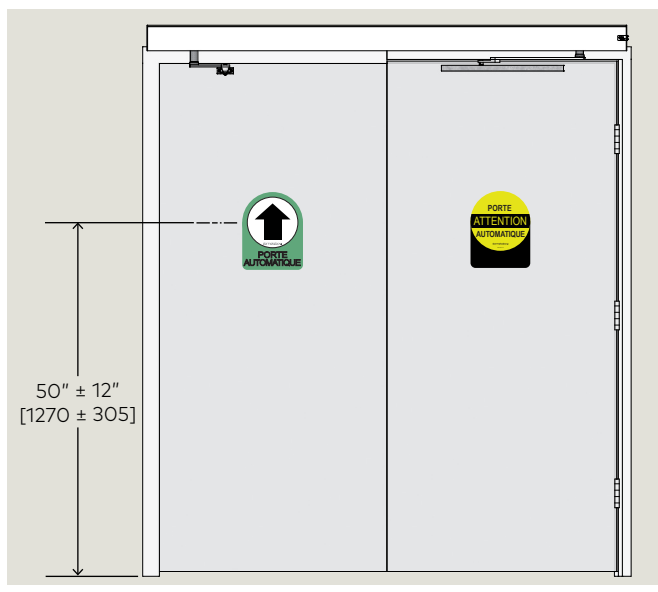

#### Fig. 8.5.8 Double sortie, main droite, passage dans un sens, extérieur

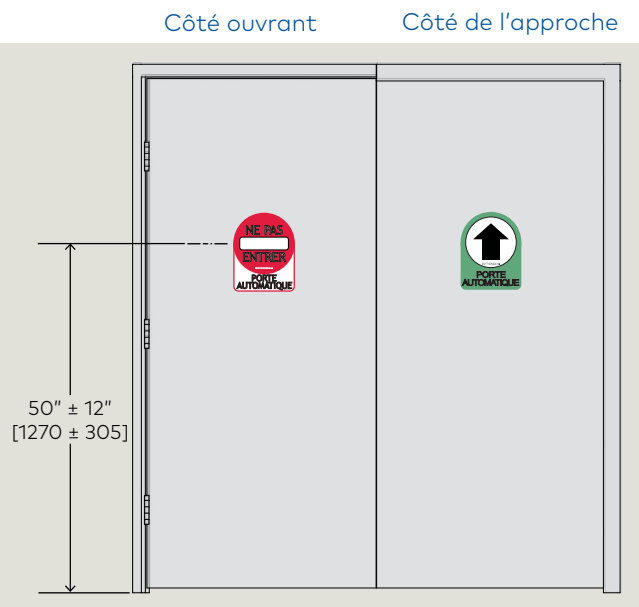

Fig. 8.5.10 Double sortie, main gauche, passage dans les deux sens, extérieur Côté de l'approche Côté ouvrant

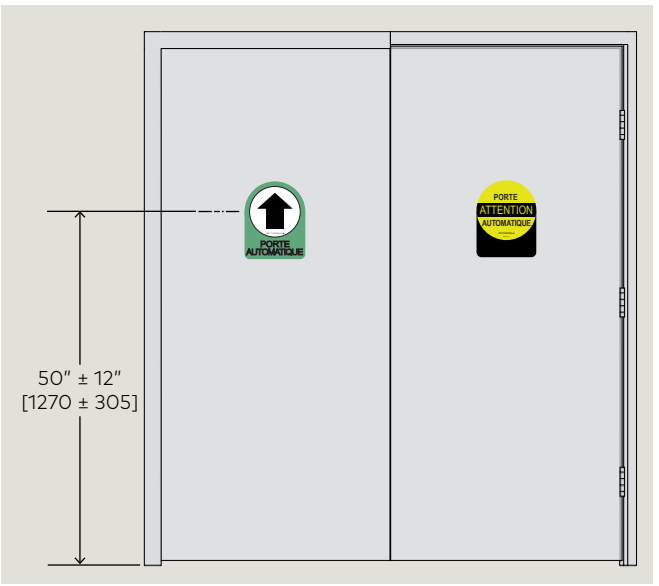

### 8.6 Signalétique de porte, portes battantes doubles à basse énergie

Fig. 8.6.1 Activation consciente, côté opposé à la charnière

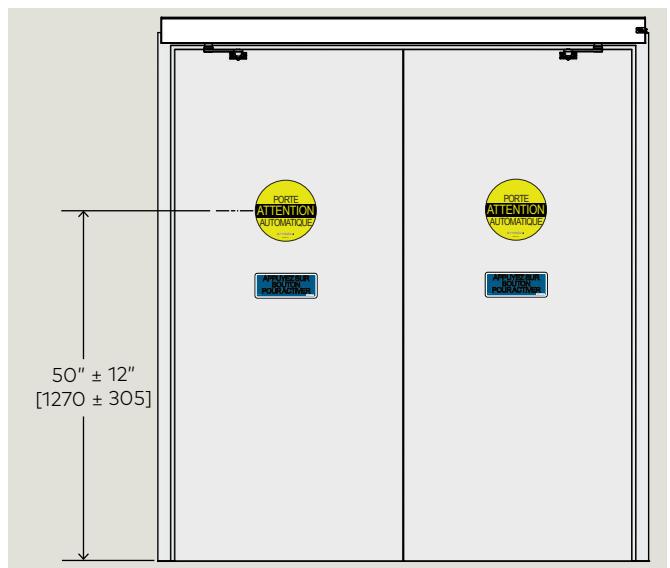

Fig. 8.6.3 Pousser/Tirer, pousser pour utiliser

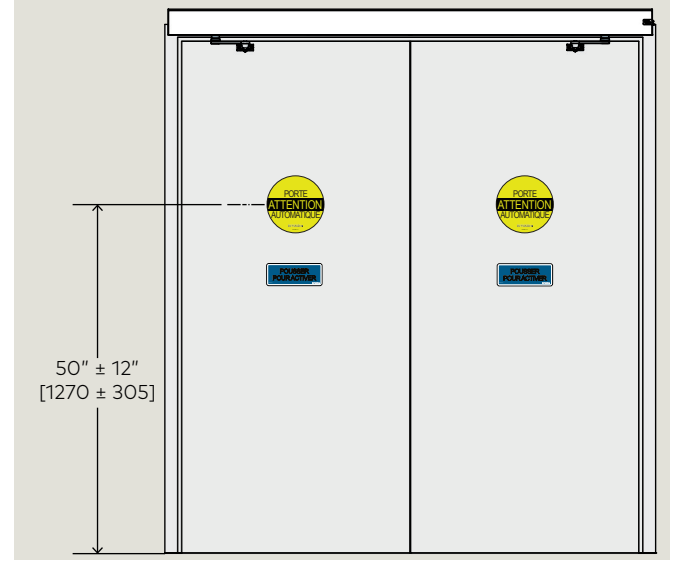

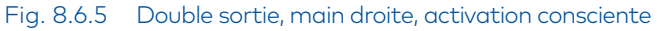

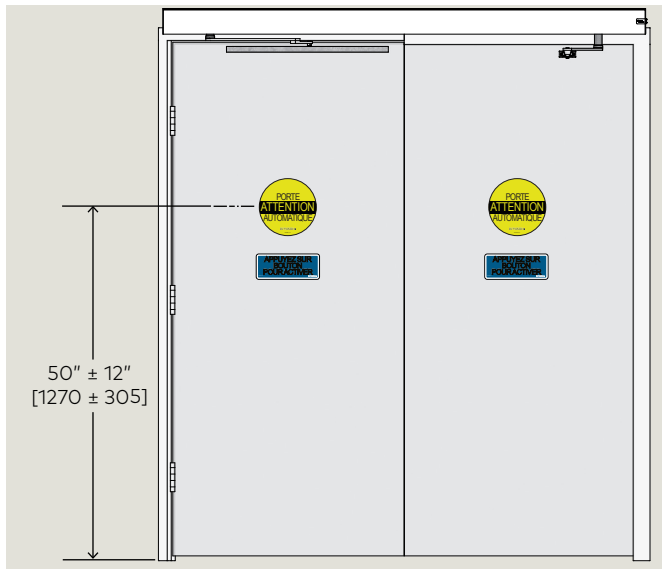

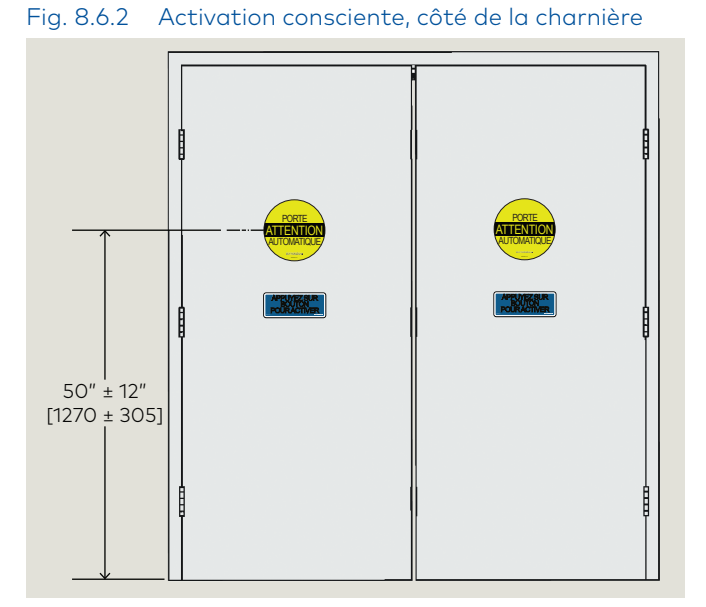

Fig. 8.6.4 Pousser/Tirer, tirer pour utiliser

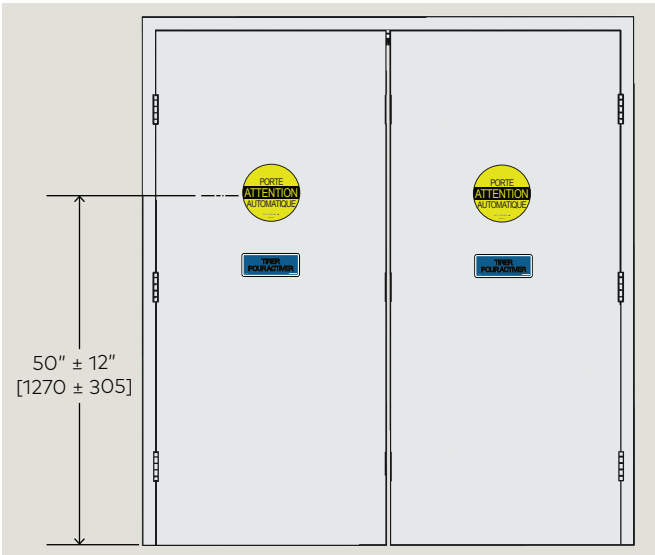

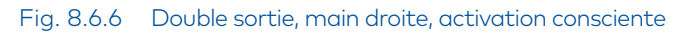

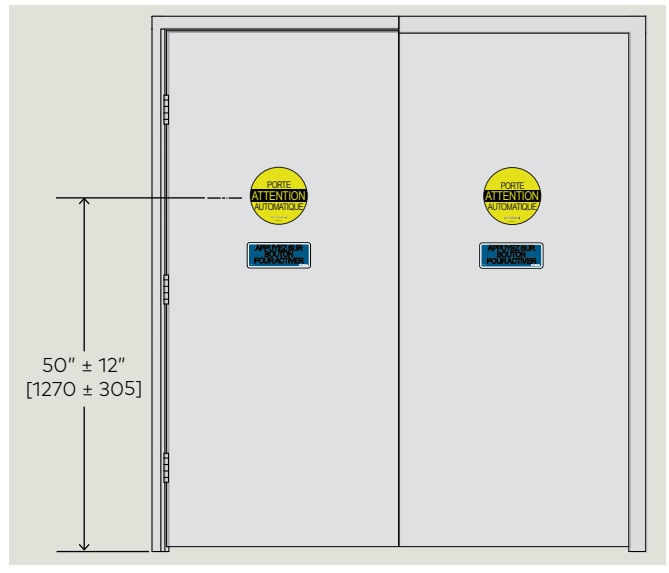

# 9 Entretien

### 9.1 Étiquette de sécurité, portes battantes automatiques

### 9.1.1 Étiquette d'informations de sécurité porte battante automatique

Cette étiquette AAADM souligne les contrôles de sécurité qui doivent être

effectués quotidiennement sur une porte battante automatique commandée par un opérateur ED100 ou ED250 configuré pour le mode pleine puissance.

### 9.1.2 Emplacement de l'étiquette d'informations de sécurité

Placer l'étiquette à un emplacement visible et protégé du cadre de la porte, à proximité du tableau de commutateur de programmes, si possible.

### 9.1.3 Partie conformité annuelle de l'étiquette

Cette partie de l'étiquette n'est complétée que sur les portes battantes automatiques conformes à la norme ANSI/BHMA A156.10 et ayant passé l'inspection auprès d'un technicien de dormakaba USA, Inc. certifié AAADM.

### 9.1.4 Étiquettes d'inspection de conformité annuelle supplémentaires

Placer les étiquettes supplémentaires sur la section inspection de conformité annuelle de l'étiquette d'informations de sécurité.

# Fig. 9.1.2 Étiquettes d'inspection de conformité annuelle

| Inspection Annuelle      |
|--------------------------|
|                          |
|                          |
| Inspecte et conforme dux |
| normes ANSI/BHMA 156.10  |
| DATE:                    |
| Par inspecteur Certifié  |
| AAADM                    |
| #:                       |
|                          |

### Fig. 9.1.1 Étiquettes d'informations de sécurité

#### Informations de sécurité Portes Battantes Automatiques

Cés vérifications de sécurité, en plus de ceux du manuel d'instruction, doivent étre faites chaque jour et aprés toute perte d'alimentation électrique:

- Marcher vers la porte à un rythme normal. La porte doit s'ouvrir lorsque vous êtes à environ 1,2 mètre de la porte.
- Se tenir immobile sur le seuil pour au moins 4 secondes. La porte ne devrait pas vous toucher.
- Continuez de marcher et arrêter dans la zone de la porte. Rester immobile pendant au moins 10 secondes. La porte ne doit pas vous toucher.
- 4. Dégager la zone. La porte doit rester ouverte pendant au moins 1,5 secondes et doit fermer lentement et en douceur. S'il a deux sens de circulation, se diriger vers la zone de la porte. La Porte devrait ouvrir bien avant que vous atteigniez cette zone.
- Inspectez la surface de plancher. Elle doit être propre sans pièces détachées ou débris sur lesquelles l'utilsateur pourrait trébucher ou tomer. Garder ce secteur propre.
- Inspectez l'état général de la porte. La signalisation appropriée devrait être presénte. Les Garde de corps et protège-doigts doivent être en bon état.
- Faire inspecter vos portes annuellement par un inspecteur accrédité AAADM.

Ne pas utiliser la porte si elle échoue un de ces côntroles de sécurité/ fonctionnement. Appeler une compagnie de porte automatique qualifiée dans l'entretien et la réparation.

Voir le manuel du propriétaire ou des instructions pour plus de détails sur chacun de ces articles de sécurité et autres. Si vous avez besoin d'une copie du manuel, contactez le fabricant.

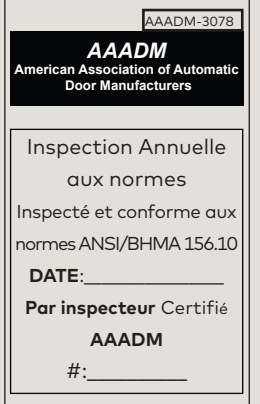

# 9.2 Étiquette de sécurité, portes battantes à basse énergie

### 9.2.1 Étiquette d'informations de sécurité porte battante à basse énergie

Cette étiquette AAADM souligne les contrôles de sécurité qui doivent être

effectués quotidiennement sur une porte battante automatique commandée par un opérateur ED100 ou ED250 configuré pour le mode basse énergie.

# 9.2.2 Emplacement de l'étiquette d'informations de sécurité

Placer l'étiquette à un emplacement visible et protégé du cadre de la porte, à proximité du tableau de commutateur de programmes, si possible.

### 9.2.3 Partie conformité annuelle de l'étiquette

Cette partie de l'étiquette n'est complétée que sur les portes battantes à basse énergie conformes à la norme ANSI/BHMA A156.19 et ayant passé l'inspection auprès d'un technicien de dormakaba USA, Inc. certifié AAADM.

### 9.2.4 Étiquettes d'inspection de conformité annuelle supplémentaires

Placer les étiquettes supplémentaires sur la section inspection de conformité annuelle de l'étiquette d'informations de sécurité.

# Fig. 9.2.2 Étiquettes d'inspection de conformité annuelle

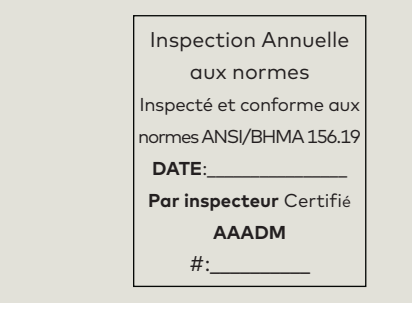

#### Fig. 9.2.1 Étiquettes d'informations de sécurité

#### INFORMATION DE SÉCURITÉ Portes battante automatique à faible consommation d'énergie

- Les vérifications sécuritaires de base suivantes, devraient être faites chaque jour, ainsi qu'après chaque perte de courant.
- Activez la porte. La porte devrait s'ouvrir à basse vitesse à un rythme constant (minimum 5 secondes), et arrêter sans impact.
- 2. La porte devrait demeurer ouverte pour un minimum de 5 secondes avant de commencer à se refermer
- La porte devrait se refermer a basse vitesse à un rythme constant (minimum 5 secondes) et arreter sans impact.
- Inspectez l'aire autour du seuil. Elle devrait être propre, sans débris qui pourraient causer la chute d'un usager. Gardez les entrées et sorties porpres.
- Inspectez l'apparence de la porte en général. Les décalques, le bras de raccordement, la quincaillerie et la vitre (S<sup>II</sup>) y a lieu) devraient être en bonne condition.
- Faire inspecter vos portes annuellement par un inspecteur accrédité AAADM.

Ne pas utiliser la porte si elle échoue un de ces côntroles de sécurité/ fonctionnement. Appeler une compagnie de porte automatique qualifiée dans l'entretien et la réparation.

Voir le manuel du propriétaire ou des instructions pour plus de détails sur chacun de ces articles de sécurité et autres. Si vous avez besoin d'une copie du manuel, contactez le fabricant.

### AAADM American Association of Automatic Door Manufacturers

AADM 3070 L

Inspection Annuelle aux normes

Inspecté et conforme aux normes ANSI/BHMA 156.19

```
DATE:
```

Par inspecteur Certifié

AAADM

#:

### 9.3 ED100/ED250 environnement et nettoyage

### Tableau 9.3.1 Exigences environnementales de l'opérateur

| Température<br>ambiante | 5 à 122° F [-15 à 50° C]        |
|-------------------------|---------------------------------|
| Adapté aux pièces       | Humidité relative de l'air :    |
| sèches uniquement       | 93 % maximum, sans condensation |

### Fig. 9.3.1 Linteau ED100/ED250

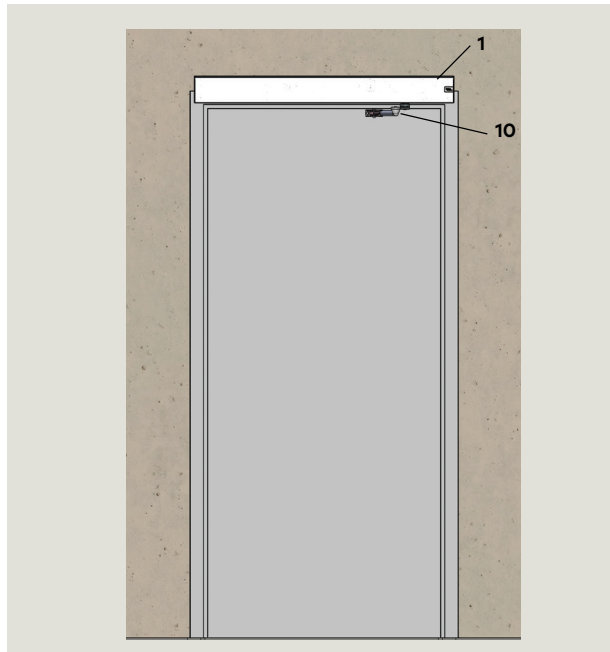

1 Linteau

10 Bras poussant

# 9.4 LED jaune, niveau d'entretien

3 Interrupteur

- 4 LED rouge
- 5 LED jaune
- 6 LED verte

Fig. 9.4.1 Indicateur de niveau d'entretien

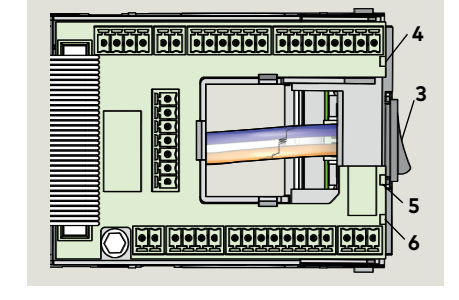

### 9.3.1 ED100/ED250 exigences environnementales.

Le linteau ED100/ED250 est conçu pour une utilisation en surface intérieure d'un bâtiment selon les spécifications indiquées dans le Tableau 9.3.1.

### 9.3.2 Zones autour de la/des porte(s) et rayon de battement de la/des porte(s)

Les zones autour de la/des porte(s) et dans le rayon de battement de la/des porte(s) doivent être maintenues dégagées.

### 9.3.3 Nettoyage

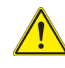

### 

Le nettoyage des surfaces du linteau doit être effectué avec le commutateur de programme en position Fermée !

Les surfaces externes du linteau peuvent être nettoyées à l'aide d'un tissu humide et d'agents nettoyants commerciaux.

### 1

### ASTUCES ET RECOMMANDATIONS

Les agents abrasifs (récurant) sont à éviter car ils peuvent endommager les surfaces externes.

### 9.3.4 Eau et autres liquides.

### **ATTENTION**

Ne pas projeter ni renverser d'eau ni d'autre liquide sur le linteau ED100/ED250 !

### 9.4.1 Indicateur de niveau d'entretien

Le capot du linteau doit être ouvert pour laisser apparaître les LED de l'opérateur.

Une LED jaune du côté de l'interrupteur d'alimentation de l'opérateur constitue l'indicateur de niveau d'entretien. Le système de l'opérateur doit programmer un entretien dès que la LED jaune s'allume pour la première fois, ou une fois par an, à la première de ces deux éventualités.

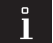

### ASTUCES ET RECOMMANDATIONS

Voir Chapitre 14, paramètres des informations sur :

- Paramètre CS, réinitialiser l'affichage de l'intervalle d'entretien.
- Paramètre CC, compteur de cycles.

# 9,5 Entretien du bras tirant

- 1 Rail
- 2 Patin de glissement
- 3 Axe de pivotement
- Vis à épaulement, clé hexagonale
   5 mm
- 5 M8 SHCS\* \*SHCS personnalisée
- 6 Ressort conique
- 7 Rondelle plate
- 8 Joint torique
- 12 Bras tirant
- 13 Capot

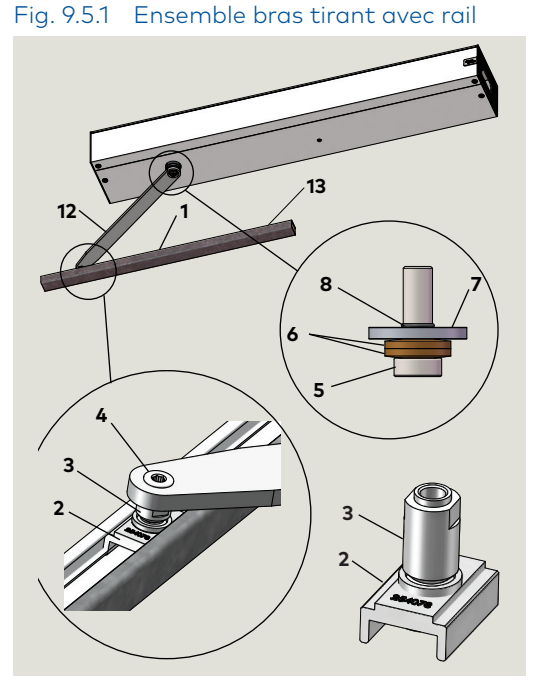

Fig. 9.5.3 Vis de fixation du rail

- 1 Rail
- 13 Capot
- 14 Vis de fixation.

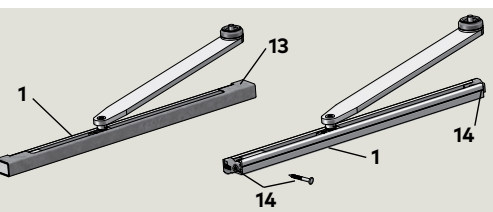

# 9.5.1 Exigences de couple du bras tirant

### Fig. 9.5.1.1 Couple du boulon du pignon

- 5 M8 SHCS\* \*SHCS personnalisée
- 6 Ressort conique
- 7 Rondelle plate
- 12 Bras tirant

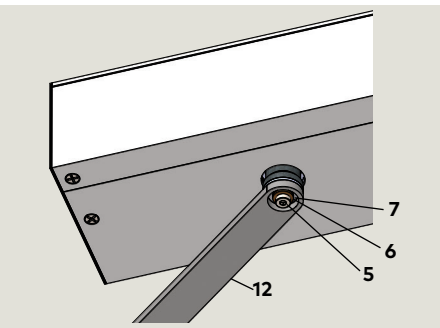

Fig. 9.5.1.2 Couple de la vis à épaulement

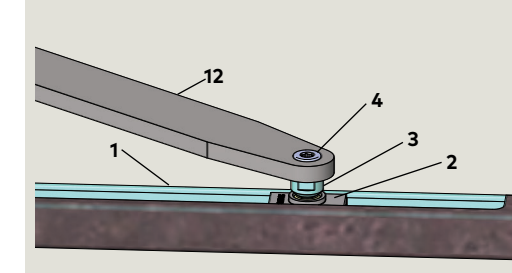

Régler le commutateur de programme sur FERMÉE avant d'effectuer l'entretien !

### Fig. 9.5.2 Commutateur de programmes

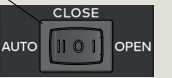

### 9.5.1 Entretien du bras tirant et du rail.

- 1. Rail
- Contrôlez l'usure et les dégâts.
- 2. Patin de glissement et axe de pivotement
- · Contrôlez l'usure et les dégâts.

### 9.5.2 Vis de fixation du rail

- 1. Retirez le capot du rail.
- 2. Vérifiez le serrage des vis de fixation du rail.

# 9.5.1.1 Vérifiez le couple du boulon (5) du pignon.

1. Assurez-vous que la vis M8 SHCS, le ressort conique et la rondelle sont correctement positionnés dans le bras tirant.

### ATTENTION

Utilisez la clé dynamométrique avec une douille hexagonale de 5 mm pour serrer la M8 SHCS à 26 ft-lb [35.3 N m].

# 9.5.1.2 Vérifiez le couple de la vis à épaulement (4).

 Maintenez l'axe de pivotement à l'aide d'une clé plate de 13 mm et utilisez la clé dynamométrique avec une douille hexagonale de 5 mm pour vérifier que le couple est de 26 ft lb. Ajustez si nécessaire.

### ATTENTION

Utilisez la clé dynamométrique avec une douille hexagonale de 5 mm pour serrer la M8 SHCS à 26 ft-lb [35.3 N m].

- 2 Patin de glissement
- 3 Axe de pivotement
- Vis à épaulement, clé hexagonale
   5 mm
- 12 Bras tirant

# 9.6 Entretien du bras poussant

- Fig. 9.6.1 Ensemble de bras poussant
- 1 Vis d'ajustement
- 2 Bras poussant
- **3** Ensemble de tige de liaison
- 3.1 Écrou
- 4 M8 SHCS\* \*SHCS
- personnalisée 5 Patin
- **5.1** Vis de fixation (2) du patin
- 6 Articulation du bras
- 7 Rotule à vis d'ajustement

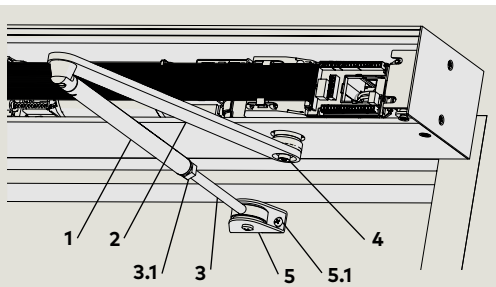

### Fig. 9.6.3 Articulation du bras et rotule

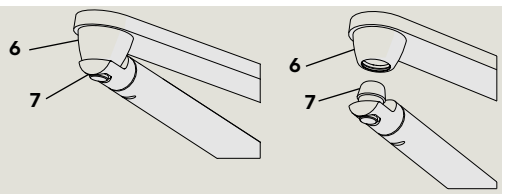

Remarque : Vue éclatée pour référence.

AVERTISSEMENT Régler le commutateur de programme sur FERMÉE avant d'effectuer l'entretien ! Fig. 9.6.2 Commutateur de programmes

### 9.6.1 Entretien du bras poussant.

- 1. Articulation du bras poussant et rotule à vis d'ajustement :
- Contrôlez l'usure et les dégâts.
- 2. Ensemble de patin et de tige de liaison :
- Contrôlez l'usure et les dégâts.
- 3. Écrou de la tige de liaison :
- Vérifiez le serrage de l'écrou par rapport à la vis de serrage.

### 9.6.2 Vis de fixation du patin sur la porte.

1. Vérifiez le serrage des vis de fixation.

### 9.7 Exigences de couple du bras poussant

# 8 M8 SHCS

(personnalisée)

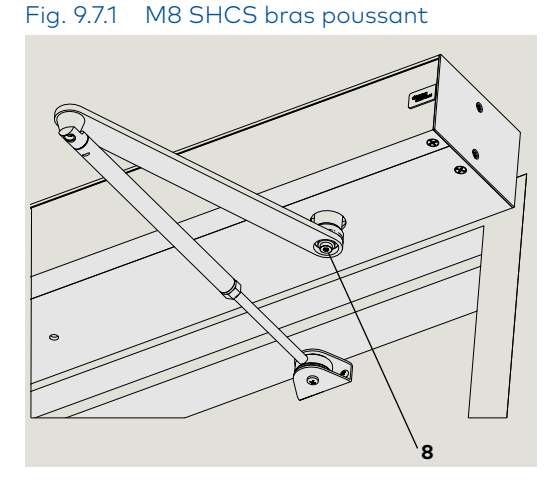

### 9.7.1 Couple de M8 SHCS

### ATTENTION

Utilisez la clé dynamométrique avec une douille hexagonale de 5 mm pour serrer la M8 SHCS à 26 ft-lb.

# 10 Mesurez la profondeur de l'intrados, paramètre rd

### 10.1 Profondeur de l'intrados, paramètre rd

| Paramètre |    |    | Description              |
|-----------|----|----|--------------------------|
| 2         | rd | rd | Profondeur de l'intrados |

### 10.1.1 Paramètre de profondeur de l'intrados.

- La profondeur de l'intrados est définie par incréments de 10 mm (environ 3/8").
- Une mesure de profondeur de l'intrados de 30 mm (environ 1 3/16") équivaut au paramètre rd de valeur 3.

Fig. 10.1.1 Bras tirant CPD et levier avec rail

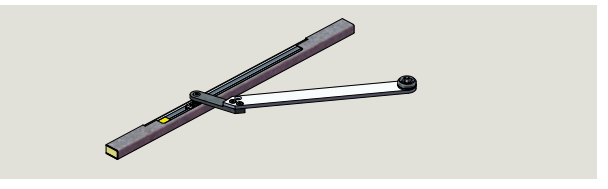

1

### ASTUCES ET RECOMMANDATIONS

Utilisation du bras tirant CPD et du levier (Fig. 10.1.1) :

La valeur du paramètre **rd** doit être réduite à 3/16″ [30].

 Exemple : ED250 avec bras tirant CPD et levier en installation tirante avec intrados de 30 mm (1 1/8"). Réglage du paramètre rd = 0

(Intrados de 30 mm - 30 mm).

#### Enregistrez la mesure de la profondeur de l'intrados, valeur rd 10.2

Valeur du paramètre rd

Mesure de l'intrados

### 10.3 valeurs du paramètre rd

### 10.3.1 ED100/ED250 profondeurs de l'intrados,

| paramètre rd |              |     |  |
|--------------|--------------|-----|--|
| Mesur        | e de l'intra | dos |  |
| ED           | 100/ED250    | )   |  |
| Pouces       | [mm]         | rd  |  |
| -1 3/16      | -30          | -3  |  |
| -3/4         | -20          | -2  |  |
| -3/8         | -10          | -1  |  |
| 0            | 0*           | 0   |  |
| 3/8          | 10           | 1   |  |
| 3/4          | 20           | 2   |  |
| 1 1/8        | 30           | 3   |  |
| 19/16        | 40           | 4   |  |
| 1 15/16      | 50           | 5   |  |
| 2 3/8        | 60           | 6   |  |
| 2 3/4        | 70           | 7   |  |
| 3 1/8        | 80           | 8   |  |
| 3 1/2        | 90           | 9   |  |
| 3 15/16      | 100          | 10  |  |
| 4 5/16       | 110          | 11  |  |
| 4 3/4        | 120          | 12  |  |
| 5 1/8        | 130          | 13  |  |
|              |              |     |  |

| Mesure   | de l'intra | dos |
|----------|------------|-----|
| ED10     | 00/ED250   | )   |
| Pouces   | [mm]       | rd  |
| 5 1/2    | 140        | 14  |
| 5 7/8    | 150        | 15  |
| 6 5/16   | 160        | 16  |
| 6 11/16  | 170        | 17  |
| 7        | 180        | 18  |
| 7 1/2    | 190        | 19  |
| 7 7/8    | 200        | 20  |
| 8 1/4    | 210        | 21  |
| 8 5/8    | 220        | 22  |
| 9        | 230        | 23  |
| 9 7/16   | 240        | 24  |
| 9 13/16  | 250        | 25  |
| 10 1/4   | 260        | 26  |
| 10 5/8   | 270        | 27  |
| 11       | 280        | 28  |
| 11 7/16  | 290        | 29  |
| 11 13/16 | 300        | 30  |

### 10.3.2 ED250 profondeurs de l'intrados supplémentaires, paramètre rd

| Mesure de l'intrados |       |    |  |
|----------------------|-------|----|--|
|                      | ED250 |    |  |
| Pouces               | [mm]  | rd |  |
| 12 3/16              | 310   | 31 |  |
| 12 5/8               | 320   | 32 |  |
| 13                   | 330   | 33 |  |
| 13 3/8               | 340   | 34 |  |
| 13 3/4               | 350   | 35 |  |
| 14 3/16              | 360   | 36 |  |
| 14 9/16              | 370   | 37 |  |
| 15                   | 380   | 38 |  |
| 15 3/8               | 390   | 39 |  |
| 15 3/4               | 400   | 40 |  |

| Mesure de l'intrados |       |    |  |
|----------------------|-------|----|--|
| E                    | ED250 |    |  |
| Pouces               | [mm]  | rd |  |
| 16 1/8               | 410   | 41 |  |
| 16 9/16              | 420   | 42 |  |
| 16 15/16             | 430   | 43 |  |
| 17 5/16              | 440   | 44 |  |
| 17 3/4               | 450   | 45 |  |
| 18 1/8               | 460   | 46 |  |
| 18 1/2               | 470   | 47 |  |
| 18 7/8               | 480   | 48 |  |
| 19 1/4               | 490   | 49 |  |
| 19 11/16             | 500   | 50 |  |

### \*Paramètre d'usine

# 11 Tension du ressort de l'opérateur

### 11.1 Régler la tension du ressort de l'opérateur

- 1 Opérateur ED100/ ED250
- Trou d'accès d'ajustement de la tension du ressort dans le linteau
- Clé hexagonale à poignée,
   5 mm

Fig. 11.1.1 Ajustement de la tension du ressort

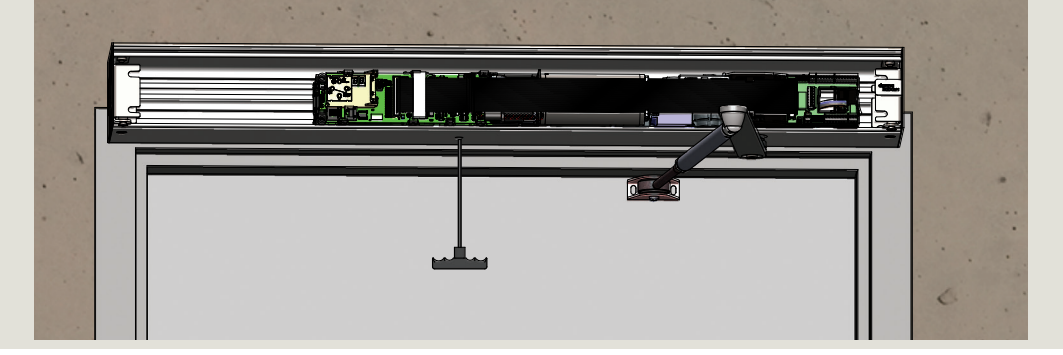

4 Ajustement de la tension du ressort

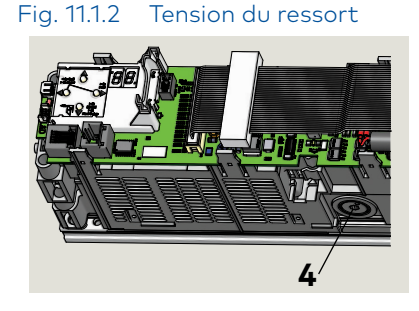

### 11.1.1 Paramètre de tension révolutions du ressort

| Largeur de la porte              |     |     |      |       |
|----------------------------------|-----|-----|------|-------|
| Pouces                           | 32  | 36  | 42   | 48    |
| mm                               | 813 | 914 | 1067 | 1 219 |
| Paramètre révolutions du ressort |     |     |      |       |
| ED100                            | 10  | 14  | 16   | 18    |
| ED250                            | 10  | 10  | 14   | 18    |
|                                  |     |     |      |       |

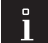

### ASTUCES ET RECOMMANDATIONS

Le système vérifie la tension du ressort pendant le cycle d'apprentissage.

Le cycle d'apprentissage sera annulé si le ressort n'est pas assez tendu ; la porte s'arrêtera et l'écran affichera un « 0 » tournant et un « F ».

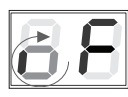

### 11.1.2 Fonction de tension du ressort de l'opérateur

- 1. La tension du ressort définit la force de fermeture de la porte.
- 2. La tension requise du ressort se base sur la largeur de la porte.

### 11.1.3 Paramètre d'usine de l'ajustement de la tension du ressort

- L'ajustement de la tension du ressort est poussé à fond dans le sens anti-horaire en usine, aucune tension du ressort.
- Le ressort doit être prétendu conformément au Par. 11.1.1.

### ATTENTION

Il faut au minimum dix tours de tension de ressort pour faire fonctionner le système.

### ATTENTION

Tout changement du paramètre de tension du ressort nécessite un nouveau cycle d'apprentissage (Chapitre 13) !

### 11.1.4 Vérification de la force de fermeture de la porte

- 1. Par. 11.1.1 recense les paramètres de tension approximatifs du ressort.
- 2. Utilisez le manomètre pour vérifier la force de fermeture de la porte à 2° et ajustez la tension si nécessaire.
- Pour les intrados supérieurs à 11 5/16" [300 mm], vérifiez la force de fermeture minimale entre 88° et 92°.

### Fig. 11.1.2 Manomètre de la porte

4 Manomètre de la porte

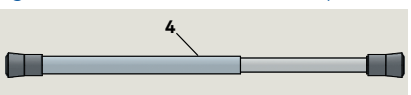

# 12 Vitesse de fermeture en cas de panne de courant

### 12.1 Régler la vitesse de fermeture en cas de panne de courant

- Potentiomètre de la vitesse de fermeture en cas de panne de courant
- 2 Panneau de commandes

Fig. 12.1.1 Potentiomètre de la vitesse de fermeture en cas de panne de courant

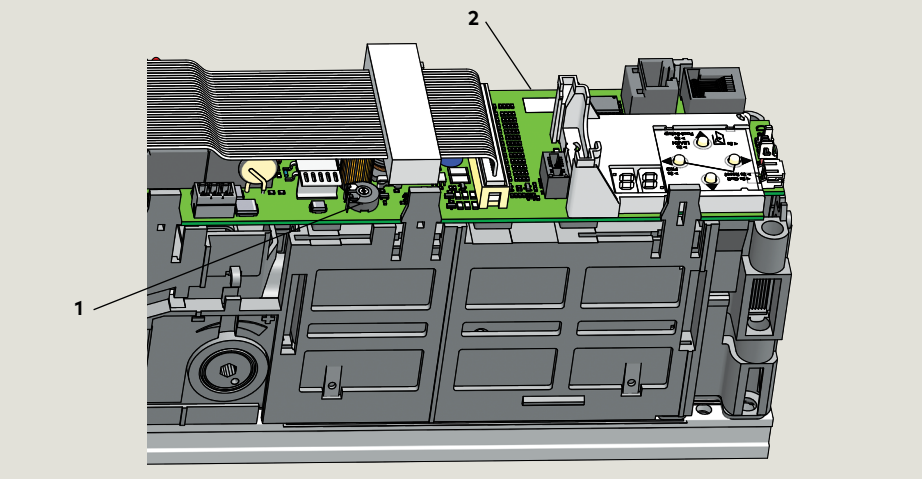

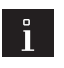

### ASTUCES ET RECOMMANDATIONS

Potentiomètre de la vitesse de fermeture en cas de panne de courant :

- Simple tour
- Paramètre d'usine poussé à fond dans le sens anti-horaire.
- Le sens anti-horaire augmente la vitesse de fermeture.
- Le sens horaire diminue la vitesse de fermeture.
- Tournevis plat pour vis de borne requis
   3/32" [2 - 3 mm].

### Fig. 12.1.2 Interrupteur d'alimentation

- 1 Interrupteur d'alimentation
- 2 Bornier

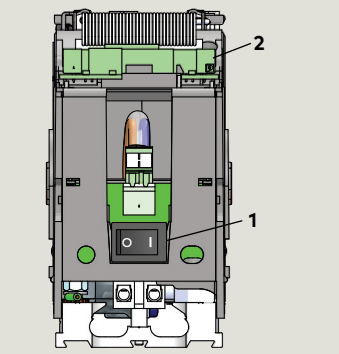

### 12.1.1 Réglage de la vitesse de fermeture de la porte sur coupure de courant.

- 1. Mettre l'interrupteur d'ED100/ED250 sur ARRÊT.
- 2. Ouvrez manuellement la porte à un angle de 90° et laissez-la se fermer.
- Si la porte se ferme en moins de 3 secondes, tournez le potentiomètre d'1/4 de tour dans le sens horaire et refaites le test.
- 4. Ajustez si nécessaire pour obtenir un délai supérieur à 3 secondes.

### REMARQUE

Il est impératif de régler la vitesse de fermeture de la porte. Si la porte se ferme en moins de 3 secondes, le message d'erreur **E 73** (Erreur système 3, circuit de freinage) s'affiche. Voir Dépannage, Chapitre 16.4. Cette page est laissée intentionnellement en blanc.

# 13 Exécution du cycle d'apprentissage

### 13.1 Exécution du cycle d'apprentissage

### ATTENTION

Le cycle d'apprentissage doit être effectué lorsque le moteur est froid !

### ATTENTION

La porte ne doit pas être déplacée manuellement ni maintenue en position pendant le cycle d'apprentissage !

### ATTENTION

Vérifiez que les paramètres suivants ont bien été définis (Par. 15.1.8) :

- **AS**, Type d'installation
- **rd**, Profondeur de l'intrados
- **Tb**, Largeur de la porte

### ASTUCES ET RECOMMANDATIONS

Pendant le cycle d'apprentissage :

- Les capteurs et activateurs de sécurité sont mis hors tension afin d'assurer que la séquence du cycle d'apprentissage n'est pas interrompue.
- Les fonctions de l'opérateur sont désactivées.

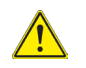

A

### AVERTISSEMENT

Assurez-vous qu'aucune personne ni aucun objet ne se trouve dans l'arc du mouvement de la porte pendant le cycle d'apprentissage !

| Étape 1                  | Sécurisez l'arc de mouvement de la porte.                                                                                                    |
|--------------------------|----------------------------------------------------------------------------------------------------|
| Étape 2 AUTO II O I OPEN | Réglez le commutateur de programme en<br>position FERMÉE.                                                                                                    |
| <b>69</b>                | Un « o » tournant et un « 0 » indiquent<br>que l'opérateur nécessite un cycle<br>d'apprentissage.                                                                                                    |
| Étape 3<br>Appuyez       | <ul> <li>Appuyez et maintenez la pression sur<br/>le bouton jusqu'à ce que l'affichage<br/>change.</li> <li>La porte effectue plusieurs<br/>mouvements et l'écran affiche une<br/>série de symboles.</li> <li>Les mouvements de la porte ne<br/>doivent pas être interrompus !</li> </ul>                                                                   |
| 04                       | L'écran indique que la porte est à 70°<br>et attend que l'angle d'ouverture de la<br>porte soit défini.                                                                                                    |
| Étape 4                  | <ul> <li>Déplacez manuellement la porte<br/>pour obtenir l'angle d'ouverture<br/>désiré.</li> <li>L'angle maximal de la porte est<br/>de 110°.</li> </ul>                                                                                                    |
| Étape 5<br>Appuyez<br>▼  | <ul> <li>Appuyez momentanément sur le bouton pour continuer le cycle d'apprentissage.</li> <li>La porte effectue plusieurs mouvements et l'écran affiche une série de symboles.</li> <li>Les mouvements de la porte ne doivent pas être interrompus !</li> </ul>                                                                                            |
| 65                       | <ul> <li>Tension du ressort de l'opérateur trop faible.</li> <li>Un petit « o » tournant et un « F » à l'écran pendant le cycle d'apprentissage indiquent que la tension du ressort est trop faible.</li> <li>La porte se ferme.</li> <li>Augmentez la tension du ressort (Chapitre 11).</li> <li>Redémarrez le cycle d'apprentissage (Étape 3).</li> </ul> |

|                         | La porte termine son cycle<br>d'apprentissage.<br>• L'écran affiche deux barres<br>horizontales qui signifient que<br>l'opérateur est prêt à fonctionner.                                                                                                    |
|-------------------------|----------------------------------------------------------------------------------------------------|
| Étape 6<br>Appuyez<br>▼ | Appuyez momentanément sur le<br>bouton pour que la porte effectue un<br>cycle.                                                                                                    |
| Étape 7                 | Une fois le cycle d'apprentissage<br>automatique terminé, les forces<br>réelles appliquées à la porte, et les<br>durées d'ouverture et de fermeture<br>de la porte doivent être mesurées<br>et modifiées si nécessaire pour<br>s'assurer de leur conformité avec les<br>normes<br>ANSI/BHMA, voir le Chapitre 14. |
|                         | Réglez le commutateur de<br>programme sur Auto.                                                                                                    |

# 14 Normes ANSI/BHMA

# 14.1 A156.10 Portes automatiques pour piétons

Le tableau suivant références des extraits de la norme ANSI/BHMA A156.10. Consultez la norme, disponible auprès d'ANSI ou de BHMA pour plus d'informations. Matériel de la norme reproduit avec la permission de BHMA. Voir le manuel d'entretien ED100/ED250 pour connaître les détails des paramètres supplémentaires.

### 14.1.1 Mesures de la porte, porte battante motorisée

| Paramètre ED100/ED250 |                                                   |                                                                                                    |                      |                                                                          |        | Norme A156.10                                                                                                    |  |
|-----------------------|---------------------------------------------------|----------------------------------------------------------------------------------------------------|----------------------|--------------------------------------------------------------------------|--------|----------------------------------------------------------------------------------------------------|--|
| Param                 | iètre                                             | Fonction                                                                                                    | Paramètre<br>d'usine | Plage<br>d'ajustement                                                    | Par.   | Exigence                                                                                                    |  |
| So                    | Vitesse<br>d'ouverture en<br>mode<br>automatique  | Vitesse d'ouverture de la<br>porte battante, mode<br>automatique.                                                                                | 25%s                 | ED100 8% - 50%<br>ED250 8% - 60%                                         | 10.2.1 | Durée d'ouverture de la porte battante à 80°,<br>supérieure à 1,5 s.                                                           |  |
| Sc                    | Vitesse de<br>fermeture en<br>mode<br>automatique | Vitesse de fermeture de la porte battante, mode automatique.                                                                                     | 25%                  | ED100 8% - 50%<br>ED250 8% - 60%                                         | 10.2.5 | Vitesse de fermeture de la porte jusqu'au<br>contrôle du pêne. Voir 28.1.2.                                                    |  |
| Fo                    | Force statique<br>dans le sens de<br>l'ouverture  | Force statique sur l'arrête de<br>fermeture de la porte dans le<br>sens de l'ouverture.                                                          | 13,5 lb f<br>[60 N]  | 4,5 lb f -<br>33,7 lb f<br>Réduite en mode<br>basse énergie.             | 10.2.2 | Ne doit pas excéder 30 lb f mesurée à 1" du<br>bord postérieur de la porte.                                                    |  |
| Fc                    | Force statique<br>dans le sens de<br>la fermeture | Force statique sur l'arrête de<br>fermeture de la porte dans le<br>sens de la fermeture.                                                         | 13,5 lb f<br>[60 N]  | 4,5 lb f - 33,7 lb f<br>Réduite en mode<br>basse énergie                 | 10.2.7 | Ne doit pas excéder 30 lb f mesurée à 1" du<br>bord postérieur de la porte en quelque point du<br>cycle de fermeture.          |  |
| bc                    | Amortissement                                     | Vérification ou ralentissement<br>de la porte avant son<br>ouverture complète.                                                                   | 10°                  | 5° - 40°                                                                 | 10.2.3 | Ne doit pas intervenir à moins de 10° de<br>l'ouverture complète de la porte.                                                  |  |
| dd                    | Durée de<br>maintien en<br>position<br>ouverte    | Durée de la position ouverte<br>pour les portes battantes<br>utilisant des capteurs ou des<br>tapis de contrôle en cas de<br>perte de détection. | 5s                   | 0 s - 30 s<br>0 s - 180 s (carte<br>de mise à niveau<br>professionnelle) | 10.2.4 | Minimum de 1,5 seconde après la perte de<br>détection.                                                                         |  |
|                       | Contrôle du<br>pêne                               | Vérification ou ralentissement<br>de la porte avant sa<br>fermeture complète.                                                                    |                      | Non réglable                                                             | 10.2.6 | Pas moins de 10° par rapport à la position<br>fermée.<br>La porte ne se fermera pas en moins d'1,5 s<br>pour les 10° restants. |  |
| hS                    | Voir le manuel<br>d'entretien<br>- ED100/ED250    | Assistance pour mode<br>manuel avec la porte en<br>position fermée.                                                                              |                      |                                                                          |        | Force d'ouverture manuelle en cas de panne de                                                                                  |  |
| hA                    | pour connaître les<br>détails des                 | Ajustement, angle<br>d'activation de la porte.                                                                                                   |                      |                                                                          | 10.2.8 | courant. Pas plus de 30 lb f appliquée à 1" du<br>bord du montant de la serrure pour ouvrir.                                   |  |
| hF                    | paramètres.                                       | Fonction d'assistance.                                                                                                    | cance.               |                                                                          |        |                                                                                                    |  |

### 30.1.2 A156.10, 10.2.5 : durée de la fermeture de la porte jusqu'au contrôle du pêne.

| Largeur de porte « D »,<br>minimum(pouces) | Poids de la porte « W »,<br>maximum(livres) | Durée de fermeture « T », jusqu'au<br>contrôle du pêne (secondes) |
|--------------------------------------------|---------------------------------------------|-------------------------------------------------------------------|
| 36 ou moins                                | 100                                         | 2.0                                                               |
| 36                                         | 140                                         | 2.3                                                               |
| 42                                         | 110                                         | 2.3                                                               |
| 42                                         | 150                                         | 2.7                                                               |
| 48                                         | 120                                         | 2.8                                                               |
| 48                                         | 160                                         | 3.2                                                               |

28.1.3 Autres poids et largeurs de portes

Durée de fermeture T =  $(D\sqrt{W})/188$ D = largeur de la porte en pouces. W = poids de la porte en livres.

T = durée de fermeture jusqu'au contrôle du pêne en secondes.

### 14.2 A156.19 Portes motorisées à basse énergie

Le tableau suivant références des extraits de la norme ANSI/BHMA A156.19. Consultez la norme, disponible auprès d'ANSI ou de BHMA pour plus d'informations. Matériel de la norme reproduit avec la permission de BHMA.

Voir le manuel d'entretien ED100/ED250 pour connaître les détails des paramètres supplémentaires.

### 14.2.1 Mesures de la porte, porte motorisée à basse énergie

| Paramètre ED100         |                                                                    |                                                                                             |                              |                                                            | Norme A                                                                                                    | Norme A156.19                                                                                                    |  |
|-------------------------|--------------------------------------------------------------------|---------------------------------------------------------------------------------------------|------------------------------|------------------------------------------------------------|----------------------------------------------------------------------------------------------------|----------------------------------------------------------------------------------------------------|--|
| Paramo                  | ètre                                                               | Fonction                                                                                    | Paramètres<br>d'usine        | Plage<br>d'ajustement                                      | Par.                                                                                                    | Exigence                                                                                                    |  |
| So                      | Vitesse<br>d'ouverture                                             | Vitesse d'ouverture de la<br>porte battante                                                 | 19%<br>Remarque 1            | ED100<br>8%s - 60%s<br>ED250<br>8%s - 60%s                 | 4.2                                                                                                    | Ouverture<br>Les portes s'ouvrent de la position fermée à la<br>vérification en amont ou à 80°, selon le premier<br>cas atteint, en 3 secondes ou plus selon le<br>Tableau I.<br>La durée totale de l'ouverture à 90° doit être<br>conforme au Tableau II (page suivante). Si la<br>porte s'ouvre à plus de 90°, elle continue au<br>même rythme que la vitesse d'amortissement. |  |
| bc                      | Amortissement                                                      | Vérification ou<br>ralentissement de la porte<br>avant son ouverture<br>complète.           | 10°                          | 5° - 40°                                                   | 4.2                                                                                                    | L'amortissement ne doit pas intervenir avant<br>une ouverture à 60°.                                                                                                    |  |
| Sc Vitesse de fermeture | Vitesse de fermeture de la<br>porte battante, mode<br>automatique. | 19%s<br>Remarque 1                                                                          | ED100<br>8/s - 50%s<br>ED250 | 4.4                                                        | Fermeture<br>La porte se ferme de 90° à 10° en 3 secondes<br>ou plus conformément selon le Tableau I (page<br>suivante).                         |                                                                                                    |  |
|                         |                                                                    |                                                                                             |                              | 2875-0075                                                  |                                                                                                    | Les portes passent de 10º à une fermeture<br>complète en 1,5 seconde au minimum.                                                                                                    |  |
| dd                      | Durée de<br>maintien en<br>position ouverte                        | Durée de maintien en<br>position ouverte                                                    | 5s                           | 5s-30s                                                     | 4.3                                                                                                    | Temporisation<br>Lors de la mise sous tension, la porte reste en<br>position complètement ouverte pendant<br>5 secondes au moins.<br>Exception : avec l'activation pousser-tirer, la<br>porte reste en position complètement ouverte<br>pendant 3 secondes au moins.                                                                                                    |  |
| hS                      | Voir le manuel                                                     | Assistance pour mode<br>manuel avec la porte en<br>position fermée.                         |                              |                                                            |                                                                                                    | Les portes s'ouvrent :<br>• Avec une force manuelle qui ne doit pas<br>excéder 15 lb f pour relâcher un pêne si la porte                                                                                                    |  |
| hA                      | d'entretien ED100/<br>ED250 pour<br>connaître les détails          | Ajustement, angle<br>d'activation de la porte.                                              |                              |                                                            | 4.5                                                                                                    | en est équipée.<br>• Pour mettre la porte en mouvement 30 lb f.                                                                                                    |  |
| des paramètres.         | Fonction d'assistance.                                             |                                                                                             |                              |                                                            | <ul> <li>Pour ouvrir complètement la porte 15 lb f.</li> <li>Les forces doivent être mesurées à 1" du bord<br/>antérieur de la porte.</li> </ul> |                                                                                                    |  |
| Fo                      | Force statique<br>dans le sens de<br>l'ouverture                   | Force statique sur l'arrête<br>de fermeture de la porte<br>dans le sens de<br>l'ouverture.  | 13,5 lb f                    | 4,5 lb f - 33,7 lb f<br>Réduite en mode<br>basse énergie.  | 4.5                                                                                                    | La force requise pour empêcher une porte à<br>l'arrêt de s'ouvrir ou de se fermer ne doit pas<br>dépasser<br>15 lb fongeurée à 1" du bord artérieur de la                                                                                                    |  |
| Fc                      | Force statique<br>dans le sens de<br>la fermeture                  | Force statique sur l'arrête<br>de fermeture de la porte<br>dans le sens de la<br>fermeture. | 13,5 lbf                     | 4,5 lb f<br>33,7 lb f<br>Réduite en mode<br>basse énergie. | 4.5                                                                                                    | porte en tout point de l'ouverture ou de la fermeture.                                                                                                    |  |

Remarque 1 : la vitesse peut être inférieure au terme du cycle d'apprentissage.

#### 14.2.2 A156.19, Tableau I : Durées d'ouverture et de fermeture minimales.

| Largeur de la          | Poids de la porte « W », livres |       |       |       |       |  |
|------------------------|---------------------------------|-------|-------|-------|-------|--|
| porte « D »,<br>pouces | 100                             | 125   | 150   | 175   | 200   |  |
| 36                     | 3,0 s                           | 3,5 s | 3,5 s | 3,0 s | 3,0 s |  |
| 42                     | 3,5 s                           | 4,0 s | 4,0 s | 4,5 s | 4,5 s |  |
| 48                     | 4,0 s                           | 4,5 s | 4,5 s | 5,0 s | 5,5 s |  |

Durée d'ouverture minimale jusqu'à l'amortissement ou jusqu'à 80 degrés (selon le premier cas atteint).

La durée de fermeture minimale en partant de 90 degrés jusqu'au contrôle du pêne ou jusqu'à 10 degrés (selon le premier cas atteint).

### 14.2.3 A156.19, Tableau II : Durée d'ouverture totale jusqu'à 90 degrés.

| Amortissement à 60°                                                                                    | Amortissement à 70°  | Amortissement à 80° |  |  |  |
|----------------------------------------------------------------------------------------------------|----------------------|---------------------|--|--|--|
| Tableau I plus 2 s                                                                                     | Tableau I plus 1,5 s | Tableau I plus 1 s  |  |  |  |
| Si la porte s'ouvre à plus de 90°, elle continue au même rythme que la vitesse d'amortissement.        |                      |                     |  |  |  |
| L'amortissement survenant à un point situé entre les positions doit utiliser le paramètre le plus bas. |                      |                     |  |  |  |

### 14.2.4 Autres poids et largeurs de portes.

Durée de fermeture T = (D $\sqrt{W}$ )/188

D = largeur de la porte en pouces.

W = poids de la porte en livres.

T = durée de fermeture jusqu'au contrôle du

pêne en secondes.

# 15 Paramètres

### 15.1 Paramètres

### 15.1.1 Version du firmware

### ASTUCES ET RECOMMANDATIONS

- Les descriptions des paramètres intègrent les versions v1.7 à v2.1 du firmware.
- Les numéros de versions sont inscrits à côté de la description de chaque paramètre applicable.

### 15.1.2 Version du firmware et mises à jour.

- La version du firmware de l'opérateur est affichée pendant la première mise en service. Voir le Chapitre 22.
- Le terminal portable dormakaba peut être utilisé pour vérifier la version du firmware de l'opérateur et effectuer les mises à jour du firmware.
- Voir le Chapitre 18 du Manuel d'entretien, terminal portable dormakaba ou le manuel du terminal portable dormakaba.

### Fig. 15.1.1 Terminal portable dormakaba

### 15.1.3 Paramètres de configuration

Les paramètres de configuration (Par. 21.1.6) sont définis lors de la première mise en service (Chapitre 22).

### 15.1.4 Paramètres d'entraînement

Les paramètres d'entraînement peuvent être définis une fois la première mise en service effectuée.

- Voir le Par. 21.1.7 pour obtenir la liste des paramètres d'entraînement.
- Voir le Chapitre 15 du Manuel d'entretien ED100/ ED250 pour connaître les détails concernant chaque paramètre d'entraînement.

### 15.1.5 Modification des valeurs des paramètres

1. Réglez le commutateur de programmes en position FERMÉE.

Fig. 15.1.2 Commutateur de programmes

 Commutateur de programmes, 3 positions

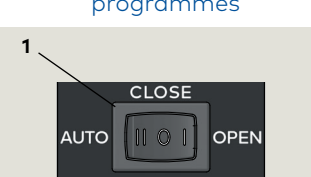

 Utilisez le clavier à 4 touches comme indiqué aux Étapes 1 à 8 pour afficher ou modifier les valeurs des paramètres.

### Fig. 15.1.3 Clavier à 4 touches, écran à 2 chiffres

- 1 Clavier à 4 touches
- 2 Écran à 2 chiffres

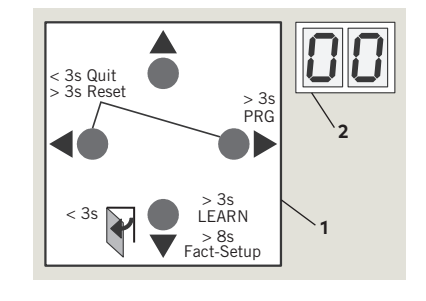

| Étape 1    | Appuyez et maintenez le bouton droit ><br>3 s pour entrer en mode programme.                                                             |
|------------|----------------------------------------------------------------------------------------------------|
| Étape 2    | Appuyez sur les boutons haut ou bas pour<br>naviguer parmi les paramètres jusqu'à ce<br>que le paramètre voulu soit affiché.             |
| Étape 3    | Appuyez sur le bouton droit pour<br>afficher la valeur du paramètre actuel.                                                              |
| Étape<br>4 | Appuyez à nouveau sur le bouton droit<br>pour permettre la modification de la<br>valeur, l'écran commence à clignoter.                   |
| Étape 4    | Appuyez sur les boutons haut ou bas<br>pour sélectionner la valeur souhaitée<br>pour le paramètre.                                       |
| Étape 5    | Appuyez sur le bouton droit pour<br>enregistrer la valeur sélectionnée.<br>L'écran arrête de clignoter.                                  |
| Étape<br>6 | Appuyez sur le bouton gauche pour<br>revenir au paramètre sélectionné.                                                                   |
| Étape 7    | Appuyez sur les boutons haut ou bas<br>pour naviguer parmi les paramètres<br>jusqu'à ce que le prochain paramètre<br>voulu soit affiché. |
| Étape<br>8 | Appuyez sur le bouton gauche pendant<br>au moins 3 secondes pour quitter le<br>mode programme.                                           |

### 15.1.6 Paramètres de configuration

| Par | amètre |    | Description              |
|-----|--------|----|--------------------------|
| 1   | AS     | 85 | Type d'installation      |
| 2   | rd     | rd | Profondeur de l'intrados |
| 3   | Tb     | ГЬ | Largeur de la porte      |
| 4   | dL     | dL | Type de porte            |

### 15.1.7 Paramètres d'entraînement

Voir le Manuel d'entretien, Chapitre 15 pour connaître les détails des paramètres.

| Para<br>d'en | amètre<br>traîneme | nt         | Description                                                                                                    |
|--------------|--------------------|------------|----------------------------------------------------------------------------------------------------|
| 5            | So                 | 50         | Vitesse d'ouverture, mode automatique                                                                                    |
| 6            | Sc                 | Sc         | Vitesse de fermeture, mode<br>automatique                                                                                |
| 7            | dd                 | 69         | Durée du maintien en position ouverte,<br>mode automatique                                                               |
| 8            | dn                 | dn         | Durée du maintien en position ouverte,<br>nuit/banque                                                                    |
| 9            | do                 | 00         | Durée du maintien en position ouverte,<br>ouverture manuelle de la porte                                                 |
| 10           | Sb                 | 56         | Garniture murale côté ouvrant de la<br>porte (charnière)                                                                 |
| 11           | ST                 | Sr         | Test du capteur de sécurité                                                                                              |
| 12           | SA                 | SA         | Activation par le capteur de sécurité<br>côté de l'approche (opposé à la<br>charnière)                                   |
| 13           | SP                 | SP         | Suppression du capteur de sécurité côté<br>ouvrant (charnière) durant le<br>mouvement initial (v1.9)                     |
| 14           | Ud                 | Ud         | Durée d'ouverture retardée du<br>mécanisme de verrouillage                                                               |
| 15           | Ρυ                 | 90         | Préchargement de la porte avant<br>déverrouillage                                                                        |
| 16           | TS                 | <u>۲</u> ۶ | Test du module PR (réserve de<br>puissance)                                                                              |
| 17           | Fo                 | Fo         | Force statique sur le bord de fermeture<br>de la porte dans le sens de l'ouverture<br>(contrôle de la pression du vent)  |
| 18           | Fc                 | Fc         | Force statique sur le bord de fermeture<br>de la porte dans le sens de la fermeture<br>(contrôle de la pression du vent) |
| 19           | EP                 | <b>EP</b>  | Action de verrouillage motorisé, mode<br>automatique                                                                     |
| 20           | EA                 | 88         | Angle d'ouverture de la porte entraînant<br>l'activation de l'action de verrouillage<br>motorisé                         |
| 21           | FH                 | FH         | Force de maintien en position fermée                                                                                     |

| Para<br>d'en | amètre<br>traîneme | nt         | Description                                                                                     |
|--------------|--------------------|------------|-------------------------------------------------------------------------------------------------|
| 22           | PG                 | 96         | Pousser et passer                                                                               |
| 23           | PS                 | PS         | Type de commutateur de programmes                                                               |
| 24           | S1                 | 51         | Comportement du commutateur de<br>programmes électronique DCW EPS<br>suite à un réenclenchement |
| 25           | S2                 | 52         | Commutateur de programmes interne,<br>fonction sur temporisation                                |
| 26           | du                 | du         | Déverrouillage de la porte pendant les<br>heures d'ouverture                                    |
| 27           | Sr                 | Sr         | Fonction de relais d'état, bloc de<br>raccordement X7                                           |
| 28           | bE                 | 68         | Entrée 4/4a et X3, configuration de<br>sortie du dispositif de verrouillage 1G<br>24 V          |
| 29           | CC                 |            | Compteur de cycles, nombre affiché *<br>10 000                                                  |
| 30           | EC                 | 33         | Supprimer le journal d'erreurs                                                                  |
| 31           | CS                 | <u>[</u> 5 | Réinitialiser l'affichage de l'intervalle<br>d'entretien (LED jaune)                            |
| 32           | SL                 | SL         | Niveau de réglage d'usine (bouton Fact<br>Setup)                                                |
| 33           | OA                 | 08         | Angle d'ouverture, défini pendant le<br>cycle d'apprentissage                                   |
| 34           | hd                 | hd         | Mode ferme-porte, automatique ou<br>manuel                                                      |
| 35           | hA                 | ЬR         | Angle d'activation de la fonction<br>d'assistance                                               |
| 36           | hF                 | hF         | Réglage de la force de la fonction<br>d'assistance                                              |
| 37           | hS                 | 45         | Fonction d'assistance motorisée en<br>mode manuel avec la porte en position<br>fermée (v1.9)    |

Description

#### Carte de mise à niveau, protection F F1 -1 38 anti-incendie 523 F2 39 Carte de mise à niveau, pleine puissance Carte de mise à niveau professionnelle, F3 F3 40 fonction volte-face, nuit/banque Carte de mise à niveau professionnelle, ۶Y F4 41 durée de maintien en position ouverte étendue Carte de mise à niveau professionnelle, ۶S F5 42 fonction lit médicalisé (portes doubles uniquement) Carte de mise à niveau, toilettes faciles F 7 F7 43 d'accès Carte de mise à niveau, module DCW F 8 44 F8 E/S C1 E -1 45 Configuration de l'interface COM 1 Angle de vérification en amont lorsque 46 bc bc la porte est ouverte manuellement 47 Td ۲d Épaisseur de porte [mm] Désactivation de l'entraînement, d1 d -48 bouton-poussoir d'urgence à X4, 4 et 4a, type de déclencheur (v1.7) Fonction nuit/banque, type de 95 49 d2 déclencheur (v1.7) Libération du système de maintien en FE FC 50 position ouverte en fermant la porte manuellement, type de déclencheur (v1.7) Porte active avec astragale : angle de 89 chasse, angle que la porte doit atteindre 51 Ad avant que la porte passive ne commence à s'ouvrir HS HS 52 Dégagement de la charnière Mode OHC ; ouverture permanente via 53 S3 53 entrée en mode nuit-banque (v2.1) Libération de l'entraînement surcharge 54 54 S4 force manuelle OHC (v2.1)

#### 15.1.7 Paramètres d'entraînement

Paramètre

d'entraînement

#### 15.1.8 Paramètres de configuration, détails

| Paramètre et plage de<br>valeurs, réglage<br>d'usine = <b>gras</b> . |    | Des                                              | cription du paramètre |                                                                                                    |
|----------------------------------------------------------------------|----|--------------------------------------------------|-----------------------|----------------------------------------------------------------------------------------------------|
|                                                                      |    |                                                  | Туре                  | d'installation                                                                                                    |
|                                                                      |    |                                                  | 0                     | <ul> <li>Bras tirant avec rail, montage<br/>mural du côté ouvrant<br/>(charnière) (Fig 21.1.4).</li> <li>Bras tirant et levier CPD avec<br/>rail, montage mural du côté<br/>ouvrant (charnière) (Fig 21.1.5).<br/>Voir le Par. 21.1.10 pour connaître<br/>les détails de l'intrados de la<br/>porte.</li> </ul> |
| 1                                                                    | 85 | 0 - 4<br><b>0</b>                                | 1                     | <ul> <li>Bras poussant standard,<br/>montage mural du côté de<br/>l'approche (opposé à la<br/>charnière) (Fig 21.1.6).</li> </ul>                                                                                                    |
|                                                                      |    |                                                  | 2                     | <ul> <li>Bras poussant avec rail,<br/>montage mural du côté de<br/>l'approche (opposé à la<br/>charnière).</li> <li>Spécifique à l'application</li> </ul>                                                                                                    |
|                                                                      |    |                                                  | 3                     | <ul> <li>Dissimulé dans le linteau (OHC),<br/>main droite (v2.1)</li> </ul>                                                                                                    |
|                                                                      |    |                                                  | 4                     | • OHC, main gauche (v2.1)                                                                                                    |
|                                                                      |    |                                                  | Prof                  | ondeur de l'intrados                                                                                                    |
| 2                                                                    | rd | ED100<br>-3 à 30<br>ED250<br>-3 à 50<br><b>0</b> | 0                     | L'intrados est réglé en incréments de<br>10 mm (3/8"), « 3 » = 30 mm (1<br>1/8").<br>• ED100<br>[-30à 300mm]<br>-13/16" à 1113/16"<br>• ED250<br>[-30à 500mm]<br>-13/16" à 19 11/16"<br>• Levier CPD, voir le Par. 15.1.9.                                                                                      |

### 15.1.9 Bras tirant et levier CPD, réglage du paramètre rd.

- La valeur du paramètre rd doit être réduite de 3/16"
   [30] si vous utilisez le bras tirant dans une installation tirante.
- Exemple : ED250 avec bras tirant CPD et levier en installation tirante avec intrados de 30 mm (1 1/8"). Réglage du paramètre rd = 0 (Intrados de 30 mm -30 mm).

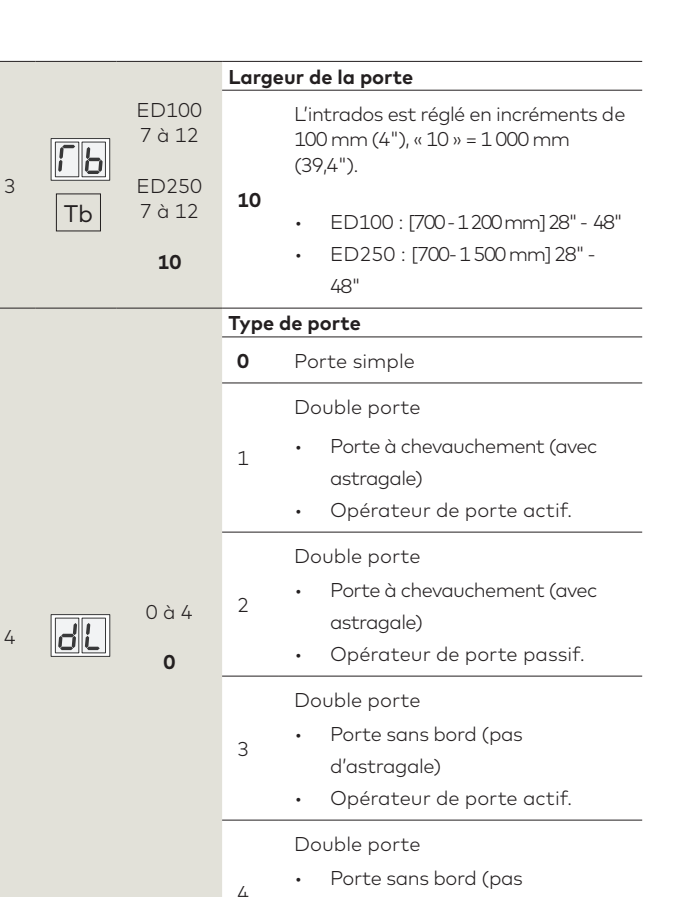

d'astragale)

.

Opérateur de porte passif.

Fig. 15.1.5 Bras tirant CPD et levier avec rail

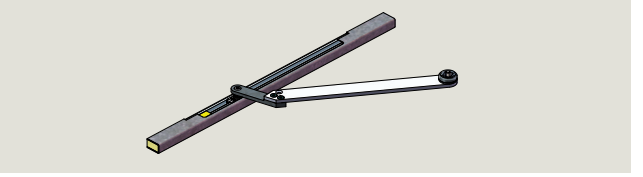

Fig. 15.1.6 Bras poussant standard

Fig. 15.1.4 Bras tirant avec rail

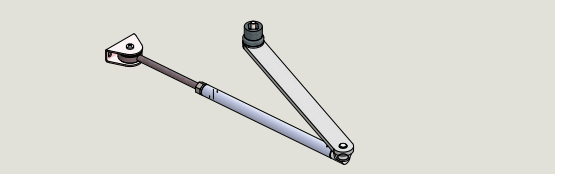

15.1.10 Bras poussant avec rail, détails de l'intrados et de l'installation [Spécifique à l'application].

| Paramètre                   | Plage de<br>valeurs        | Unités      | Paramètres<br>d'usine | Description                                                                                                    |
|-----------------------------|----------------------------|-------------|-----------------------|----------------------------------------------------------------------------------------------------|
| Vitesse d'ouv               | erture, mode               | automati    | que                   | 1. La vitesse d'ouverture fait référence au mode automatique, la vitesse peut                                                                                                    |
|                             | ED100<br>8 - 50*           | °/s         |                       | être ajustée grâce à ce paramètre.<br>2. Le système de surveillance interne vérifie si le paramètre est admissible. Si<br>le paramètre dépasse la valeur admissible, il est affiché avec la valeur<br>admissible à la place.                                                                                                    |
| 5 50                        | ED250<br>8 - 60            | °/s         | 25                    | <ol> <li>Une fois le paramètre défini, vérifiez que les réglages répondent aux normes<br/>ANSI/BHMA A156.10 (pleine puissance) ou A156.19 (basse énergie). Voir le<br/>Chapitre 13.</li> <li>L'intégralité de la plage de vitesses d'ouverture disponible uniquement<br/>lorsqu'une carte de mise à niveau pleine puissance est installée.</li> <li>*ED100, vitesse d'ouverture maximale réduite à 27% en mode basse énergie.</li> </ol>                                                                                                    |
| Vitesse de fe               | rmeture, mo                | de automa   | tique                 | 1. La vitesse de fermeture fait référence au mode automatique, la vitesse peut                                                                                                    |
|                             | ED100<br>2 - 50*<br>(v2.0) | °/s         |                       | être ajustée grâce à ce paramètre.<br>2. Le système de surveillance interne vérifie si le paramètre est admissible. Si<br>le paramètre dépasse la valeur admissible, il est affiché avec la valeur<br>admissible à la place.                                                                                                    |
| 6 <b>Sc</b>                 | ED250<br>2 - 60<br>(v2.0)  | %s          | 25                    | <ol> <li>Une fois le paramètre défini, vérifiez que les réglages répondent aux normes<br/>ANSI/BHMA A156.10 (pleine puissance) ou A156.19 (basse énergie). Voir le<br/>Chapitre 14.</li> <li>L'intégralité de la plage de vitesses d'ouverture disponible uniquement<br/>lorsqu'une carte de mise à niveau pleine puissance est installée.</li> <li>*ED100, vitesse de fermeture maximale réduite à 27% en mode basse énergie.</li> </ol>                                                                                                    |
| Durée du mai<br>automatique | ntien en pos               | ition ouver | te, mode              | 1. Durée de maintien en position ouverte une fois les entrées interne, externe,                                                                                                    |
| 7 <b>dd</b>                 | 0 - 30<br>0 - 180*         | S<br>       | 5                     | <ul> <li>de sécurité et pousser et passer ouvertes ou abandonnées, et lorsque la porte est en position ouverte.</li> <li>2. Les valeurs de la durée de maintien en position ouverte de 0 à 30 sont définies par incréments d'1 seconde.</li> <li>3. Les valeurs de la durée de maintien en position ouverte supérieures à 30 secondes sont définies par incréments de 5 secondes.</li> <li>4. En mode basse énergie, une durée de maintien en position ouverte de 5 secondes est requise.</li> <li>5. La durée de maintien en position ouverte peut être déclenchée à nouveau.</li> <li>*Si vous souhaitez des durées de maintien en position ouverte supérieures à 30 secondes, la carte de mise à niveau professionnelle étend la durée de maintien en position ouverte maximale jusqu'à 180 secondes.</li> </ul> |
| Durée du mai<br>banque      | ntien en pos               | ition ouver | te en mode nuit/      | 1. La durée de maintien en position ouverte en mode nuit/banque                                                                                                    |
| 8 <b>d</b> n                | 0 - 30                     | S           | 10                    | <ul> <li>(commutateur à clé) est définie à l'aide de ce paramètre.</li> <li>2. La durée de maintien en position ouverte en mode nuit/banque commence<br/>dès que le contact est ouvert à l'entrée de l'activateur du mode nuit/banque<br/>et si la porte est en position ouverte.</li> <li>3. La durée de maintien en position ouverte en mode nuit/banque peut être<br/>déclenchée à nouveau.</li> </ul>                                                                                                    |

| Paramètre Valeurs Unités d'usine                                                                      | Description                                                                                                    |
|----------------------------------------------------------------------------------------------------|----------------------------------------------------------------------------------------------------|
| Durée du maintien en position ouverte, ouverture                                                      |                                                                                                    |
|                                                                                                    | <ol> <li>La duree de maintien en position ouverte par défaut de 1 seconde apres<br/>chaque ouverture de porte manuelle peut être réglée grâce au paramètre<br/>do (v1.9).</li> </ol>                                                                                                    |
| 9 0-30 s 1                                                                                            | <ol> <li>La durée de maintien en position ouverte démarre lorsque la porte est<br/>libérée.</li> </ol>                                                                                                    |
| Garniture murale côté charnière de la porte                                                           | 1. La garniture murale est requise si la porte s'ouvre contre un obstacle.                                                                                                    |
| 10 60 - 99 ° <b>80</b>                                                                                | <ol> <li>Lorsque la porte atteint l'angle de la garniture murale défini, le système ignore le signal du capteur de sécurité du côté ouvrant (charnière) de la porte.</li> <li>Plus la plage de détection du capteur de sécurité utilisé est large, plus grande est la zone dans laquelle le système doit ignorer le signal émis par le capteur. Afin d'assurer la sécurité du personnel, il est recommandé de limiter cette zone au maximum.</li> <li>Si l'angle de la garniture murale est dépassé lors de l'ouverture de la porte, un point clignotant rapidement apparaît dans le coin supérieur gauche de l'écran à 2 chiffres.</li> <li>Le point clignotant rapidement disparaît lorsque l'angle de la porte passe sous l'angle de la garriture murale définie.</li> </ol> |
| Test du capteur de sécurité                                                                           |                                                                                                    |
|                                                                                                    | Le paramètre du capteur de sécurité <b>ST</b> doit être défini pour les capteurs<br>utilisés et selon qu'ils sont actifs-haut ou actifs-bas. Voir E 04 erreur de<br>test du capteur de sécurité, Par. 15.4.<br>0 Test du capteur arrêté.                                                                                                    |
| SE                                                                                                    | 1 Test du capteur côté ouvrant (charnière). Actif-haut                                                                                                    |
|                                                                                                    | 2 Test du capteur côtés ouvrant et de l'approche. Actif-haut                                                                                                    |
|                                                                                                    | 3 Test du capteur côtés ouvrant et de l'approche. Actif-haut                                                                                                    |
| 11 0-8 <b>0</b>                                                                                       | 4 Test du capteur côté ouvrant. Actif-bas                                                                                                    |
|                                                                                                    | 5 Test du capteur côté de l'approche. Actif-bas                                                                                                    |
|                                                                                                    | 6 Test du capteur côtés ouvrant et de l'approche. Actif-bas                                                                                                    |
| ST                                                                                                    | 7 Capteur mural avec ligne de données. Surveillance du verrouillage non disponible.                                                                                                    |
|                                                                                                    | 8 Test du capteur, capteur dans le linteau de type Bodyguard III ou Premier<br>T avec entrée de surveillance. (v2.1)                                                                                                    |
| Activation par le capteur de sécurité côté de<br>l'approche (opposé à la charnière)                   |                                                                                                    |
|                                                                                                    | 0 L'entrée du capteur de sécurité est ignorée dès que la porte est fermée.                                                                                                    |
| 12 <b>SR</b> 0-1 <b>0</b>                                                                             | Le capteur de sécurité peut déclencher une impulsion d'ouverture alors que la porte est fermée.                                                                                                    |
| Suppression du capteur de sécurité côté ouvrant<br>(charnière) durant l'entraînement d'initialisation |                                                                                                    |

| Paramètre Plage de Paramètres d'usine                        | Description                                                                                                    |
|--------------------------------------------------------------|----------------------------------------------------------------------------------------------------|
| 13 <b>SP</b> 0-1 <b>0</b>                                    | <ul> <li>Le capteur de sécurité côté ouvrant est actif pendant un entraînement d'initialisation après un redémarrage.</li> <li>1. Avec SP réglé sur 1, l'opérateur ignore le capteur de sécurité côté ouvrant pendant l'entraînement d'initialisation (v1.9).</li> <li>Après un redémarrage, l'opérateur commence un entraînement d'initialisation à basse vitesse. L'entraînement d'initialisation ne peut pas être mené à bien si le capteur de sécurité côté charnière est, ou a été, déclenché.</li> </ul>                                                                                                    |
| Durée d'ouverture retardée pour mécanisme de<br>verrouillage | 1. La temporisation de l'ouverture retardée commence dès que l'impulsion                                                                                                    |
| 14 0 - 40 ms 3<br>*100 *100                                  | <ul> <li>d'ouverture de la porte est générée.</li> <li>2. La porte s'ouvre à l'expiration de la temporisation.</li> <li>3. Si le paramètre est réglé sur « 0 » et si l'entrée du contact de retour de verrouillage est fermée, la porte n'effectue pas de <b>Pu</b> de préchargement avant le déverrouillage de la porte.</li> <li>4. Étant donné que diverses serrures motorisées n'ont pas de contacts de retour, un délai pouvant aller jusqu'à 4 secondes est possible (v1.7).</li> </ul>                                                                                                    |
| Préchargement de la porte avant déverrouillage               | 1. Préchargement de la porte avant déverrouillage, force avec laquelle la porte                                                                                                    |
| 15 Pu 0-9 0                                                  | <ul> <li>est poussée dans le sens de la fermeture avant son ouverture.</li> <li>2. Il peut être nécessaire de pousser la porte dans le sens de la fermeture<br/>(préchargement) pour libérer la gâche électrique afin d'assurer l'ouverture<br/>de la porte.</li> <li>3. La durée de préchargement est définie par le paramètre <b>Ud,</b> durée de<br/>retardement de l'ouverture pour le mécanisme de verrouillage.</li> <li>4. Pour conserver une longue durée de vie, ne réglez pas la force de<br/>préchargement plus haut que nécessaire.</li> </ul>                                                                                                    |
| Test du module de réserve de puissance SVP-PR 12             |                                                                                                    |
| TS                                                           | <ul> <li>O Arrêt du test</li> <li>1. Le test du module de réserve de puissance SVP-PR 12 est effectué une fois toutes les 24 heures, ou 10 minutes après la mise sous tension AC. En cas d'erreur : <ul> <li>Le déverrouillage n'est pas effectué et aucun mouvement de la porte automatique n'est initié.</li> <li>Le code d'erreur E 25 s'affiche, Voir le Chapitre 15, Par. 15.4, codes d'erreur et dépannage.</li> </ul> </li> <li>2. Le module de réserve de puissance SVP-PR 12 peut être testé régulièrement si vous utilisez : <ul> <li>La serrure de sortie de secours motorisée SVP-2000 DCW® avec action de verrouillage automatique.</li> <li>La serrure de sortie de secours M-SVP 2000 DCW®, v1.5 ou ultérieure.</li> </ul> </li> <li>3. Le test s'active automatiquement si un module pare-feu est reconnu conjointement à des serrures SVP-2000 DCW® ou M-SVP 2000 DCW.</li> </ul> |

| Paramètre                                         | Plage de<br>valeurs | Unités        | Paramètres<br>d'usine | Description                                                                                                    |
|---------------------------------------------------|---------------------|---------------|-----------------------|----------------------------------------------------------------------------------------------------|
| Force statiqu                                     | e dans le ser       | ns de l'ouvei | rture                 | 1 Earca statique dans le sens de l'auverture (paramètre de base pour le                                                                                                    |
|                                                   | 2- 15<br>*10        | Ν             | <b>6</b><br>*10       | <ol> <li>Porce statique dans le sens de rouver core (parametre de base pour le<br/>contrôle de la pression du vent). La force statique sur l'arrête de fermeture<br/>de la porte peut être modifiée au moyen de ce paramètre.</li> <li>Le système de surveillance interne vérifie si le paramètre est admissible. Si</li> </ol>                                                                                                    |
| 17 <b>Fo</b>                                      | .45- 3,4<br>*10     | lbf           | 1,35<br>*10           | <ul> <li>le paramètre dépasse la valeur admissible, il est affiché avec la valeur<br/>admissible à la place.</li> <li>3. Une fois le paramètre défini, vérifiez que les réglages répondent aux normes<br/>ANSI/BHMA A156.10 (pleine puissance) ou A156.19 (basse énergie). Voir le<br/>Chapitre 14.</li> <li>4. ED100, la plage de la force statique est réduite en mode Basse Énergie. Voir<br/>le Chapitre 13.</li> </ul>                                                                                                    |
| Force statiqu                                     | e dans le ser       | ns de la fern | neture                | 1 Force statique dans le sens de la fermeture (paramètre de base pour le                                                                                                    |
|                                                   | 2- 15<br>*10        | Ν             | <b>6</b><br>*10       | <ol> <li>2. Le système de surveillance interne vérifie si le paramètre est admissible. Si<br/>le paramètre dépasse la valeur admissible il est affiché avec la valeur.</li> </ol>                                                                                                    |
| 18 <b>Fc</b>                                      | .45- 3,4<br>*10     | lbf           | 1,35<br>*10           | <ul> <li>le paramètre dépasse la valeur admissible, il est affiché avec la valeur admissible à la place.</li> <li>3. Une fois le paramètre défini, vérifiez que les réglages répondent aux normes ANSI/BHMA A156.10 (pleine puissance) ou A156.19 (basse énergie). Voir le Chapitre 14.</li> <li>4. ED100, la plage de la force statique est réduite en mode Basse Énergie. Voir le Chapitre 14.</li> </ul>                                                                                                    |
| Action de verrouillage motorisé, mode automatique |                     |               |                       | <ol> <li>Le système propose une action de verrouillage motorisé en mode<br/>automatique en plus de l'action de verrouillage mécanique.</li> </ol>                                                                                                    |
| 19 <b>EP</b>                                      | 0 - 9               |               | o                     | <ol> <li>Le réglage du paramètre EP (v1.7) est prévu pour augmenter la force<br/>statique sur la porte afin d'assurer une fermeture correcte malgré la<br/>résistance causée par les joints de porte ou les dispositifs de verrouillage.</li> <li>Le réglage doit être augmenté progressivement en partant d'un réglage bas<br/>afin d'éviter d'endommager le système. Utilisez le réglage le plus bas<br/>possible.</li> <li>Assurez-vous que la porte elle-même ainsi que le bras ou le rail sont adaptés<br/>aux forces supplémentaires permanentes.</li> </ol> |
| Angle de l'act                                    | ion de verro        | uillage mot   | orisé (v1.7)          | Angle d'ouverture de la porte entraînant l'activation de l'action de verrouillage                                                                                                    |
| 20 <b>ER</b>                                      | 2 -10               | 0             | 3                     | <ul> <li>Motorise EP.</li> <li>Angle de démarrage de l'angle de verrouillage ajustable à partir de 10°.</li> <li>(v1.7)</li> </ul>                                                                                                    |
| Force de mai                                      | ntien en posi       | tion fermée   | •                     |                                                                                                    |
| 21 <b>FH</b>                                      | 0 - 9               |               | O                     | <ul> <li>Arrêt         <ol> <li>La force de maintien en position fermée est :                 <ul></ul></li></ol></li></ul>                                                                                                    |
| Pousser & Pa                                      | sser                |               |                       |                                                                                                    |

| Paramètre Plage de Unités Paramètres d'usine                                                   | Description                                                                                                    |
|------------------------------------------------------------------------------------------------|----------------------------------------------------------------------------------------------------|
| 22 PC 0-1 0                                                                                    | <ul> <li>Arrêt         <ol> <li>Le paramètre est activé.</li> <li>L'ouverture automatique de la porte démarre lorsque la porte est<br/>déplacée manuellement de 4° à partir de la position fermée.</li> <li>Le paramètre Mode porte fermée hd doit être réglé sur « 0 » (manuel)<br/>pour pouvoir utiliser cette fonction.</li> </ol> </li> </ul>                                                             |
| Type de commutateur de programmes                                                              |                                                                                                    |
|                                                                                                | 0       Les commutateurs de programmes internes montés dans l'opérateur sont actifs.         1       Le commutateur de programmes mécanique externe disposant de contacts est connecté au bornier de l'opérateur. Le connecteur du commutateur de programmes interne doit être retiré.                                                                                                    |
|                                                                                                | Le commutateur de programmes électronique (EPS) externe DCW® est<br>connecté au bornier de l'opérateur. Le connecteur du commutateur de<br>programmes interne doit être retiré.                                                                                                    |
| 23 <b>PS</b> 0-4 <b>0</b>                                                                      | 3 Contrôle du commutateur de programmes par le logiciel de contrôle TMS<br>Soft.                                                                                                    |
|                                                                                                | <ol> <li>Le commutateur de programmes électronique (EPS) externe DCW®<br/>est installé et l'opérateur est également connecté par le système de<br/>gestion du bâtiment au logiciel de contrôle TMS Soft.</li> <li>Lorsque PS est réglé sur 4, les fonctions du commutateur de<br/>programmes peuvent être modifiées de DCW (EPS) à TMS Soft<br/>(v1.9).</li> </ol>                                            |
| Comportement du commutateur de programmes<br>électronique DCW (EPS) suite à un réenclenchement |                                                                                                    |
| 24 <b>5 1</b> 0-1 <b>0</b>                                                                     | <ol> <li>En cas de coupure de courant, ou si l'opérateur est délibérément mis<br/>hors tension, l'EPS bascule automatiquement sur la dernière position<br/>connue lors du rétablissement de l'alimentation.</li> <li>Important : L'heure de rétablissement de l'alimentation peut ne pas<br/>être pendant les heures de travail et donc affecter les exigences de<br/>verrouillage des assurances.</li> </ol> |
|                                                                                                | <ol> <li>En cas de coupure de courant, ou si l'opérateur est délibérément mis<br/>hors tension, l'EPS bascule automatiquement en position OFF lors du<br/>rétablissement de l'alimentation.</li> <li>Cette fonction doit être utilisée si le verrouillage doit répondre à des<br/>exigences de conformité de l'assurance.</li> </ol>                                                                          |
| Commutateurs de programmes internes,<br>temporisation de la mise sous tension                  |                                                                                                    |
|                                                                                                | 0 L'opérateur effectue la fonction liée au nouveau réglage du commutateur dès que le commutateur de programmes interne est déplacé.                                                                                                    |
| 25 <b>52</b> 0-1 <b>0</b>                                                                      | <ol> <li>L'opérateur effectue la fonction liée au nouveau réglage du<br/>commutateur après un délai de 10 secondes à compter du<br/>déplacement du commutateur de programmes interne.</li> <li>Cette fonction est utile si l'utilisateur doit passer la porte et ses<br/>détecteurs et capteurs connectés après que le commutateur de<br/>programmes a été affecté à une nouvelle fonction.</li> </ol>        |

| Paramètre Plage de Paramètres<br>valeurs Unités d'usine                                            | Description                                                                                                    |
|----------------------------------------------------------------------------------------------------|----------------------------------------------------------------------------------------------------|
| Déverrouillage pendant les heures d'ouverture                                                      |                                                                                                    |
|                                                                                                    | 0 La porte est toujours verrouillée lorsqu'elle atteint sa position fermée.                                                                                                    |
| 26 <b>du</b> 0-1 <b>0</b>                                                                          | <ol> <li>En mode automatique, la porte ne se verrouille pas lorsqu'elle atteint<br/>sa position fermée. Ceci permet une ouverture plus rapide lorsque le<br/>système est équipé de serrures motorisées.</li> <li>En cas d'utilisation d'un dispositif d'ouverture à gâche électrique,<br/>celui-ci doit être à 100 % adapté à un facteur d'utilisation continu<br/>afin d'éviter tout risque de dégâts.</li> </ol>                       |
| Fonction de relais d'état, bornes X7                                                               | 0 Le relais d'état est désactivé.                                                                                                    |
|                                                                                                    | 1 Relais d'état activé dès que la porte atteint la position « fermée ».                                                                                                    |
|                                                                                                    | 2 Relais d'état activé dès que la porte atteint la position « ouverte ».                                                                                                    |
|                                                                                                    | Relais d'état activé lorsque des codes d'erreur s'affichent sur l'écran à<br>2 chiffres de l'opérateur.                                                                                                    |
|                                                                                                    | 4 « Porte fermée et verrouillée » active le relais d'état.                                                                                                    |
| 27 <b>Sr</b> 0-6 <b>1</b>                                                                          | 5 Relais d'état activé lorsque des informations ou des codes d'erreur s'affichent sur l'écran à 2 chiffres de l'opérateur (v1.9).                                                                                                    |
|                                                                                                    | <ol> <li>Relais d'état activé lorsque la porte est ouverte plus grand que le<br/>paramètre d'angle d'ouverture OA défini pendant le cycle<br/>d'apprentissage.</li> <li>La valeur du paramètre OA peut uniquement être modifiée au moyen<br/>du terminal portable dormakaba ou en effectuant un autre cycle<br/>d'apprentissage.</li> </ol>                                                                                              |
| Configuration de sortie du dispositif de verrouillage ;<br>sortie X3, 1G (24 V) et entrée X6, 4-4a | Voir le Chapitre 7                                                                                                    |
|                                                                                                    | 0 La borne de sortie du dispositif de verrouillage X3, 1G (24 V) est indépendante de l'Entrée X6, 4/4a.                                                                                                    |
| 28 <mark>BE</mark> 0-1 <b>0</b>                                                                    | <ol> <li>La borne de sortie du dispositif de verrouillage X3, 1G (24 V) est mise<br/>sous tension dès que le contact est ouvert en X6, 4/4a (v1.9).</li> <li>La borne X3 à sortie 1G 24 V reste sous tension tant que le contact<br/>en X6, 4/4a est ouvert, une serrure motorisée avec un facteur<br/>d'utilisation de 100 % est requise.</li> <li>Cette fonction n'est pas disponible pour les serrures motorisées<br/>DCW.</li> </ol> |
| Compteur de cycles                                                                                 | 1. Le nombre total de cycles d'ouverture et de fermeture est affiché en                                                                                                    |
| 29 C 0 - 99 cycles                                                                                 | <ul> <li>incréments de 10 000.</li> <li>Valeur affichée, « 4 », 40 000 cycles.</li> <li>Valeur affichée, « 53 », 530 000 cycles.</li> <li>Le nombre total de cycles peut être affiché sur le terminal portable dormakaba.</li> <li>Une valeur affichée de « 99 » correspond à 990 000 cycles ou plus.</li> </ul>                                                                                                    |

| Paramètre Plage de Unités Paramètres d'usine                                       | Description                                                                                                    |
|------------------------------------------------------------------------------------|----------------------------------------------------------------------------------------------------|
| Supprimer le journal d'erreurs                                                     |                                                                                                    |
| 30 <b>EC</b> 0-1 <b>0</b>                                                          | 0       Aucune fonction.         1       1. La saisie du chiffre « 1 » entraîne la suppression du Journal d'erreurs.         2. Le paramètre est ensuite automatiquement remis à « 0 ».                                                                                                    |
| Réinitialiser l'affichage de l'intervalle d'entretien,<br>LED jaune de l'opérateur |                                                                                                    |
| 31 [5] 0-1 <b>0</b>                                                                | <ul> <li>Aucune fonction.</li> <li>Lorsque « 1 » est saisi : <ul> <li>Le compteur de cycles d'entretien est réinitialisé à 200 000.</li> <li>L'intervalle d'entretien est réinitialisé à 12 mois.</li> <li>La LED jaune n'est plus allumée.</li> </ul> </li> <li>Le paramètre est ensuite automatiquement remis à « 0 ».</li> <li>Les valeurs autres que les valeurs par défaut doivent être définies à l'aide du terminal portable dormakaba : <ul> <li>Intervalle d'entretien</li> <li>Cycles d'entretien</li> </ul> </li> </ul>                                                                                                    |
| Niveau des paramètres d'usine                                                      |                                                                                                    |
|                                                                                    | <ul> <li>Le paramètre SL est utilisé pour déterminer quelles données seront réinitialisées lors du processus de restauration des paramètres d'usine. Paramètres d'usine standards <ul> <li>Le programme S'ARRÊTE.</li> <li>Porte fermée.</li> <li>Appuyez sur la touche bas du clavier à 4 touches pendant &gt; 8 s.</li> </ul> </li> <li>1 Tous les paramètres retrouvent leurs valeurs d'usine.</li> <li>Procédure terminée lorsque « 8 » clignote deux fois sur l'écran à 2 chiffres.</li> <li>Les cartes de mise à niveau installées restent valides et ne nécessitent aucune réinstallation.</li> <li>Cycle d'apprentissage requis.</li> </ul>              |
| 32 <u>51</u> 1-2 1                                                                 | <ul> <li>Paramètres d'usine étendus <ul> <li>Le programme S'ARRÊTE.</li> <li>Porte fermée.</li> <li>Appuyez sur la touche bas du clavier à 4 touches ▼ pendant &gt; 8 s.</li> </ul> </li> <li>Tous les paramètres retrouvent leurs valeurs d'usine.</li> <li>Procédure terminée lorsque « 8 » clignote deux fois sur l'écran à 2 chiffres.</li> <li>Cartes de mise à niveau installées effacées de la mémoire de l'opérateur.</li> <li>Le paramètre SL reprend automatiquement la valeur 1.</li> <li>Unité de contrôle et cartes de mise à niveau peuvent être utilisées indépendamment (statut de livraison).</li> <li>Cycle d'apprentissage requis.</li> </ul> |

| Paramètre      | Plage de Par<br>valeurs Unités d | amètres<br>'usine | Description                                                                                                    |
|----------------|----------------------------------|-------------------|----------------------------------------------------------------------------------------------------|
| Angle d'ouver  | <b>ture</b><br>0 - 110 °         |                   | <ol> <li>L'angle d'ouverture défini pendant le cycle d'apprentissage s'affiche.</li> <li>L'angle d'ouverture ne peut être modifié que pendant le cycle<br/>d'apprentissage.</li> <li>En raison des marges d'erreur d'installation et des paramètres, la valeur<br/>affichée peut ne pas correspondre à la position réelle de la porte.</li> </ol>                                                                                                    |
| Mode ferme-    | porte                            |                   |                                                                                                    |
| 34 <b>hd</b>   | 0-1                              | 1                 | <ol> <li>Mode automatique. Ce mode s'applique à chaque fois que la porte est principalement ouverte automatiquement et lorsque des détecteurs de mouvement sont installés.</li> <li>Ce mode est optimisé pour une utilisation à haute fréquence.</li> <li>La carte de mise à niveau pleine puissance permet d'accéder à des vitesses d'ouverture et de fermeture de porte plus importantes.</li> <li>Dans l'éventualité où la porte serait bloquée lors d'un cycle de fermeture, l'opérateur inverse le mouvement automatiquement.</li> <li>La phase d'entraînement est optimisée pour permettre des cycles de fermeture fiables.</li> <li>Le paramètre force de maintien en position fermée (contrôle de la pression du vent) FH et le paramètre de la fonction Pousser &amp; Passer PG ne sont disponibles qu'en mode automatique.</li> <li>Mode manuel. Ce mode est applicable à chaque fois que la porte est utilisée principalement manuellement et seulement rarement automatiquement.</li> <li>Dans l'éventualité où la porte serait bloquée lors d'un cycle de fermeture, la porte s'arrête et reste dans sa position actuelle.</li> <li>La phase d'entraînement est optimisée pour les cycles d'ouverture manuels.</li> <li>Le paramètre de la fonction d'assistance hf n'est disponible qu'en mode manuel.</li> </ol> |
| Angle d'active | ation de l'assistance (v1.7)     |                   | 1. Réglage de l'angle d'activation de la porte pour la fonction d'assistance                                                                                                    |
| 35 <b>HA</b>   | 1-5 °                            | 3                 | <ul> <li>(hF).</li> <li>2. Un réglage plus élevé du paramètre hA permet de mieux compenser la force<br/>du ressort pour faciliter l'ouverture manuelle.</li> <li>3. La fonction d'assistance est plus sensible à mesure que l'angle d'activation<br/>diminue.</li> </ul>                                                                                                    |
| Fonction d'as  | sistance (v1.7)                  |                   | 1. Réglage de la force de la fonction d'assistance.                                                                                                    |
| 36 <b>HF</b>   | 0 - 10                           | 0                 | <ol> <li>La fonction d'assistance n'est disponible que si hd = 1, en mode manuel.</li> <li>« 0 », fonction d'assistance OFF, la fonction d'assistance est active pour des valeurs supérieures à 0.</li> <li>La fonction d'assistance s'active lorsque l'angle d'activation hA de l'assistance est atteint.</li> <li>Plus grande est la valeur de hF, plus facile est l'ouverture manuelle de la porte à partir de l'angle d'activation hA de l'assistance.</li> <li>Si la valeur de l'assistance est trop élevée, la porte peut s'ouvrir automatiquement.</li> <li>La fonction d'assistance n'est pas disponible</li> <li>Si l'opérateur est éteint</li> <li>Si un détecteur de fumée ou un bouton d'urgence ont été déclenchés.</li> </ol>                                                                                                    |

| Paramètre Plage de Unités Paramètres d'usine                                                                     | Description                                                                                                    |
|----------------------------------------------------------------------------------------------------|----------------------------------------------------------------------------------------------------|
| Fonction d'assistance motorisée en mode manuel<br>avec la porte en position fermée (v1.9)                        | <ol> <li>Réglage de la fonction d'assistance motorisée avec la porte en position<br/>fermée.</li> </ol>                                                                                                    |
| 37 <u>hS</u> 0-10 <b>o</b>                                                                                       | <ol> <li>La fonction d'assistance n'est disponible que si hd = 1, en mode manuel.</li> <li>Plus grande est la valeur de hS, plus facile est l'ouverture manuelle de la porte à partir de la position fermée.</li> </ol>                                                                                                    |
| Valeurs des paramètres des cartes de mise à niveau<br>F1, F3-F8<br>F2, ED100 mode basse énergie/pleine puissance |                                                                                                    |
|                                                                                                    | 0 Carte de mise à niveau non installée, fonction non disponible.                                                                                                    |
| 0 - 3 0                                                                                                    | 1 Carte de mise à niveau installée, fonction non activée.                                                                                                    |
|                                                                                                    | 2 Carte de mise à niveau installée, fonction activée.                                                                                                    |
|                                                                                                    | 3 La carte de mise à niveau a été retirée, la fonction n'est plus disponible.                                                                                                    |
| Carte de mise à niveau, protection anti-incendie                                                                 | 1. Une fois la carte de mise à niveau installée, la valeur du paramètre change                                                                                                    |
| 38 <b>F</b> 0, 2, 3 0                                                                                            | <ol> <li>automatiquement en 2.</li> <li>Suivant l'activation, l'entraînement peut être utilisé comme système de<br/>maintien en position ouverte contrôlé électriquement conformément à la<br/>norme EN 14637, Quincaillerie pour le bâtiment - Système de retenue<br/>contrôlé électriquement pour blocs-portes, coupe feu ou pare-fumée, ou<br/>autres normes similaires.</li> <li>La fonction pleine puissance est automatiquement activée.</li> <li>Prise pour fente de bornier X9 comprise avec la carte de mise à niveau.</li> </ol>                                                                                                    |
| 39 <b>F2</b>                                                                                                    | -<br>Ce paragraphe est laissé vierge intentionnellement.                                                                                                    |
| Carte de mise à niveau professionnelle, relais<br>d'impulsion                                                    | <ol> <li>Une fois la carte de mise à niveau installée, la valeur du paramètre change<br/>automatiquement en 1.</li> </ol>                                                                                                    |
| 40 <b>E</b> 0, 1, <b>0</b>                                                                                       | <ol> <li>La fonction doit être activée en changeant le paramètre F3 en 2.</li> <li>La porte peut être contrôlée par un bouton-poussoir raccordé à l'entrée<br/>Nuit-banque sans durée de maintien en position ouverte :         <ul> <li>La porte s'ouvre dès la première impulsion et reste ouverte. La durée de<br/>maintien en position ouverte n'est pas limitée.</li> <li>La porte ne se ferme qu'après une deuxième impulsion du bouton-poussoir.</li> <li>Le bouton-poussoir en 3 doit être raccordé à l'entrée Nuit-banque du<br/>bornier :                  <li>X1, 3 et 35 (sec)</li> <li>X10, 57 et 57a (humide)</li> <li>La durée de maintien en position ouverte dd est disponible lorsque la porte<br/>est ouverte au moyen d'autres détecteurs internes et externes.</li> </li></ul> </li> </ol> |
| Carte de mise à niveau professionnelle, durée de maintien en position ouverte étendue                            | <ol> <li>Une fois la carte de mise à niveau installée, la valeur du paramètre change<br/>automatiquement en 2.</li> </ol>                                                                                                    |
| 41 <b>FY</b> 0, 2, 3 <b>0</b>                                                                                    | <ol> <li>En réglant la plage de dd, étendez la durée de maintien en position ouverte<br/>de 0 - 30 s à 0 - 180 s.</li> </ol>                                                                                                    |

| Paramètre Plage de Unités Paramètres d'usine                                                    | Description                                                                                                    |
|-------------------------------------------------------------------------------------------------|----------------------------------------------------------------------------------------------------|
| Carte de mise à niveau professionnelle - fonction lit<br>médicalisé (portes doubles uniquement) | <ol> <li>Une fois la carte de mise à niveau installée, la valeur du paramètre change<br/>automatiquement en 1.</li> </ol>                                                                                                    |
| 42 FS 0, 1, 0                                                                                   | <ol> <li>La fonction doit être activée en changeant le paramètre F5 en 2.</li> <li>Pour les doubles portes, cette fonction permet :         <ul> <li>De séparer l'ouverture des portes (porte active uniquement, infirmière)</li> <li>D'ouvrir les deux portes (portes active, inactive, lit)</li> </ul> </li> <li>Ouverture permanente ?         <ul> <li>L'activateur raccordé au détecteur externe (bornier X4, 41 et 3) commande la porte active (fonction infirmière). Seule la porte active s'ouvre.</li> <li>L'activateur raccordé au détecteur interne (bornier X4, 42 et 1) commande les portes active et inactive (fonction lit), les deux portes s'ouvrent.</li> <li>Si la fonction Pousser &amp; Passer PG est activée, seule la porte active s'ouvre en cas d'ouverture manuelle.</li> <li>Les entrées de nuit-banque n'entraîne que l'ouverture de la porte active.</li> <li>La fonction du commutateur de programmes sortie uniquement n'est pas disponible lorsque F5 est activée.</li> </ul> </li> </ol> |
| Carte de mise à niveau toilettes faciles d'accès                                                | 1. Une fois la carte de mise à niveau installée, la valeur du paramètre change                                                                                                    |
| 43 FT 0, 1, 0                                                                                   | <ul> <li>automatiquement en 1.</li> <li>La fonction doit être activée en changeant le paramètre F7 en 2.</li> <li>Le redémarrage de l'opérateur est nécessaire, coupez l'alimentation, attendez 10 s puis remettez sous tension.</li> <li>La carte de mise à niveau attribue les fonctions requises par l'application aux entrées et sorties de l'unité de commande.</li> </ul>                                                                                                    |
| Carte de mise à niveau DCW®                                                                     | 1. Une fois la carte de mise à niveau installée, la valeur du paramètre change                                                                                                    |
| 44 <b>FB</b> 0, 2, 3 <b>0</b>                                                                   | <ul> <li>automatiquement en 2.</li> <li>La carte de mise à niveau apporte à l'opérateur la connexion bus DCW®.</li> <li>Prise pour fente de bornier X8 comprise avec la carte de mise à niveau.</li> <li>Le bus DCW® permet de connecter : <ul> <li>Commutateur de programme EPS DCW® (max 2)</li> <li>Commandes de serrure motorisée SVP-S 2x DCW® (max 2)</li> <li>Serrure motorisée SVP 2000 (max. 1)</li> <li>Détecteur de fumée monté dans le linteau RM-ED</li> <li>Bouton de commutation à clé ST 32 DCW® (max 2)</li> <li>Module E/S DCW (max 1)</li> </ul> </li> </ul>                                                                                                    |
| Interface de configuration COM 1                                                                |                                                                                                    |
|                                                                                                 | 0 Interface programmée pour communiquer avec le terminal portable dormakaba.                                                                                                    |
|                                                                                                 | 1Interface programmée pour une utilisation avec le logiciel de contrôle<br>Dorma TMS Soft.                                                                                                    |
| Amortissement lorsque la porte est ouverte<br>manuellement                                      | <ol> <li>Angle après lequel la porte est freinée lorsqu'elle est ouverte manuellement.</li> <li>Le niveau d'amortissement est automatiquement optimisé pendant les<br/>avolas d'auvertura manuelle de la porte. Catta fanction améliera la</li> </ol>                                                                                                    |
| 46 <b>bc</b> 5-40 ° <b>10</b>                                                                   | <ul> <li>comportement du freinage de la porte. Cette fonction ameliore la comportement du freinage de la porte en position finale de sorte que la porte ne bouge pas au-delà de l'angle d'ouverture <b>OA</b> défini (v1.7).</li> <li>3. La valeur saisie est soustraite de l'angle d'ouverture <b>OA</b> défini.</li> <li>4. Exemple</li> <li>Angle d'ouverture, 90°</li> <li>Paramètre <b>bc</b>; 12°</li> <li>L'amortissement de la porte débute à 78°.</li> </ul>                                                                                                    |

| Paramètre Plage de Unités Paramètres d'usine                                                                                                    | Description                                                                                                    |
|----------------------------------------------------------------------------------------------------|----------------------------------------------------------------------------------------------------|
| Épaisseur de porte                                                                                                    |                                                                                                    |
| 47 0 - 99 mm <b>35</b><br>Td 0 - 13/8"                                                                                                    | <ol> <li>Le paramètre est saisi en mm.</li> <li>L'épaisseur de la porte affecte l'angle d'ouverture de porte mesuré.</li> <li>Le paramètre <b>Td</b> permet de saisir une largeur de porte plus précise, si<br/>nécessaire.</li> </ol>                                                                                                    |
| Désactivation de l'entraînement, X6, 4 et 4a, type de<br>déclenchement (v1.7)                                                                                                    |                                                                                                    |
| 48 0 - 1 0                                                                                                    | 0       Contact NC, la fonction d'entraînement est désactivée lorsque le contact NC est ouvert.         1       Contact NO, la fonction d'entraînement est désactivée lorsque le contact NO est fermé.                                                                                                    |
| Contact nuit-banque X1 ; 3 et 35, type de<br>déclenchement (v1.7)                                                                                                    |                                                                                                    |
| 49 0-1 0                                                                                                    | <ol> <li>Contact NO, la fonction nuit-banque est déclenchée lorsque le contact NO est fermé.</li> <li>Utilisé généralement avec un système à commutation à clé ou à contrôle d'accès.</li> <li>Contact NC, la fonction nuit-banque est déclenchée lorsque le contact NC est ouvert.</li> <li>Utilisé généralement en connexion avec un système de gestion de bâtiment pour déclencher les portes (signal normalement présent).</li> </ol>                                                               |
| Libération du système de maintien en position<br>ouverte (v1.7)                                                                                                    |                                                                                                    |
| 50 <b>FC</b> 0-1 <b>1</b>                                                                                                    | <ol> <li>Carte de mise à niveau Protection anti-incendie installée, les<br/>utilisateurs peuvent libérer la porte maintenue en position ouverte en<br/>la refermant manuellement.</li> <li>Pas besoin de bouton de libération manuelle.</li> </ol>                                                                                                    |
|                                                                                                    | <ol> <li>La fonction permittant de l'element in anderenent la porte</li> <li>maintenue en position ouverte est désactivée.</li> <li>Un bouton est nécessaire pour la libération manuelle.</li> </ol>                                                                                                    |
| Angle de chasse pour doubles portes      51    Image: Constraint of the second second | <ul> <li>Porte active avec astragale, la porte active doit être ouverte avant que la porte<br/>passive ne s'ouvre.</li> </ul>                                                                                                    |
| Dégagement de la charnière<br>$ \begin{array}{c}                                     $                                                                                                    | <ol> <li>Il est crucial de tenir compte du dégagement entre les charnières pour<br/>calculer l'angle de la porte.</li> <li>Cela peut n'avoir qu'un effet réduit mais le dégagement peut être ajusté<br/>dans les cas extrêmes pour améliorer la précision.</li> <li>Le paramètre d'usine est de 3 * 10, soit 30 mm ou 1 3/16".</li> <li>Avec des portes CPD, le paramètre doit être modifié pour une valeur<br/>négative. Un cycle d'apprentissage est ensuite requis car le système crée un</li> </ol> |

| Paramètre                                                                                           | Plage de<br>valeurs            | Unités                     | Paramètres<br>d'usine           | Description |                                                                                                    |
|----------------------------------------------------------------------------------------------------|--------------------------------|----------------------------|---------------------------------|-------------|----------------------------------------------------------------------------------------------------|
| Mode dissimulé dans le linteau (OHC), ouverture<br>permanente via entrée en mode nuit-banque (v2.1) |                                |                            | ), ouverture<br>banque (v2.1)   |             |                                                                                                    |
|                                                                                                    |                                |                            |                                 | 0           | Fonction désactivée.                                                                                                    |
| 53 <b>53</b>                                                                                        | 0 - 1                          |                            | 0                               | 1           | Si la fonction nuit-banque est déclenchée > 5 s, l'opérateur passe en<br>mode permanent. La fonction est annulée par une impulsion répétée.                                                                                        |
| Mode dissim<br>l'entraîneme                                                                         | ulé dans le li<br>nt surcharge | nteau (OHC)<br>force manue | ), libération de<br>elle (v2.1) |             |                                                                                                    |
|                                                                                                    |                                |                            |                                 | 0           | Fonction désactivée.                                                                                                    |
| 53 <b>54</b>                                                                                        | 0 - 1                          |                            | 0                               | 1           | Si la porte est déplacée manuellement dans la direction opposée à la<br>rotation du moteur de l'opérateur, ceci est détecté et la force motrice du<br>moteur est relâchée pour éviter d'endommager le mécanisme de<br>l'opérateur. |

# 16 Dépannage

### 16.1 Informations et codes d'erreur

- 1 Clavier à 4 touches
- 2 Écran à 2 chiffres

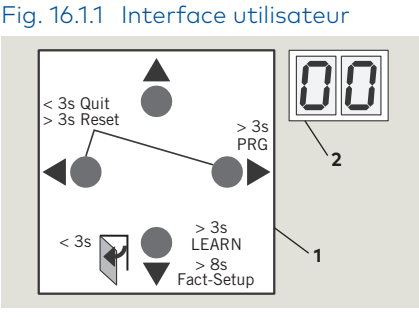

### Fig. 16.1.2 LED de l'opérateur

- 3 Interrupteur
- 4 LED rouge
- 5 LED jaune
- 6 LED verte

| 00000 00000000 |
|----------------|
|                |

OPEN

# Fig. 16.1.3 Commutateur de programmes

7 Commutateur de programmes, position Close AUTO

### ASTUCES ET RECOMMANDATIONS

Par. 16.3, Codes d'information Par. 16.4, Codes d'erreur

### 16.1.1 Présentation

L'opérateur surveille les circuits internes et les circuits externes de sécurité gérés par l'opérateur.

### 16.1.2 Messages d'erreur et d'information

- Lorsque l'opérateur est en cours d'utilisation, certaines situations peuvent entraîner la création de messages d'erreur ou d'information.
- 2. L'opérateur tente d'identifier la cause et de répondre en conséquence.
- 3. La réponse dépend de la gravité de l'erreur :
- Message d'information (In)
- Message d'erreur (**E**)
- Désactivation de la fonction automatique de l'opérateur ; l'opérateur passe en mode urgence. Les utilisateurs peuvent utiliser la porte manuellement.

### 16.1.3 Affichage des informations de l'utilisateur.

L'écran de l'interface utilisateur, ou le terminal portable dormakaba, affiche :

- Des codes d'information In
- Des codes de message d'erreur **E**

### 16.1.4 Affichage des messages d'erreur.

Pour accéder aux messages d'erreur et les afficher, appuyez brièvement sur la touche droite ▶ du clavier à 4 touches.

### 16.1.5 LED rouge sur l'opérateur.

La LED rouge adjacente à l'interrupteur de l'opérateur affiche des codes clignotants pour :

- Certaines informations **In**
- Des codes d'état E (Par. 16.2)

### 16.1.6 Réinitialisation des codes d'erreur.

Options de réinitialisation des codes d'erreur :

- 1. Réglez le commutateur de programmes en position Close (arrêt).
- 2. Touches de réinitialisation de l'interface utilisateur :
- Appuyez simultanément sur les touches gauche et droite > 3 s pour réinitialiser le système (v1.8).
- Le capot du linteau doit être ouvert pour permettre l'accès à l'interface utilisateur.
- 3. Redémarrage :
- Mettre l'interrupteur en position OFF.
- Attendre 10 secondes avant de remettre sous tension.

### ATTENTION

Commencez toujours par analyser et supprimer la cause de l'erreur avant de réinitialiser le message d'erreur !

Les tableaux de dépannage (Par. 16.3, 4) sont prévus pour vous guider lors du diagnostic des erreurs.

### 16.1.6 Mémoire des messages d'erreur.

- Il y a dix emplacements de messages d'erreur dans la mémoire, de E 0 à E 9.
- 2. Le message d'erreur le plus récent est toujours stocké à l'emplacement E 0 de la mémoire d'erreur :
- Dès qu'une autre erreur survient, l'erreur existante stockée en E 0 est déplacée en E 1 et l'erreur la plus récente est stockée en E 0.
- 3. 9 erreurs peuvent au maximum être stockées aux emplacements de mémoire E 1 à E 9.
- 4. Les messages d'erreur identiques survenant l'un après l'autre ne sont pas stockés de nouveau.

### 16.2 Codes d'état de la LED rouge

### 16.2.1 Codes d'état de la LED rouge

| État de la LED rouge  | Écran                | Description                                                                                                |
|-----------------------|----------------------|----------------------------------------------------------------------------------------------------|
| Clignotement régulier |                      | L'unité de commande a détecté<br>une erreur, mode urgence activé.                                          |
| Allumé constant       | ln 11                | Dispositif de maintien en position<br>ouverte déclenché.                                                   |
| Clignote 2 fois       | E02                  | Erreur du dispositif de verrouillage.                                                                      |
| Clignote 4 fois       | E 04                 | Erreur du test du capteur de<br>sécurité.                                                                  |
| Clignote 5 fois       | E 25                 | Test du module SVP PR DCW<br>négatif.                                                                      |
| Clignote 5 fois       | E 51<br>E 52<br>E 53 | Erreur du codeur incrémental.                                                                              |
| Clignote 6 fois       | E62                  | Fonctionnement de la double porte,<br>la version du firmware du 2e<br>système est incompatible.            |
| Clignote 6 fois       | E63                  | Fonctionnement de la double porte,<br>le paramètre de sécurité incendie du<br>2e système est incompatible. |
| Clignote 7 fois       | E71                  | Erreur système 1 (test), deuxième<br>option d'arrêt.                                                       |
| Clignote 7 fois       | E72                  | Erreur système 2 (test), circuit de<br>mesure du courant.                                                  |
| Clignote 7 fois       | E73                  | Erreur système 3 (test), circuit de freinage                                                               |
| Clignote 12 fois      | E12                  | Erreur EEPROM                                                                                              |
| Clignote 13 fois      | E13                  | Surintensité du moteur                                                                                     |
| Clignote 15 fois      | E15                  | Cycle d'apprentissage défectueux                                                                           |

# 16.3 Tableau de dépannage, codes « In »

### 16.3.1 Tableau de dépannage, messages d'information.

| N° | Écran | LED<br>rouge | Description                                                                                                    | Messages d'information de dépannage                                                                                                    |
|----|-------|--------------|----------------------------------------------------------------------------------------------------|----------------------------------------------------------------------------------------------------|
|    | In 01 | Arrêt        | <b>Obstruction</b><br>Porte obstruée par un<br>obstacle ou une personne,<br>mouvement de la porte<br>stoppé par l'opérateur.                                                                                                    | <ul> <li>Continuer à utiliser une porte obstruée peut causer des dégâts à l'entraînement.</li> <li>Objet ou personne obstruant le mouvement de la porte.</li> <li>Vérifiez le mouvement de la porte une fois le système mis hors tension.</li> <li>Retirez toute obstruction pouvant gêner le mouvement de la porte.</li> <li>La portée du capteur de détection est trop courte.</li> <li>Les obstructions sont souvent causées par des personnes utilisant la porte car la portée de détection du capteur ne correspond pas à la vitesse d'ouverture de l'opérateur. La porte touche inévitablement la personne qui utilise la porte.</li> <li>La portée de détection des capteurs doit être augmentée et/ou la vitesse d'ouverture de l'opérateur doit être augmentée.</li> <li>Testez le fonctionnement du système après avoir trouvé la cause de l'obstruction.</li> </ul>                                                                                                    |
| 2  | In 08 | Arrêt        | <ul> <li>Désactivation de la fonction<br/>d'entraînement</li> <li>Le contact en X6, 4 et 4a<br/>est ouvert.</li> <li>L'opérateur passe en<br/>mode urgence, la porte ne<br/>peut être utilisée que<br/>manuellement.</li> </ul> Erreur de la carte de mise à<br>niveau <ul> <li>La carte de mise à niveau<br/>installée à été retirée.</li> <li>Si deux cartes de mise à<br/>niveau étaient installées,<br/>celle qui a été installée la<br/>première (module<br/>conteneur) n'a pas été<br/>réinstallée ou est<br/>défectueuse.</li></ul> | <ul> <li>Un commutateur de fermeture d'urgence, un commutateur de verrouillage ou tout autre dispositif de sécurité du système peut être raccordé à l'entrée X6.</li> <li>1. L'un des activateurs raccordés en X6 peut avoir été ouvert, ou un défaut y est présent.</li> <li>2. Réinitialisez l'activateur applicable. L'opérateur doit commencer à fonctionner automatiquement.</li> <li>3. Si In 08 est toujours présent, vérifiez les activateurs ou le câblage du système.</li> <li>1. La carte de mise à niveau installée ne peut pas être retirée de l'opérateur.</li> <li>2. Si plus d'une carte de mise à niveau ont été installées, la première carte installée devient le module conteneur.</li> <li>Voir le chapitre 17 pour l'installation de la carte de mise à niveau.</li> <li>Le module conteneur doit être installé en dernier, après l'installation de toutes les autres cartes de mise à niveau.</li> <li>3. Si le module conteneur est défectueux, la première carte de mise à niveau (module conteneur) doit être reinstallées.</li> </ul> |
| 4  | In 11 | Marche       | Système de maintien en<br>position ouverte déclenché.                                                                                                    | <ol> <li>Le système de maintien en position ouverte peut être déclenché :         <ul> <li>Automatiquement par le détecteur de fumée ou le système d'interface du bâtiment.</li> <li>Manuellement par un bouton de libération manuelle.</li> <li>En bougeant manuellement la porte.</li> <li>Le système doit être réactivé par une action délibérée.</li> <li>Selon la configuration du système, la réactivation peut être faite en :                 <ul></ul></li></ul></li></ol>                                                                                                    |

| N° | Écran | LED<br>rouge | Description                                                                                                    | Messages d'information de dépannage                                                                                                    |
|----|-------|--------------|----------------------------------------------------------------------------------------------------|----------------------------------------------------------------------------------------------------|
| 5  | ln 23 | Arrêt        | <ul> <li>Alarme de verrouillage</li> <li>La porte est bloquée en position fermée.</li> </ul>                                                                                                    | <ol> <li>La cause la plus commune de cette erreur est l'élément moteur<br/>tentant d'ouvrir une porte verrouillée.</li> <li>Pour empêcher la survenance de cette erreur, installez un<br/>commutateur d'état de la serrure.</li> <li>Le commutateur de la serrure détecte l'état de commutation de la<br/>goupille de sécurité et éteint l'élément moteur si nécessaire.</li> <li>Il est recommandé d'utiliser un commutateur d'état de la serrure car<br/>les tentatives d'ouverture répétées d'une porte verrouillée peuvent<br/>endommager l'élément moteur de la porte.</li> </ol> |
| 6  | In 61 | Arrêt        | <ul> <li>Erreur de communication,<br/>système à double porte</li> <li>Aucune communication<br/>entre les deux opérateurs.</li> </ul>                                                                 | <ol> <li>Vérifiez le raccordement du câble de communication au niveau des<br/>deux opérateurs.</li> <li>Le câble se raccorde au connecteur RJ 45 horizontal à côté de<br/>l'interface utilisateur (Chapitre 4).</li> <li>Vérifiez le câble de communication.</li> </ol>                                                                                                    |
| 7  | In 72 | Arrêt        | <ul> <li>Circuit de mesure du courant</li> <li>Le système n'est pas<br/>parvenu à effectuer le test<br/>de mesure du courant<br/>interne, à effectuer une<br/>fois toutes les 24 heures.</li> </ul>  | <ol> <li>Le test de mesure du courant initial peut ne pas être toujours un<br/>succès en raison des tolérances du système et des conditions<br/>environnementales.</li> <li>Le test peut également échouer, par exemple, si quelqu'un utilise la<br/>porte tandis que le test est en cours.</li> </ol>                                                                                                    |
| 8  | ln 73 | Arrêt        | <ul> <li>Test du circuit de freinage</li> <li>Le système n'est pas<br/>parvenu à effectuer le test<br/>du circuit de freinage<br/>interne, à effectuer une<br/>fois toutes les 24 heures.</li> </ul> | <ol> <li>Le test du circuit de freinage initial peut ne pas être toujours un succès<br/>en raison des tolérances du système et des conditions<br/>environnementales.</li> <li>Le test peut également échouer, par exemple, si quelqu'un utilise la<br/>porte manuellement tandis que le test est en cours.</li> <li>Si le test cyclique échoue dix fois de suite, le message d'erreur <b>In 73</b><br/>s'affiche.</li> </ol>                                                                                                    |
| 9  | In 91 | Arrêt        | <ul> <li>Communication DCW®</li> <li>Au moins un dispositif<br/>DCW® enregistré est<br/>absent.</li> </ul>                                                                                           | <ol> <li>Reconnectez le dispositif DCW® correspondant.</li> <li>En cas d'impossibilité, réactivez l'entraînement. La réactivation est possible en :         <ul> <li>Réglant le commutateur de programmes en position Close (arrêt).</li> <li>Appuyant simultanément sur les touches gauche</li></ul></li></ol>                                                                                                    |

12-2018

# 16.4 Tableau de dépannage, codes « E »

### 16.4.1 Tableau de dépannage, codes « E ».

| N° | Écran                | LED<br>rouge     | • Description                                                                                                    | Dépannage des codes d'erreur                                                                                                    |
|----|----------------------|------------------|----------------------------------------------------------------------------------------------------|----------------------------------------------------------------------------------------------------|
| 1  | E 02                 | Clignote<br>2 x  | <ul> <li>Erreur du dispositif de verrouillage</li> <li>L'opérateur tente d'ouvrir ou de<br/>fermer un dispositif de<br/>verrouillage avec retour, ou un<br/>dispositif de verrouillage DCW®.<br/>Une erreur s'est produite<br/>pendant ce processus.</li> </ul> | <ol> <li>Les causes probables sont un dispositif de verrouillage<br/>défectueux ou un défaut du câblage.</li> <li>Vérifiez le dispositif de verrouillage et le système de retour.</li> </ol>                                                                                                    |
| 2  | E 03                 | Clignote<br>3 x  | Le commutateur de programmes<br>DCW® est absent.                                                                                                    | raccordements.                                                                                                    |
| 3  | E 04                 | Clignote<br>4 x  | <ul> <li>Erreur du test du capteur de sécurité</li> <li>Le test des capteurs de sécurité mobiles a échoué.</li> </ul>                                                                                                    | <ol> <li>Le niveau des paramètres d'usine du « test des capteurs de<br/>sécurité » ST est égal à 0, test arrêté (Chapitre 15, Paramètres).</li> <li>Lorsque ST est configuré pour les capteurs de sécurité installés,<br/>un signal de test est envoyé aux capteurs avant chaque cycle<br/>d'ouverture ou de fermeture de la porte. L'opérateur attend une<br/>réponse dans une fenêtre temporelle donnée.</li> <li>Vérifiez si le paramètre ST a été configuré pour les capteurs de<br/>sécurité installés et leur niveau de signal actif-haut et actif-bas.</li> <li>Vérifiez l'activation du test au niveau des capteurs de sécurité.</li> </ol> |
| 4  | E 12                 | Clignote<br>12 x | <ul> <li>Erreur EEPROM</li> <li>La vérification de la mémoire<br/>interne a été interrompue.</li> <li>L'élément moteur fonctionne en<br/>mode ferme-porte.</li> </ul>                                                                                           | <ol> <li>Le firmware actuel doit être rechargé au moyen du terminal<br/>portable dormakaba pour réinitialiser le système.</li> <li>Si l'erreur persiste, l'unité de commande doit être remplacée.</li> </ol>                                                                                                    |
| 5  | E 13                 | Clignote<br>13 x | <ul> <li>Détection de surintensité</li> <li>Le moteur consomme plus de courant que l'élément moteur ne peut fournir.</li> </ul>                                                                                                    | <ol> <li>Le moteur consomme trop, recherchez des causes externes.</li> <li>Défaut de l'élément moteur ou de l'unité de commande.</li> <li>Si l'erreur survient à nouveau, remplacez l'opérateur.</li> </ol>                                                                                                    |
| 6  | E 15                 | Clignote<br>15 x | <ul> <li>Cycle d'apprentissage défectueux.</li> <li>Le cycle d'apprentissage a été<br/>interrompu (Chapitre 12).</li> </ul>                                                                                                    | <ol> <li>Une erreur peut survenir si le cycle d'apprentissage a été<br/>interrompu, par exemple si le mouvement de la porte a été<br/>interrompu pendant le cycle d'apprentissage.</li> <li>Le cycle d'apprentissage doit être répété.</li> </ol>                                                                                                    |
| 7  | E 25                 | Clignote<br>5 x  | Test du module de réserve de<br>puissance SVP-PR 12 négatif                                                                                                    | <ol> <li>Voir le Chapitre 14, paramètre TS, Test du module de réserve de<br/>puissance.</li> <li>Vérifiez le module de réserve de puissance et son câblage.</li> </ol>                                                                                                    |
| 8  | E 51<br>E 52<br>E 53 | Clignote<br>5 x  | <ul> <li>Erreur du codeur incrémental</li> <li>L'encodeur de la boîte à<br/>engrenages du moteur a<br/>détecté un état défectueux.</li> </ul>                                                                                                    | <ol> <li>Vérifiez le branchement de l'encodeur au niveau de l'opérateur :<br/>Voir le Chapitre 4 :</li> <li>Raccordement sécurisé.</li> <li>Connectiques</li> <li>Courts-circuits.</li> <li>Recherchez des courts-circuits dans le dispositif de verrouillage.</li> <li>L'erreur peut être causée par un moteur défectueux ou un court-circuit dans le dispositif de verrouillage.</li> <li>La boîte d'engrenages du moteur doit être remplacée en cas de moteur défectueux.</li> </ol>                                                                                                    |

### 16.4.1 Tableau de dépannage, codes « E ».

| N° | Écran | LED<br>rouge    | Description                                                                                                    | Dépannage des codes d'erreur                                                                                                    |  |  |
|----|-------|-----------------|----------------------------------------------------------------------------------------------------|----------------------------------------------------------------------------------------------------|--|--|
| 9  | E 62  | Clignote<br>6 x | Version du firmware incompatible,<br>système à double porte, deuxième<br>système.                                                                                                  | 1. Équipez les deux opérateurs de la même version du firmware.                                                                                                    |  |  |
| 10 | E 63  | Clignote<br>6 x | <b>Paramètre anti-incendie incompatible</b> ,<br>système à double porte.                                                                                                    | <ol> <li>Pour les systèmes à double porte, la carte de mise à niveau<br/>protection anti-incendie doit être installée dans les deux unités de<br/>commande.</li> </ol>                                                                                                    |  |  |
| 11 | E 71  | Clignote<br>7 x | Erreur système 1, 2e option d'arrêt                                                                                                    | <ol> <li>Afin d'éteindre l'élément moteur de façon fiable, plusieurs<br/>éléments de commutation sont utilisés et leurs fonctions sont<br/>testés périodiquement.</li> <li>Si le test de la fonction renvoie toujours un code d'erreur, l'unité<br/>de commande doit être remplacée.</li> </ol>                                                                                                    |  |  |
| 12 | E 72  | Clignote<br>7 x | Erreur système 2, circuit de mesure du<br>courant                                                                                                    | <ol> <li>Le circuit de mesure du courant fait partie des mécanismes de<br/>sécurité et son fonctionnement est testé périodiquement.</li> <li>Si le test de la fonction renvoie toujours un code d'erreur, l'unité<br/>de commande doit être remplacée.</li> </ol>                                                                                                    |  |  |
| 13 | E 73  | Clignote<br>7 x | Erreur système 2, circuit de freinage                                                                                                    | <ol> <li>Le circuit de freinage est un élément de sécurité en mode<br/>ferme-porte et sera testé toutes les 24 heures.</li> <li>Pendant le test, le moteur est éteint pendant la fermeture de la<br/>porte et lorsque la porte se ferme à un angle défini en mode<br/>urgence.</li> <li>Le test peut être perçu comme un petit mouvement brusque sur<br/>la porte sans incidence.</li> <li>L'erreur peut être due à la porte se refermant trop vite alors<br/>qu'elle n'est pas sous tension (moins de 3 secondes). Voir le<br/>Chapitre 12.</li> <li>Vérifiez la vitesse de fermeture et réduisez-la si nécessaire.</li> </ol> |  |  |
| 14 |       |                 | <ul> <li>Gestion de la puissance</li> <li>Le moteur est trop chaud (par exemple si la température ambiante est trop élevée)</li> <li>Le système répond automatiquement.</li> </ul> | <ol> <li>La dynamique du mouvement dans le sens de la fermeture est<br/>réduite.</li> <li>La dynamique du mouvement dans les sens d'ouverture et de<br/>fermeture est réduite.</li> <li>Le système s'arrête pendant 3 minutes (mode ferme-porte).</li> <li>La durée de maintien en position ouverte est étendue.</li> </ol>                                                                                                    |  |  |

Cette page est laissée intentionnellement en blanc.

# 17 Cartes de mise à niveau

### 17.1 Cartes de mise à niveau

### 17.1.1 Installation d'une carte de mise à niveau.

Les cartes de mise à niveau dormakaba peuvent être utilisées pour étendre la gamme des fonctions des opérateurs ED100/ED250. Lorsque des cartes de mise à niveau sont installées, les informations sont échangées et attribuées de façon permanente à l'unité de commande de l'opérateur et à la carte de mise à niveau.

- 1 Fente pour carte de mise à niveau
- Port pour carte de mise à niveau

LED d'état

- 3 LED verte
- 4 LED jaune
- 5 LED rouge
- 6 Carte de mise à niveau professionnelle (verte)

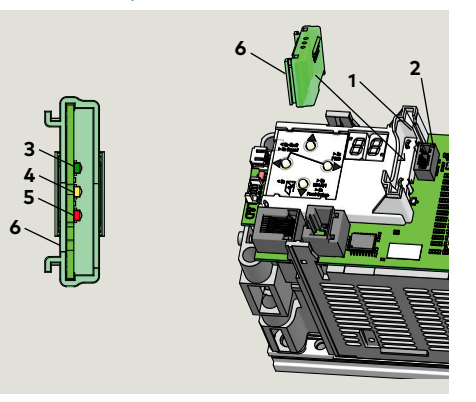

Fig. 17.1.1 Fente pour carte de mise à niveau

### 17.1.2 Cartes de mise à niveau

| Carte de mise à niveau       | EDxxx           | Couleur de la carte de<br>mise à niveau | Paragraphe |
|------------------------------|-----------------|-----------------------------------------|------------|
| Protection anti-             | ED100           | Rouge                                   |            |
| incendie                     | ED250           | Rouge transparent                       |            |
| Professionnelle              | ED100/<br>ED250 | Vert                                    |            |
| DCW                          | ED100/<br>ED250 | Jaune                                   |            |
| Toilettes faciles<br>d'accès | ED100/<br>ED250 |                                         |            |

### 17.2 Module conteneur

### 17.2.1 Module conteneur

- La première carte de mise à niveau installée devient le module conteneur.
- Chaque unité de commande de l'opérateur ne peut avoir qu'un module conteneur.
- Les fonctions des cartes de mise à niveau installées après la première carte sont enregistrées dans le module conteneur.

### 17.2.2 Retrait du module conteneur.

- Si le module conteneur est retiré, toutes les fonctions préalablement activées sont désactivées **après un certain temps.**
- 17.2.3 Remplacement de l'unité de commande de l'opérateur.
- Si l'unité de commande est remplacée, le module conteneur est retiré de l'ancienne unité de commande et insérée dans la nouvelle unité de commande.
- La nouvelle unité de commande se synchronise avec le module conteneur et toutes les fonctions des cartes de mise à niveau sont à nouveau disponibles.
- 17.2.4 Insérer une carte de mise à niveau qui a déjà été activée.
- La LED jaune qui clignote rapidement sur la carte de mise à niveau indique que la carte est rejetée.
- Les fonctions des cartes présentes dans l'unité de commande sont toujours valides.
- 17.2.5 Insérer un module conteneur d'une unité de commande tierce.
- Les LED jaune et verte clignotant rapidement sur le module conteneur indiquent que le module est rejeté.
- Le module conteneur ne peut se synchroniser qu'avec une seule unité de commande.

### 17.2.6 Module conteneur défectueux.

 Les cartes de mise à niveau installées après le module conteneur doivent être réinstallées.

# 17.3 Installation des cartes de mise à niveau

### 17.3.1 Réglez le commutateur de programmes sur CLOSE.

- Fente pour carte de 1 mise à niveau
- Carte de mise à 6 niveau professionnelle
- 7 Module conteneur
- Commutateur de 8 programmes
- Écran à 2 chiffres 0 avec barres horizontales

### 17.3.2 Installation de la première carte de mise à niveau

2

- 1 Fente pour carte de mise à niveau
- 2 Première carte de mise à niveau

LED jaune

LED verte

Module conteneur

4

7

1

3

7

3

LED verte

Module conteneur

2

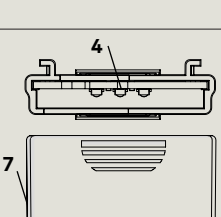

Fente pour carte de mise à niveau Module conteneur

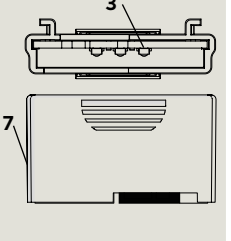

- 4. La LED verte clignote lentement, indiquant que la communication a lieu entre la carte et le module de commande.
- La carte de mise à 5 niveau devient le module conteneur, la LED verte continue de clignoter lentement.
- La fonction de la carte de mise à niveau est désormais disponible.

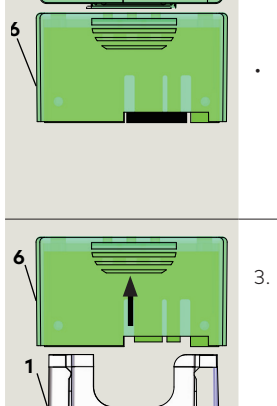

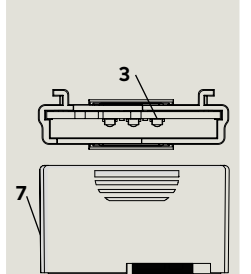

L'unité de commande reconnaît le module conteneur, le module conteneur stocke les nouvelles fonctions.

Réinsérez le module

conteneur de la fente

pour carte de mise à

niveau

- Une LED verte clignote rapidement indiquant la réussite de l'opération.
- Les fonctions des nouvelles cartes sont désormais disponibles.

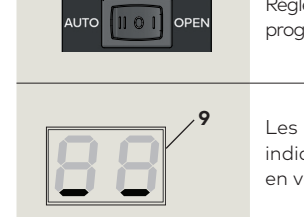

- Réglez le commutateur de programme sur Close.
- Les barres horizontales indiquent un contrôleur en veille.

1. Insérez la première

carte de mise à

niveau.

niveau dans la fente

pour carte de mise à

Cette carte deviendra

le module conteneur

3. La LED jaune clignote

l'insertion de la carte.

une fois durant

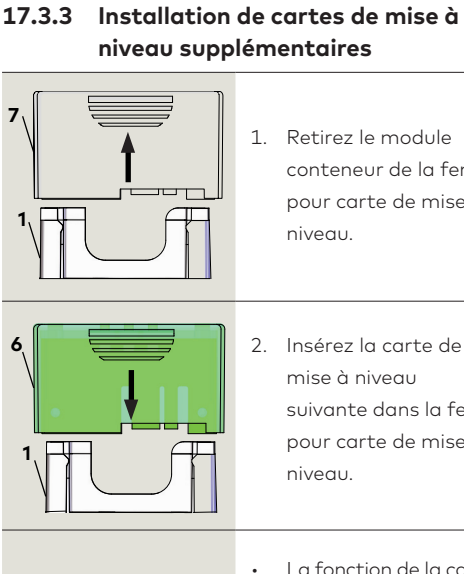

La fonction de la carte est copiée dans le module de commande, la carte de mise à niveau est

conteneur de la fente

pour carte de mise à

niveau.

niveau

mise à niveau

suivante dans la fente

pour carte de mise à

ensuite invalidée. Une LED jaune indique que la procédure est terminée.

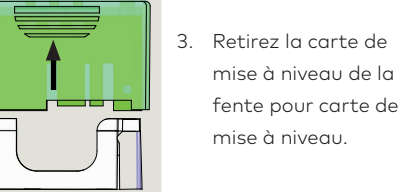

4.

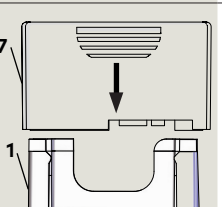

ASTUCES ET

Paramètres

RECOMMANDATIONS

pour la carte. Voir Chapitre 15,

Le module conteneur peut être configuré

grâce au paramètre applicable (F1 - F8)

# 18 Terminal portable dormakaba

### 18.1 Terminal portable dormakaba

# Fig. 18.1.1 Terminal portable dormakaba

- 1 Touche Off/On
- 2 Touches de fonction
- 3 Touches fléchées
- 4 Touche ENTER
- 5 Touche DEL
- 6 Touche SHIFT
- 7 Clavier alphanumérique
- 8 LED, état du rechargement des batteries (éteinte lorsque les batteries sont totalement chargées)

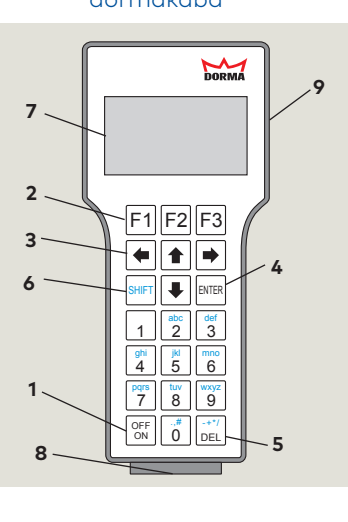

9 Fente pour carte SD

### 18.1.1 Câble d'interface

Utilisez le câble d'interface dormakaba (Article n° 16596101170) pour raccorder le terminal portable dormakaba à l'interface Com 1 de l'opérateur.

### ATTENTION

N'utilisez jamais de câble réseau avec fiche RJ 45 conventionnel ! Utiliser un câble conventionnel peut causer des dégâts permanents à l'opérateur !

### Fig. 18.1.2 Interface Com 1

- 1 Écran à 2 chiffres
- 2 Clavier à 4 touches
- 3 Interface Com 1
- .

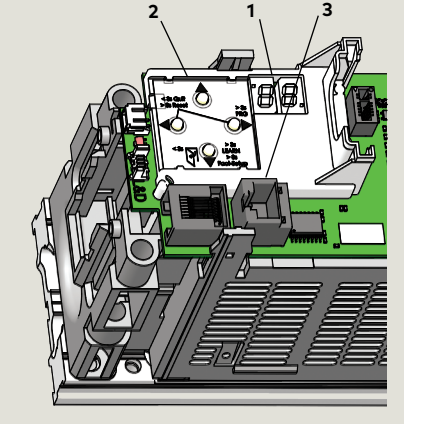

### 18.1.2 Fonctions des touches du terminal portable.

- 1. OFF ON, permet d'allumer/éteindre le terminal portable.
- Les touches de fonction F1 F3 déclenchent les fonctions indiquées en bas de l'écran (ex : « RPT » pour répéter, « UP » et « DOWN » pour changer de ligne, « UpDoLd » pour téléverser et télécharger un fichier, « CHANGE » pour modifier les valeurs, « OPEN » pour déclencher des impulsions d'ouverture.
- Les touches fléchées permettent de naviguer à l'écran. Utilisez la flèche gauche pour revenir à l'écran précédent.
- 4. ENTER permet de sélectionner les éléments individuels des menus et de confirmer les modifications des valeurs et paramètres.
- 5. DEL permet d'effacer des chiffres ou des lettres.
- SHIFT permet de passer des chiffres aux lettres ou des minuscules aux majuscules. La fonction actuelle est indiquée à l'écran (n : numérique, A : majuscules, a : minuscules).
- Le clavier alphanumérique permet de saisir des valeurs et noms de fichiers en minuscules et majuscules. Il y a également plusieurs caractères spéciaux (point, virgule, dièse, plus, moins, astérisque et barre oblique).

### 17.1.3 Démarrage du terminal portable.

- 1. Appuyez sur OFF ON pour allumer le terminal portable.
- 2. L'écran affiche la version actuelle, la date de création et le nom de la base de données. Le terminal portable est prêt à fonctionner.
- Sélectionnez « COMMUNICATION » et saisissez le code d'utilisateur (paramètre dormakaba d'origine : 123456).
- Le terminal portable affiche la version actuelle du logiciel de l'opérateur raccordé (ex : ED250 SWv1.90).

### 18.1.4 Téléchargement des paramètres actuels.

- Appuyez sur la touche de fonction F2 « UpDoLd » pour accéder au menu « UP/DOWNLOAD ».
- Sélectionnez « Download » pour télécharger les réglages et paramètres actuels. Le système stocke ces données sous la forme de fichier temporaire sous le nom « temp.tab ».
- Toute modification de la configuration, des paramètres ou des fonctions spéciales confirmée par la touche « ENTER » est automatiquement envoyée à l'opérateur.
- 4. Le Terminal portable n'enregistre **pas** automatiquement les modifications. Le Terminal portable vous demandera d'enregistrer les modifications au moment de quitter le menu.

### 18.1.5 Structure du menu

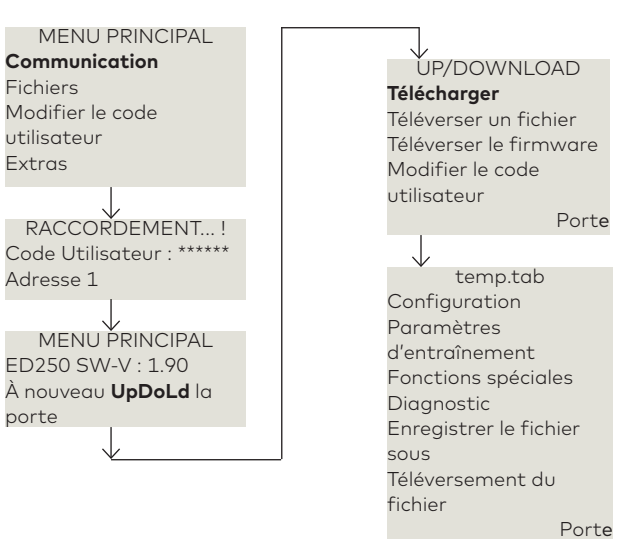

I

### REMARQUE

Les paramètres et détails peuvent changer selon la version du firmware.

# 18.2 Terminal portable dormakaba, paramètres de configuration

« # » fait référence aux numéros dans la liste des Paramètres, Chapitre 15.

### 18.2.1 Paramètres de configuration

| #  | Paramètre et valeur par<br>défaut     |     | Description / Sélections |                   |                     |
|----|---------------------------------------|-----|--------------------------|-------------------|---------------------|
|    | · · · · · · · · · · · · · · · · · · · |     | Bras tiran               | t                 |                     |
| 1  | Installation                          | *   | Bras poussant            |                   |                     |
|    |                                       |     | Gleit BGS<br>poussant)   | (rail ave         | ec bras             |
|    |                                       |     |                          | cm                | Pouces              |
| 2  | Profondeur de                         | 0   | ED100                    | -3<br>30          | -1 3/16<br>11 13/16 |
|    | Intrados                              |     | ED250                    | -3<br>50          | -1 3/16<br>19 11/16 |
| 2  | Largeur de la                         | 100 | ED100                    | 70<br>110         | 28 43,3             |
| 3  | (intervalles de<br>4")                | 100 | ED250                    | 70<br>160         | 28 63               |
|    |                                       | *   | simple*                  |                   |                     |
|    | Type de porte                         |     | 1 vantail                |                   |                     |
| 4  |                                       |     | 2 vantaux                |                   |                     |
|    |                                       |     | Maître                   |                   |                     |
|    |                                       |     | Esclave                  |                   |                     |
|    |                                       |     | 0                        | arrêt             |                     |
|    |                                       |     | 1                        | Côté t<br>haut    | irant actif         |
|    |                                       |     | 2                        | Côté p<br>actif h | ooussant<br>aut     |
| 11 | Test du                               |     | 3                        | Deux c<br>hauts   | ôtés actifs         |
| 11 | capteur                               | 0   | 4                        | Côté t<br>bas     | irant actif         |
|    |                                       |     | 5                        | Côté p<br>actif b | ooussant<br>as      |
|    |                                       |     | 6                        | Deux c<br>bas     | ôtés actifs         |
|    |                                       |     | 7                        | Bodyg             | uard                |

| #  | Paramètre et valeur po<br>défaut                | ar                    | Description / Sélections |                                                                                                    |  |
|----|-------------------------------------------------|-----------------------|--------------------------|----------------------------------------------------------------------------------------------------|--|
|    | Commencer                                       |                       | Arrêt*                   | Signal ignoré une<br>fois la porte fermée                                                                                    |  |
| 12 | du côté *<br>poussant de<br>sécurité            |                       | Marche                   | Le capteur peut<br>déclencher une<br>impulsion lorsque la<br>porte est fermée                                                |  |
| 14 | Temporisation<br>de la serrure <b>3</b><br>(ms) | ation<br>ure <b>3</b> |                          | e (0 3)<br>our *100<br>e de                                                                                                  |  |
| 15 | Force de <b>0</b><br>déverrouillage             | e <b>0</b>            |                          | ment<br>0 9<br>age                                                                                                    |  |
|    | Test du                                         | *                     | 0*                       | Arrêt du test                                                                                                    |  |
| 12 | * module PR                                     |                       | 1*                       | Testez toutes les<br>24 heures.                                                                                              |  |
|    | C                                               | *                     | Interne*                 |                                                                                                    |  |
| 23 | de *                                            |                       | Externe                  |                                                                                                    |  |
|    | programmes                                      |                       | DCW                      |                                                                                                    |  |
| 27 | Mise sous                                       |                       | Dernier*                 |                                                                                                    |  |
| 24 | PGS (DCW)                                       |                       | Arrêt                    |                                                                                                    |  |
| 25 | Temp-                                           | *                     | Arrêt*                   |                                                                                                    |  |
| 23 | orisation PGS                                   |                       | Marche                   |                                                                                                    |  |
|    |                                                 |                       | Arrêt <b>*</b>           |                                                                                                    |  |
| 26 | Déverrouillage *<br>en journée                  | *                     | Marche                   | Le dispositif de<br>verrouillage reste<br>déverrouillé de<br>façon permanente<br>lorsque la porte est<br>en position fermée. |  |

### 18.2.1 Paramètres de configuration

| #  | Paramètre et valeur par<br>défaut             |        | Description / Sélections                                                                                                    |                                                       |  |
|----|-----------------------------------------------|--------|----------------------------------------------------------------------------------------------------|-------------------------------------------------------|--|
|    |                                               |        | Arrêt                                                                                                    | Relais à l'arrêt                                      |  |
|    |                                               |        | Ouvrir*                                                                                                    | La porte atteint la position fermée                   |  |
|    |                                               |        | Fermer                                                                                                    | La porte atteint la position ouverte                  |  |
| 27 | État de la<br>porte<br>(Fonction de           | *      | Erreur                                                                                                    | N'importe quel<br>message d'erreur                    |  |
|    | relais d'état,<br>bornes X7)                  |        |                                                                                                    | Porte fermée et<br>verrouillée                        |  |
|    |                                               |        |                                                                                                    | Codes d'erreur ou<br>d'information<br>affichés        |  |
|    |                                               |        |                                                                                                    | Porte ouverte plus<br>Ioin que l'angle<br>d'ouverture |  |
|    |                                               | Marche | Marche*                                                                                                    | Mode manuel<br>activé.                                |  |
| 34 | Mode manuel                                   |        | Arrêt                                                                                                    | Mode manuel<br>désactivé.                             |  |
| 35 | Assistance<br>Winkel (angle)                  | 3      | Angle d'ac<br>fonction d                                                                                                    | tivation de la<br>l'assistance (0 5)                  |  |
| 36 | Assistance<br>Kraft (force)                   | 0      | Ajustemer<br>force de<br>l'assistanc                                                                                                    | nt de la<br>0 10<br>:e.                               |  |
| 21 | Force de<br>maintien en<br>position<br>fermée | 0      | Force acti<br>après acti<br>verrouillag                                                                                                    | vée<br>on de 0 9<br>je                                |  |
|    |                                               |        | Arrêt, fonction désactivée.<br>Bouton de libération manuelle<br>nécessaire pour désactiver la<br>fonction de maintien en<br>position ouverte.                                                                 |                                                       |  |
| 50 | Libération<br>manuelle                        | Marche | Marche ; fonction activée.<br>Bouger la porte manuellement<br>dans le sens de la fermeture<br>alors qu'elle est maintenue en<br>position ouverte désactive la<br>fonction de maintien en<br>position ouverte. |                                                       |  |

| #  | Paramètre et valeur par<br>défaut              | Descriptio | n / Sélections                                                                          |
|----|------------------------------------------------|------------|-----------------------------------------------------------------------------------------|
|    | Opérateur                                      | Normal*    | Contact NC,<br>opérateur<br>désactivé lorsque le<br>contact est ouvert                  |
| 48 | activé par *<br>entrée                         | Inverse    | Contact NO,<br>opérateur<br>désactivé lorsque le<br>contact est fermé                   |
|    | Entrée                                         | Normal*    | Contact NO,<br>fonction nuit-<br>banque déclenchée<br>lorsque le contact<br>est fermé.  |
| 49 | Nuit-banque                                    | Inverse    | Contact NC,<br>fonction nuit-<br>banque déclenchée<br>lorsque le contact<br>est ouvert. |
| 47 | Profondeur de 35<br>la porte (mm)              |            | 0<br>99 07/8"                                                                           |
| 52 | Dégagement<br>de la charnière <b>3</b><br>(mm) |            | -53/16<br>+5 +3/16"                                                                     |
|    | 104 Out 1                                      |            |                                                                                         |
|    | 104 Out 1                                      |            |                                                                                         |
|    | 104 Out 1                                      |            |                                                                                         |
|    | 104 Out 1                                      |            |                                                                                         |

# 18.3 Terminal portable dormakaba, paramètres d'entraînement

### 18.3.1 Paramètres d'entraînement

| #  | Paramètre et valeur<br>par défaut              |   | Description                                                      | n / Sélection                             | S                       |
|----|------------------------------------------------|---|------------------------------------------------------------------|-------------------------------------------|-------------------------|
|    |                                                |   |                                                                  | °/s                                       | °/s                     |
| -  | Vitesse                                        |   | ED100                                                            | 8 50                                      | 27 max.                 |
| 5  | ouverture 25                                   | • | ED250                                                            | 8 60                                      | mode<br>L.E.            |
|    | Vitesse                                        |   | ED100                                                            | 8 50                                      | 27 max.                 |
| 6  | fermeture 25                                   |   | ED250                                                            | 2 60                                      | mode<br>L.E.            |
| 17 | Force limite<br>ouverture 60                   | ) | Force stati<br>le sens de l<br>(contrôle d<br>pression du        | que dans<br>'ouverture<br>e la<br>u vent) | (20 150)<br>N           |
| 18 | Force limite 60<br>fermeture                   | ) | Force stati<br>le sens de l<br>fermeture<br>de la press<br>vent) | que dans<br>a<br>(contrôle<br>ion du      | (20 150)<br>N           |
| 7  | Durée de<br>maintien en<br>position<br>ouverte |   | Durée du n<br>position ou<br>mode auto                           | naintien en<br>overte,<br>omatique        | (0 180)<br>s<br>(ED250) |

| #  | Paramètre et valeu<br>par défaut            | r | Description / Sélections                                                       |              |
|----|---------------------------------------------|---|--------------------------------------------------------------------------------|--------------|
| 8  | Fonction lit<br>médicalisé <b>1</b> 0       | C | Durée de maintien en<br>position ouverte,<br>fonction lit médicalisé           | (0 180)<br>s |
| 5  | Offenhaltez <b>1</b><br>man.                |   | Durée du maintien en<br>position ouverte,<br>mode manuel                       | (0 30 s      |
| 10 | Détourage de <b>8</b> 6<br>mur              | D | Angle lorsque le<br>système ignore le<br>capteur de sécurité<br>côté charnière | (60<br>99)°  |
| 19 | Action de <b>o</b><br>verrouillage <b>o</b> | ) | Action de verrouillage<br>motorisé, mode<br>automatique                        | (0 9)        |
| 20 | Angle de <b>3</b><br>verrouillage           |   | Angle d'ouverture,<br>angle de verrouillage<br>motorisé activé.                | (2 10)°      |
| 46 | Angle<br>d'amortis- <b>1</b> 0<br>sement    | D | Angle<br>d'amortissement des<br>cycles d'ouverture<br>manuelle.                | (5 40)°      |
| 51 | Angle de<br>décalage <b>3</b> (<br>coord.   | D | Angle de démarrage<br>de la deuxième porte<br>d'un système à<br>double porte.  | (0 30)°      |

# 18.4 Terminal portable dormakaba, fonctions spéciales (cartes de mise à niveau)

| #  | Parametre et<br>valeur par défaut                 | Description / Sélé                                                                                                    | ection                                                           |
|----|---------------------------------------------------|----------------------------------------------------------------------------------------------------|------------------------------------------------------------------|
|    | Codes d'état<br>des cartes de<br>mise à<br>niveau | <ul> <li>verrouillée : no</li> <li>déverrouillée</li> <li>inactive</li> <li>activ ou activ</li> <li>fehlt : carte d<br/>manquante</li> </ul> | on disponible<br>: disponible,<br>e : activée<br>e mise à niveau |
|    |                                                   | verrouillée                                                                                                    |                                                                  |
| 40 | Fonc.                                             | déverrouillée                                                                                                    | Carte de mise à                                                  |
| 40 | volte-face                                        | active                                                                                                    | professionnelle                                                  |
|    |                                                   | fehlt                                                                                                    |                                                                  |
|    | HOT étendue                                       | verrouillée                                                                                                    |                                                                  |
| 41 | maintien en                                       | déverrouillée                                                                                                    | Carte de mise à                                                  |
| 71 | ouverte<br>étendue)                               | active                                                                                                    | professionnelle                                                  |
|    | r/o                                               | fehlt                                                                                                    |                                                                  |
|    |                                                   | verrouillée                                                                                                    |                                                                  |
| 42 | Fonc. lit                                         | déverrouillée                                                                                                    | Carte de mise à                                                  |
|    | médicalisé                                        | active                                                                                                    | professionnelle                                                  |
|    |                                                   | fehlt                                                                                                    |                                                                  |

### 18.4.1 Fonctions spéciales (cartes de mise à niveau)

| #  | Paramètre et<br>valeur par défaut | Description / Sé                                                               | lection                                                                                                    |
|----|-----------------------------------|--------------------------------------------------------------------------------|----------------------------------------------------------------------------------------------------|
|    |                                   | verrouillée                                                                    |                                                                                                    |
|    | Protection                        | déverrouillée                                                                  | Carte de mise à                                                                                                    |
| 38 | anti-incendie<br>r/o              | active                                                                         | protection<br>anti-incendie                                                                                                    |
|    |                                   | fehlt                                                                          | _                                                                                                    |
|    |                                   | verrouillée                                                                    |                                                                                                    |
|    | Pleine                            | déverrouillée                                                                  | –<br>Carte de mise à                                                                                                    |
| 39 | puissance r/o                     | active                                                                         | <ul> <li>niveau</li> <li>pleine puissance</li> </ul>                                                                                             |
|    |                                   | fehlt                                                                          | _                                                                                                    |
|    |                                   | verrouillée                                                                    |                                                                                                    |
|    | DCW                               | déverrouillée                                                                  | –<br>Carte de mise à                                                                                                    |
| 44 | 44 r/o                            | active                                                                         | DCW                                                                                                    |
|    |                                   | fehlt                                                                          | _                                                                                                    |
|    |                                   |                                                                                | - Carta da misa à                                                                                                    |
| 43 | Restr<br>r/o dócastivó            |                                                                                | niveau                                                                                                    |
|    | i/o desactive                     |                                                                                | _ d'accès                                                                                                    |
|    |                                   |                                                                                |                                                                                                    |
|    |                                   | Arrêt <b>*</b>                                                                 |                                                                                                    |
| 22 | Pousser & *<br>Passer             | La p<br>auto<br>lorsa<br>man<br>Marche depu<br>ferm<br>uniq<br>« util<br>est c | orte s'ouvre<br>matiquement<br>u'elle est bougée<br>uellement de 4°<br>iis la position<br>ée. Disponible<br>Jement lorsque<br>isation manuelle » |

# 18.5 Terminal portable dormakaba, diagnostics

### 18.5.1 Diagnostics

| Nom du<br>paramètre              | Description                                                      | Réglage                                      |
|----------------------------------|------------------------------------------------------------------|----------------------------------------------|
| Vers FW du MB<br>r/o             | Affiche la version du<br>firmware (FW) du<br>module de base (MB) | x.x y y (ex :<br>0190 v 1.9.0)               |
| Version rev FW<br>r/o            |                                                                  | 0 zzz                                        |
| Version du FW de<br>SK<br>r/o    | Affiche la version du<br>firmware de la Clé de<br>service (SK)   | x.x.y y (ex :<br>01.00 v 1.0.0)              |
| Programme<br>d'amorçage du<br>FW |                                                                  | ххуу                                         |
| Erreur actuelle r/o              | Affiche l'erreur actuelle                                        | ( )                                          |
| Journal d'erreur 1               |                                                                  | ()                                           |
| Journal d'erreur 2               |                                                                  | ()                                           |
| Journal d'erreur 3               |                                                                  | ()                                           |
| Journal d'erreur 4               |                                                                  | ()                                           |
| Journal d'erreur 5               |                                                                  | ()                                           |
| Journal d'erreur 6               |                                                                  | ()                                           |
| Journal d'erreur 7               |                                                                  | ()                                           |
| Journal d'erreur 8               |                                                                  | ()                                           |
| Journal d'erreur 9               |                                                                  | ()                                           |
| Informations<br>actuelles        | Affiche l'erreur actuelle                                        | ()                                           |
| Supprimer les<br>erreurs         | Appuyez sur « ENTER »<br>pour supprimer le<br>journal d'erreurs. | Cmd ->                                       |
| Date<br>d'installation<br>r/o    | Affiche la date<br>d'installation (mois /<br>année)              | mmaa (ex :<br>1110 pour<br>novembre<br>2010) |
| Compteur<br>d'heures<br>r/o      | Affiche le nombre<br>d'heures de<br>fonctionnement               | ()h                                          |

| Nom du<br>paramètre                  | Description                                                                                     | Réglage                             |
|--------------------------------------|-------------------------------------------------------------------------------------------------|-------------------------------------|
| Intervalle<br>d'entretien            | Saisissez l'intervalle<br>d'entretien                                                           | (6 24) mois<br><b>12</b>            |
| Intervalle du cycle<br>d'entretien   | Saisissez le nombre de<br>cycles d'ouverture et de<br>fermeture jusqu'au<br>prochain entretien. | (200 1 000)*<br>1 000<br><b>200</b> |
| Date d'entretien                     | Données d'entretien                                                                             | x x y y (mois,<br>année)            |
| Total de cycles<br>r/o               | Affiche le nombre total<br>de cycles d'ouverture et<br>de fermeture                             | ()                                  |
| Cycles max h<br>r/o                  | Affiche le nombre<br>maximal de cycles en<br>une heure                                          | ()h                                 |
| Cycles / h<br>r/o                    | Affiche le nombre de<br>cycles au cours de<br>l'heure précédente                                | ()h                                 |
| Cycles / h act.                      | Affiche le nombre de<br>cycles au cours de<br>l'heure actuelle                                  | ()h                                 |
| Cycle<br>d'apprentissage             | Appuyez sur « ENTER »<br>pour commencer le<br>cycle d'apprentissage.                            | Cmd->                               |
| État cycle<br>d'apprentissage<br>r/o | Indique l'état du cycle<br>d'apprentissage                                                      | ()                                  |
| Réinitialisation<br>usine            | Appuyez sur « ENTER »<br>pour restaurer le<br>système aux<br>paramètres d'origine               | Cmd ->                              |
| Action de<br>verrouillage p/u        |                                                                                                 | () kg                               |

### 18.5.1 Diagnostics

| Nom du<br>paramètre                  | Description                                          | Réglage                                                            |
|--------------------------------------|------------------------------------------------------|--------------------------------------------------------------------|
| Niveau de réglage<br>(Voir paramètre | - Niveau 1, paramètres<br>d'origine standard.        | - Niveau 1                                                         |
| SL, nº 28)                           | - Niveau 2, paramètres<br>d'origine étendus          | - Niveau 2                                                         |
| Liste DCW®<br>r/o                    | Affiche la liste DCW®                                | Liste ->                                                           |
| Réinitialiser<br>DCW®                |                                                      | Cmd ->                                                             |
| Monde fonction<br>r/o                | Affiche le réglage du<br>commutateur de<br>programme | ()                                                                 |
| Code du réglage                      |                                                      | 0, actif bas<br>(fonction<br>activée)<br>1, fonction<br>désactivée |
| Ent. Nuit - banque                   | État de l'entrée Nuit -                              | 0                                                                  |
| r/o                                  | banque X9, 6 et 1                                    | 1                                                                  |
| Ent. OUVERT                          | État de l'entrée X1, 34<br>du commutateur de         | 0                                                                  |
| r/o                                  | programmes OUVERT<br>permanent                       | 1                                                                  |
| Ent.<br>Partiel l'emenit             | État de l'entrée X1, 33<br>du commutateur de         | 0                                                                  |
| OUVERT<br>r/o                        | programmes<br>partiellement OUVERT                   | 1                                                                  |
|                                      | État de l'entrée X1, 32                              | 0                                                                  |
| UNIQUEMENT r/o                       | programmes SORTIE<br>UNIQUEMENT                      | 1                                                                  |
| Ent. AUTO                            | État de l'entrée                                     | 0                                                                  |
| r/o                                  | de programme AUTO                                    | 1                                                                  |
| Ent. OFF                             | État de l'entrée X1, 30                              | 0                                                                  |
| r/o                                  | programmes OFF                                       | 1                                                                  |
| Ent. Côté tirant                     | État du capteur de                                   | 0                                                                  |
| r/o                                  | entrée X5, 15                                        | 1                                                                  |
| Ent. Côté                            | État du capteur de                                   | 0                                                                  |
| poussant sécu.<br>r/o                | securitė, cöté charnière<br>entrée<br>X5, 11         | 1                                                                  |

| Nom du<br>paramètre                   | Description                                  | Réglage     |
|---------------------------------------|----------------------------------------------|-------------|
| Ent. Activ. extern.                   | État du capteur                              | 0           |
| r/o                                   | 41                                           | 1           |
| Ent. Activ. intern.                   | État du capteur                              | 0           |
| r/o                                   | d'activation interne X6,<br>42               | 1           |
| Opérateur activé                      | État de l'entrée de la                       | 0           |
| par ent.<br>r/o                       | X6, 4 et 4a                                  | 1           |
| Ent. détecteurs                       | État de l'entrée du                          | 0           |
| de tumée<br>r/o                       | détecteur de fumée<br>X9, 3 et 1             | 1           |
| Entrée état de la                     | État de l'entrée du                          | 0           |
| serrure r/o                           | dispositif de verrouillage<br>X3, 43 et 3    | 1           |
| État du<br>verrouillage               |                                              | verrouillée |
| Klemme 1G                             | Bride de serrage X3,<br>1G et 3, sortie 24 V |             |
| Largeur<br>d'ouverture<br>r/o         | Affiche l'angle<br>d'ouverture               | ()°         |
| Position actuelle<br>de la porte  r/o | Affiche la position<br>actuelle de la porte  | ()°         |
| Temp. amb.<br>r/o                     | Affiche la température<br>ambiante           | ()°C        |
| Amb. max<br>r/o                       | Affiche la température<br>ambiante maximale  | ()°C        |
| Temp. moteur<br>r/o                   | Affiche la température<br>du moteur          | ()°C        |
| Temp. moteur<br>max.<br>r/o           | Affiche la température<br>maximale du moteur | ()°C        |
| Com 1<br>r/o                          | Raccordement Com 1                           | ()          |

# 18.6 Nouveau terminal portable dormakaba, changement de langue : anglais

Fig. 18.6.1 Terminal portable dormakaba

DORMA

F1 F2 F3

ENTER

1 abc def 3

9<sup>hi</sup> | <sup>jkl</sup> | <sup>mno</sup> 4 | 5 | 6

7 8 9

OFF 0

# 18.6.1 Nouveau terminal portable dormakaba, changement de langue.

Si les éléments à l'écran sont affichés en allemand lors de la première utilisation du terminal portable

(Fig. 18.7.1, séquence d'allumage du terminal portable), suivez les étapes suivantes pour passer à l'anglais.

### Fig. 18.6.2 HAUPTMENUE (menu principal)

| HAUPTMENUE    |   |
|---------------|---|
| Kommunikation |   |
| Dateien       |   |
| Benutzer code |   |
|               | • |
|               |   |

- 1. Faites défiler le Menu principal vers le bas jusqu'à EXTRAS :
- Appuyez 3 fois sur **•** pour mettre EXTRAS en surbrillance.

# Fig. 18.6.3 Menu principal, EXTRAS en surbrillance.

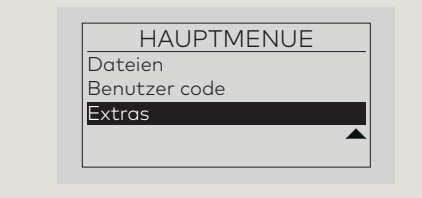

2. Appuyez sur pour sélectionner le menu EXTRAS.

### Fig. 18.6.4 Menu EXTRAS

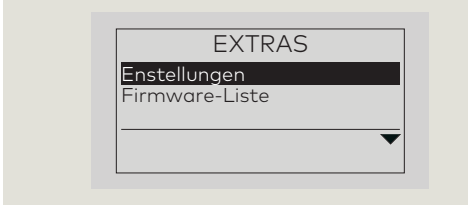

3. Appuyez sur EINSTELLUNGEN (Réglages).

### Fig. 18.6.5 Menu EINSTELLUNGEN

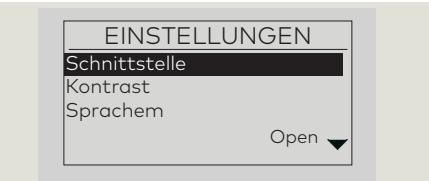

- Faites défiler le menu EINSTELLUNGEN vers le bas jusqu'à atteindre Sprachen (Langues) :
- Appuyez deux fois sur 🗣 pour mettre Sprachen en surbrillance.

### Fig. 18.6.6 Sprachen en surbrillance

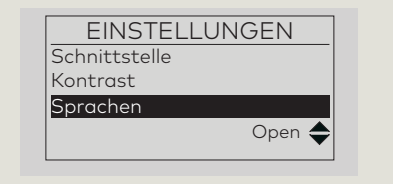

 Appuyez sur Imm pour choisir Sprachen (Fig. 18.6.6).

# Fig. 18.6.7 Menu Sprachauswahl (Sélection de la langue)

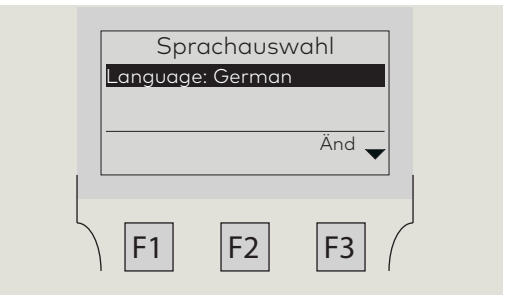

 Appuyez sur 
 <sup>13</sup> pour sélectionner Änd (Modifications).

### Fig. 18.6.8 Menu SPRACHEN

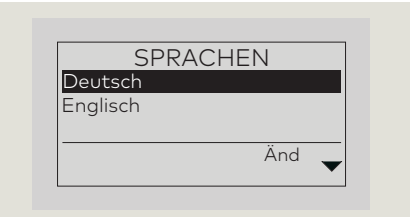

 7. Faites défiler le menu SPRACHEN jusqu'à Englisch : Appuyez sur une fois pour mettre « Englisch » en surbrillance

### Fig. 18.6.9 Englisch en surbrillance

| Deutsch<br>Englisch |          |              |
|---------------------|----------|--------------|
| Englisch            | Deutsch  | RACHEN       |
| Änd <b>A</b>        | Englisch |              |
|                     |          | Änd <b>A</b> |

8. Appuyez sur Englisch.

### Fig. 18.6.10 Menu RÉGLAGES

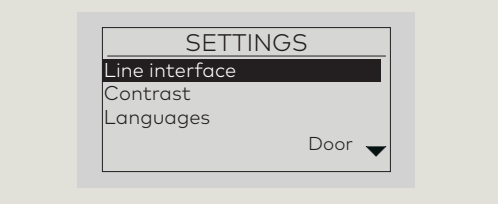

### 1

### ASTUCES ET RECOMMANDATIONS

Le programmateur portable conservera le réglage anglais quand l'unité sera éteinte. Vous ne devrez passer à l'anglais que la première fois que le programmeur sera allumé « à la sortie de l'emballage ».

# 18.7 Mise à jour du terminal portable dormakaba

# 18.7.1 Procédure de mise à jour du firmware

### ATTENTION

Pour toutes les modifications de firmware, mettre le commutateur de programmes sur CLOSE et laisser la porte se refermer complètement avant d'apporter des mises à jour !

# Fig. 18.7.1 Séquence de mise sous tension du terminal portable

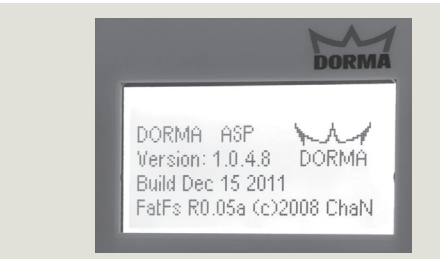

1. Raccordez le Terminal portable au port COM 1

(Par. 18.1) et mettez sous tension.

• Le terminal portable démarre et affiche le menu principal.

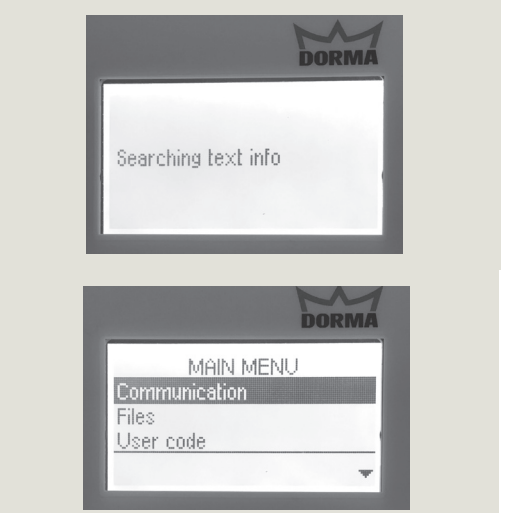

# Fig. 18.7.2 Sélectionner le menu communication

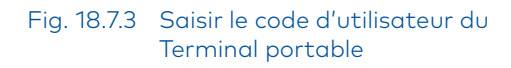

1 Touche ENTER

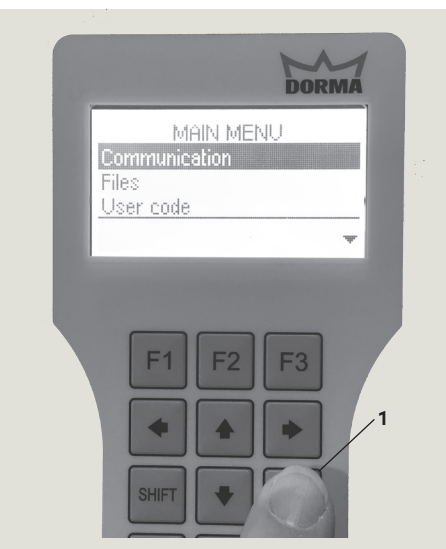

2. Une fois Communication en surbrillance, appuyez sur ENTER.

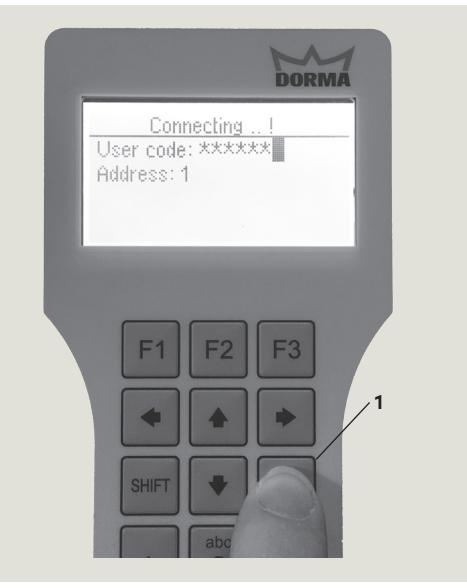

 Saisissez le code d'utilisateur du Terminal portable et appuyez sur ENTER.

- Touche ENTER
- Touche EN
   Touche F2
- 3 Flèches haut/bas

### Fig. 18.7.4 Sélectionnez UpDoLd

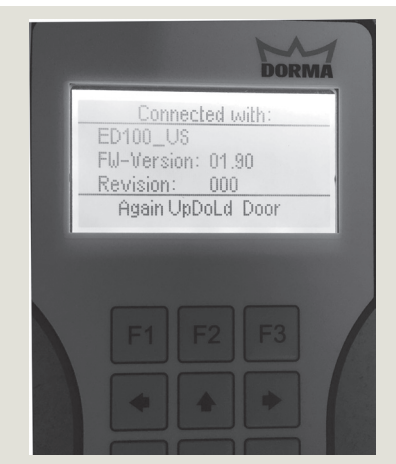

 Appuyez sur F2 pour sélectionner UpDoLd.
 Fig. 18.7.6 Sélectionner la Version du

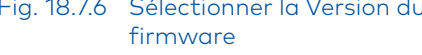

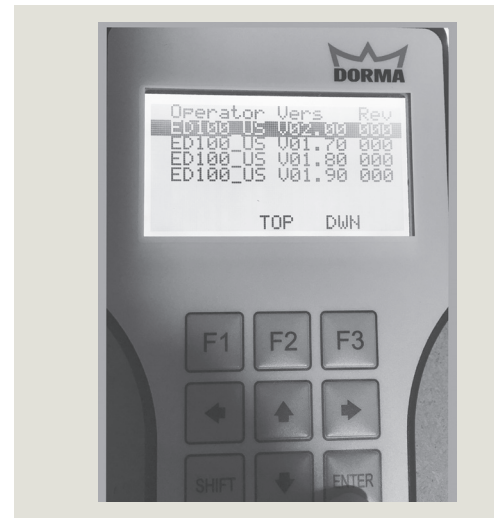

6. Utilisez les flèches Haut et Bas pour sélectionner la version du firmware et appuyez sur ENTER.

Fig. 18.7.8 Téléversement du firmware

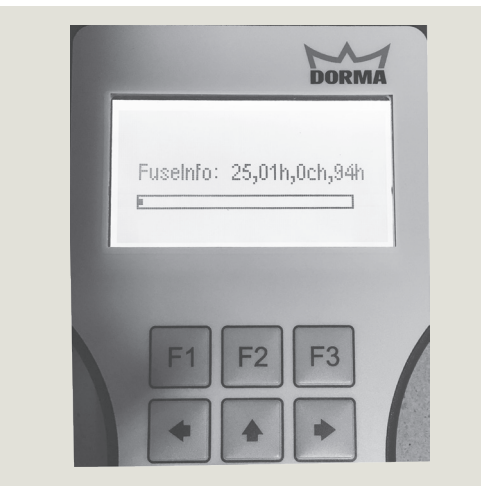

8. Téléversement du firmware vers le contrôleur. Temps d'attente de 3 à 5 minutes avant téléversement.

# Fig. 18.7.5 Téléverser le firmware sélectionné

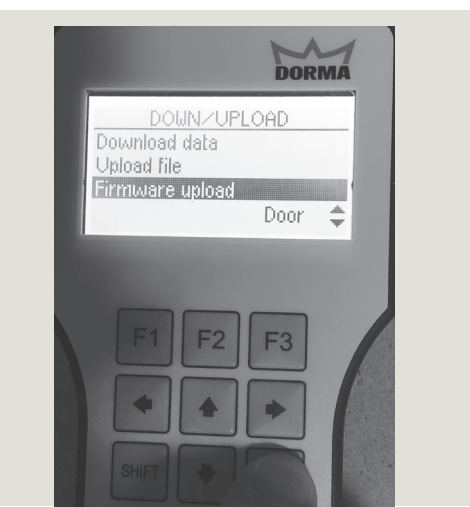

5. Utilisez les flèches Haut et Bas pour sélectionner Téléverser le firmware et appuyez sur ENTER.

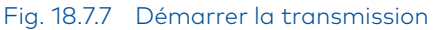

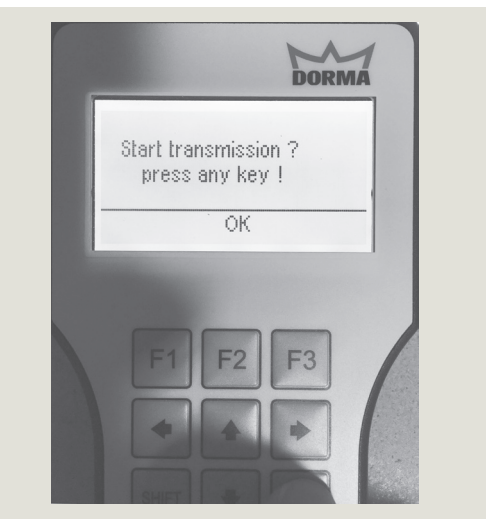

 Appuyez sur n'importe quelle touche pour démarrer la transmission du firmware.

# Fig. 18.7.9 Mise à jour complète du firmware

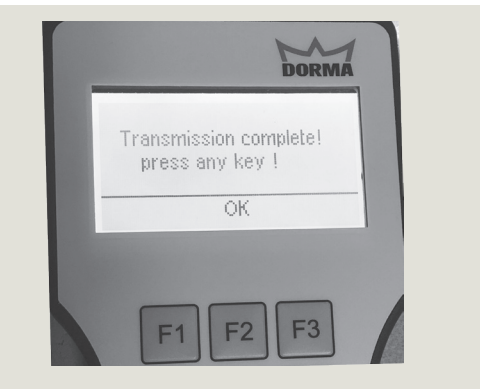

9. Appuyez sur n'importe quelle touche pour achever la mise à jour du firmware.

dormakaba USA, Inc. 1 Dorma Drive, Drawer AC Reamstown, PA 17567 USA T: 717-336-3881 F: 717-336-2106